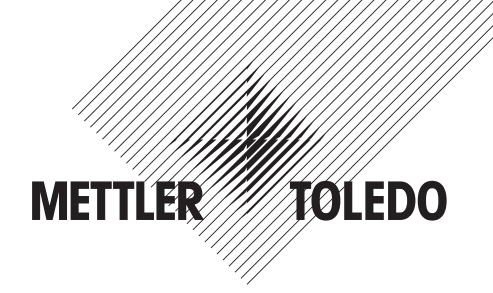

# Manuel d'instruction Transmetteur multiparamètre Procédés Profinet et Ethernet/IP

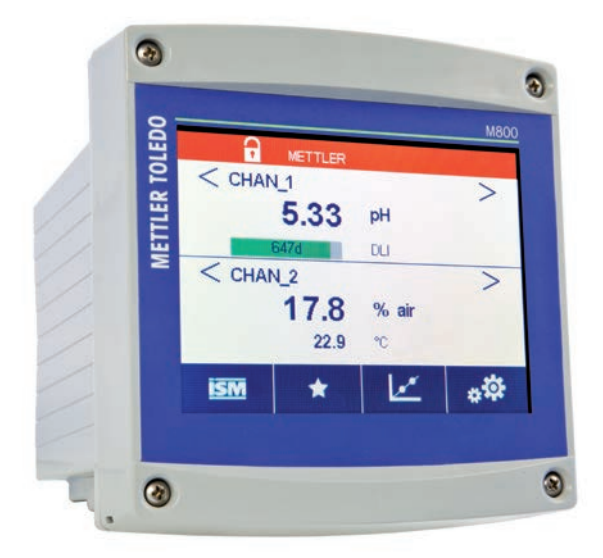

Sous réserve de modifications techniques. © 05/2020 Mettler-Toledo GmbH, Process Analytics Imprimé en Suisse. 30 530 031 B

# Manuel d'instruction Transmetteur multiparamètre Procédés Profinet et Ethernet/IP

#### Sommaire

| 1 | Introc | luction _     |                                                                                                    | 8        |
|---|--------|---------------|----------------------------------------------------------------------------------------------------|----------|
| 2 | Consi  | anes de s     | sécurité                                                                                                    | 9        |
| - | 2.1    | Définitio     | on des symboles et désignations présents sur l'équipement et dans la documentation                                                                                                    | 9        |
|   | 2.2    | Mise au       |                                                                                                    | 10       |
| • | Dráca  | ntation d     |                                                                                                    |          |
| 3 | Prese  |               |                                                                                                    | !!       |
|   | 3.1    | vue a e       | nsemble                                                                                                    | 11       |
|   | 3.Z    |               | farm d'acquail                                                                                                    | 12       |
|   |        | 3.2.1         |                                                                                                    | 12       |
|   | 2.2    | J.Z.Z         |                                                                                                    | 12       |
|   | 3.3    |               | de mesure                                                                                                    | 13       |
|   |        | 3.3.1         | Ouvrin la fenere du graphique                                                                                                    | 13       |
|   |        | 3.3.2         | Parameters a anchage au graphique                                                                                                    | 14       |
|   | 2.4    | 3.3.3<br>Comm |                                                                                                    | 14       |
|   | 3.4    | 2 4 1         |                                                                                                    | 10       |
|   |        | 3.4.1<br>24.2 |                                                                                                    | 10       |
|   |        | 3.4.Z         | Nuviguiloii                                                                                                    | 10       |
|   |        |               | 3.4.2.1 Acceder dux merus principuux                                                                                                    | 10       |
|   |        |               |                                                                                                    | 10       |
|   |        |               |                                                                                                    | 10       |
|   |        |               | 3.4.2.4 Vulluel des dollinees et des vuleurs                                                                                                    | 10       |
|   |        | 212           |                                                                                                    | 10       |
|   |        | 2//           |                                                                                                    | 10       |
|   |        | 315           | Roîte de dialogue « Enregistrer modif »                                                                                                    | 17       |
|   |        | 24.0          | Mote de passo                                                                                                    | 17       |
|   |        | 3/17          |                                                                                                    | 17       |
| _ |        | 0.4.7         |                                                                                                    | / /      |
| 4 | Instru | ctions d'i    | nstallation                                                                                                    | 18       |
|   | 4.1    | Déballo       | ige et contrôle de l'équipement                                                                                                    | 18       |
|   |        | 4.1.1         | Informations relatives aux dimensions de la découpe du panneau                                                                                                    | 18       |
|   |        | 4.1.2         | Procédure d'installation                                                                                                    | 19       |
|   |        | 4.1.3         | Assembly                                                                                                    | 19       |
|   |        | 4.1.4         | Schémas des dimensions                                                                                                    | 20       |
|   |        | 4.1.5         | Montage sur conduite                                                                                                    | 21       |
|   |        | 4.1.6         | Montage mural                                                                                                    | 21       |
|   | 4.2    | Connex        | ion de l'alimentation                                                                                                    | 22       |
|   | 4.3    | Définitio     | on des ferminaux                                                                                                    | 22       |
|   |        | 4.3.1         | M800 Protinet et Ethernet / IP 1 voie                                                                                                    | 22       |
|   |        | 4.3.2         | M800 Protinet et Ethernet / IP 2 voie                                                                                                    | 23       |
|   |        | 4.3.3         | M800 Profinet et Ethernet/IP : IB2 – Affectation des terminaux pour les sondes ISM d'oxygène optique,                                                                                                    | ~ ~ ~    |
|   |        | 4.0.4         | de CO <sub>2</sub> hi, UniCond a 2 electrodes, UniCond a 4 electrodes et de turbidite                                                                                                    | 24       |
|   |        | 4.3.4         | M800 Profine of Etherner/IP : IB2 — Affectation des terminaux pour les sondes ISM de pH                                                                                                    | 0.4      |
|   |        | 405           | er les sondes ISM à oxygene amperometriques, de conductivite à 4 electrodes et de CO <sub>2</sub>                                                                                                    | 24       |
|   |        | 4.3.5         |                                                                                                    | 25       |
|   |        | 4.3.0         | Raccordement du câble M10                                                                                                    | 26       |
|   |        |               | 4.3.0.1 Recordement du coble M12                                                                                                    | 20       |
|   |        |               |                                                                                                    | 20       |
| 5 | Mise   | en servic     | e ou hors service du transmetteur                                                                                                    | 27       |
|   | 5.1    | Mise er       | 1 service du transmetteur                                                                                                    | 27       |
|   | 5.2    | Mise ho       | ors service du transmetteur                                                                                                    | 27       |
| 6 | Confi  | auration (    | auidée                                                                                                    | 28       |
| - | Étalo  |               | y                                                                                                    | 0        |
| / |        | nnage         |                                                                                                    | 29       |
|   | 7.1    | Étalopp       | uge de la solide                                                                                                    | 29       |
|   | 1.2    |               | des sondes de conductivité des andes la conductivité des andes la conductivité des andes de conductivité des andes la conductivité des andes la cond | 29       |
|   |        | /.Z.I         |                                                                                                    | 29       |
|   |        |               | 7.2.1.1 Eluiotitiuge eti uli potiti                                                                                                    | 30       |
|   |        |               | 7.2.1.2 Eluloilliuge ell deux pollits                                                                                                    | ა<br>აი  |
|   |        | 700           | 7.2.1.3 Eluiutituye procede                                                                                                    | აა<br>ეე |
|   |        | 1.2.2         |                                                                                                    | ১১<br>₂≀ |
|   |        |               | 7.2.2.1 Eluloiniuge en deux pointe                                                                                                    | ೦4<br>೨೯ |
|   |        |               |                                                                                                    | 30       |

| 7.3    | Étalonnage des sondes Cond 4-e                                                                                                    | 36       |
|--------|----------------------------------------------------------------------------------------------------|----------|
|        | 7.3.1 Étalonnage en un point                                                                                                    | 37       |
|        | 7.3.2 Étalonnage en deux points                                                                                                    | 37       |
|        | 7.3.3 Étalonnage procédé                                                                                                    | 38       |
| 7.4    | Étalonnage du pH                                                                                                    | 38       |
|        | 7.4.1 Étalonnage en un point                                                                                                    | 39       |
|        | 7.4.2 Étalonnage en deux points                                                                                                    | 39       |
|        | 7.4.3 Etalonnage procédé                                                                                                    | 40       |
| 7.5    | Etalonnage redox des électrodes de pH                                                                                                   | 40       |
| 7.6    | Etalonnage de sondes à oxygène ampérométriques                                                                                          | 41       |
|        | 7.6.1 Etalonnage en un point                                                                                                    | 42       |
|        | 7.6.2 Etalonnage procede                                                                                                    | 43       |
| 1.1    | Etalonnage de sondes a oxygene optiques                                                                                                 | 43       |
|        | 7.7.1 Etalonnage en un point                                                                                                    | 44       |
|        | 7.7.2 Eldionnage en deux points                                                                                                    | 44       |
| 70     | Étalephage des sandes de CO. dissours                                                                                                   | 40       |
| 7.0    | 7.8.1 Étalonnage en un point                                                                                                    | 40       |
|        | 7.8.2 Étalonnage en deux points                                                                                                    | 40       |
|        | 7.8.2 Étalonnage procédé                                                                                                    | 47       |
| 79     | Étalonnage des sondes de conductivité thermique du CO <sub>2</sub> (CO <sub>2</sub> high)                                               | 48       |
| 7.0    | 7.9.1 Étalonnage en un point                                                                                                    | 48       |
|        | 7.9.2 Étalonnage procédé                                                                                                    | 49       |
| 7.10   | Étalonnaae de la turbidité                                                                                                    | 50       |
|        | 7.10.1 Étalonnage procédé                                                                                                    | 50       |
| 7.11   | Vérification de la sonde                                                                                                    | 51       |
| 7.12   | Étalonnage électronique des sondes UniCond 2-e                                                                                          | 51       |
| 7.13   | Étalonnage du transmetteur                                                                                                    | 51       |
|        | 7.13.1 Tension                                                                                                    | 52       |
|        | 7.13.2 Courant                                                                                                    | 52       |
|        | 7.13.3 Rg                                                                                                    | 52       |
|        | 7.13.4 Rr                                                                                                    | 53       |
| 7.14   | Etalonnage des entrées analogiques                                                                                                    | 53       |
| 7.15   |                                                                                                    | 53       |
| Config | guration                                                                                                    | 54       |
| 8.1    | Mesure                                                                                                    | 54       |
|        | 8.1.1 Configuration des voies                                                                                                    | 54       |
|        | 8.1.2 Mesures dérivées                                                                                                    | 55       |
|        | 8.1.2.1 Mesure du pourcentage de rejet                                                                                                  | 55       |
|        | 8.1.2.2 pH calcule (applications pour centrales électriques uniquement)                                                                 | 56       |
|        | 8.1.2.3 CO <sub>2</sub> calcule (applications pour centrales electriques uniquement)                                                    | 56       |
|        | 8.1.3 Mode d'amicnage                                                                                                    | 56       |
|        | 8.1.4 Definition des paramètres de conductivité                                                                                         | 5/       |
|        |                                                                                                    | 0/       |
|        | <ul> <li>0.1.4.2 Pututitettes de μ⊓</li> <li>2.1.4.2 Daramètres de mesure de l'exurções basés our des condes ampérométriques</li> </ul> | 00<br>50 |
|        | 8.1.4.4 Daramètres de mesure de l'exyrgène basés sur des sondes entiques                                                                | 09       |
|        | 8 1 4 5 Paramètres du diovide de carbone dissous                                                                                        | 00       |
|        | 8 1 4 6 Paramètres de mesure de la conductivité thermique du CO, dissous (CO, hi)                                                       | 01       |
|        | 8 1 4 7 Paramètres des sondes de turbidité (InPro 8000)                                                                                 | 02       |
|        | 8 1 4 8 Paramètres des sondes de turbidité                                                                                              | 63       |
|        | 8.1.5 Table de la courbe de concentration                                                                                               | 63       |
| 8.2    | Valeurs de consigne                                                                                                    | 64       |
| 8.3    | Configuration ISM                                                                                                    | 65       |
|        | 8.3.1 Dispositif de contrôle de la sonde                                                                                                | 66       |
|        | 8.3.2 Nombre maximum de cycles NEP                                                                                                    | 67       |
|        | 8.3.3 Nombre maximum de cycles SEP                                                                                                    | 68       |
|        | 8.3.4 Nombre maximum de cycles d'autoclavage                                                                                            | 69       |
|        | 8.3.5 Ajustement de la tension DLI                                                                                                    | 70       |
|        | 8.3.6 Paramètres du cycle SAN                                                                                                    | 70       |
|        | 8.3.7 Réinitialisation des compteurs des sondes UniCond 2-e                                                                             | 71       |
|        | 8.3.8 Définition de l'intervalle d'étalonnage des sondes UniCond 2-e                                                                    | 71       |
| 8.4    | Alarme générale                                                                                                    | 71       |
| 8.5    | ISM/Alarme capteur                                                                                                    | 72       |
| 8.6    | Nettoyage                                                                                                    | 72       |
| ŏ./    | Coniig. aiiicnage                                                                                                    | /3       |

8

|    | 8.8    | Entrées numériques                                                                                                    | _73          |
|----|--------|----------------------------------------------------------------------------------------------------|--------------|
|    | 8.9    |                                                                                                    | _ /4         |
|    | 8.1U   |                                                                                                    | _ /4<br>     |
|    | 0.11   | 8 11 1 Lecture des entrées analogiques                                                                                   | _ /9<br>70   |
|    |        | 8 11.2 Réglage des relais                                                                                                | 79           |
|    |        | 8.11.3 Lecture des relais                                                                                                | 79           |
|    |        | 8.11.4 Lecture des entrées numériques                                                                                    | 79           |
|    |        | 8.11.5 Mémoire                                                                                                    | _ 79         |
|    |        | 8.11.6 Écran                                                                                                    | _79          |
|    |        | 8.11.7 Étalonnage du clavier tactile                                                                                     | _ 80         |
|    |        | 8.11.8 Diagnostic des voies                                                                                              | _80          |
|    | 8.12   | Assistance technique                                                                                                    | _ 80         |
|    | 8.13   | Gestion des utilisateurs                                                                                                 | _ 80         |
|    | 0.14   | 8 1/1 Déinitigliegtion du système                                                                                        | _01<br>      |
|    |        | 8.14.2 Péinitialisation de l'étalonnage des sondes ontiques à avugène dissous                                            | _01<br>      |
|    |        | 8 14 3 Réinitialisation de l'étalonnage des sondes UniCond 2-e                                                           | 82           |
|    |        | 8.14.4 Réinitialisation de la mesure du CO <sub>2</sub> hi                                                               | 82           |
|    |        | 8.14.5 Réinitialisation de la sonde de turbidité                                                                         | 83           |
|    | 8.15   | Sortie RS485                                                                                                    | _83          |
|    |        | 8.15.1 Configuration de la sortie de l'imprimante                                                                        | _83          |
|    |        | 8.15.2 Configuration du journal de données                                                                               | _84          |
|    | 8.16   | Interface de mesures USB                                                                                                 | _84          |
| 9  | ISM    |                                                                                                    | _ 85         |
|    | 9.1    | iMonitor                                                                                                    | _ 85         |
|    | 9.2    | Messages                                                                                                    | _86          |
|    | 9.3    | Diagnostics ISM                                                                                                    | _86          |
|    |        | 9.3.1 Électrodes pH/redox et sondes à oxygène, ozone et Cond 4-e                                                         | _ 87         |
|    |        | 9.3.2 Sondes UniCond 2-e et UniCond 4-e                                                                                  | _87          |
|    | 9.4    | Données d'étalonnage                                                                                                    | _87          |
|    |        | 9.4.1 Donnees d'étalonnage de toutes les sondes ISM (excepte les sondes UniCond 2-e et UniCond 4-e)                      | _ 88         |
|    | 0.5    |                                                                                                    | 00_<br>00_   |
|    | 9.0    |                                                                                                    | _ 09         |
|    | 9.6    | Version du materiel / logiciel                                                                                           | _ 89         |
|    | 9.7    |                                                                                                    | _90          |
| 10 | Assist | ints                                                                                                    | _ 90         |
|    | 10.1   | Assistant config.                                                                                                    | _90          |
|    | 10.2   |                                                                                                    | _90          |
| 11 | Mainte |                                                                                                    | _ 90         |
|    | 11.1   | Nettoyage du panneau avant                                                                                               | _90          |
| 12 | Dépan  | nage                                                                                                    | _ 91         |
|    | 12.1   | Liste des messages d'erreur, des avertissements et des alarmes relatifs à la conductivité (résistivité) des sondes ISM _ | _91          |
|    | 12.2   | Liste des messages d'erreur, des avertissements et des alarmes relatifs au pH                                            | _ 92         |
|    |        | 12.2.1 Electrodes de pH sauf celles à double membrane                                                                    | _92          |
|    |        | 12.2.2 Electrodes de pH a double membrane (pH/pNa)                                                                       | _ 92         |
|    | 123    | 12.2.3 Messuyes reux                                                                                                    | _ 93         |
|    | 12.5   | 12.3.1 Sondes de mesure de l'oxyraène en forte concentration                                                             | 93<br>93     |
|    |        | 12.3.2 Sondes de mesure de l'oxygène en faible concentration                                                             | _ 94         |
|    |        | 12.3.3 Sondes de mesure de l'oxygène drivaise de traces                                                                  | 94           |
|    | 12.4   | Signalement des avertissements et des alarmes                                                                            | _ 95         |
|    |        | 12.4.1 Signalement des avertissements                                                                                    | _95          |
|    |        | 12.4.2 Signalement des alarmes                                                                                           | _96          |
| 13 | Access | oires et pièces de rechange                                                                                              | 97           |
| 14 | Caract | éristiques                                                                                                    | 97           |
| 14 | 14.1   | Caractéristiques électriques                                                                                             | _ <b>9</b> 7 |
|    | 14.2   | Caractéristiques                                                                                                    | _ 98         |
|    | 14.3   | Caractéristiques environnementales                                                                                       | 98           |
| 15 | Garant | ie                                                                                                    | 98           |
| 10 | Table  | u de tempone                                                                                                    | _ 00         |
| 10 | 16 1   |                                                                                                    | _ <b>99</b>  |
|    | 10.1   | 16.1.1 Mattler-9                                                                                                    | 00<br>99     |
|    |        |                                                                                                    | _ 00         |

|      | 16.1.2 | Mettler-10                                         | 100 |
|------|--------|----------------------------------------------------|-----|
|      | 16.1.3 | Tampons techniques NIST                            | 100 |
|      | 16.1.4 | Tampons standard NIST (DIN et JIS 19266 : 2000–01) | 101 |
|      | 16.1.5 | Tampons Hach                                       | 101 |
|      | 16.1.6 | Tampons Ciba (94)                                  | 102 |
|      | 16.1.7 | Merck Titrisole, Riedel-de-Haën Fixanale           | 102 |
|      | 16.1.8 | Tampons WTW                                        | 103 |
|      | 16.1.9 | Tampons JIS Z 8802                                 | 103 |
| 16.2 | Tampon | s pour électrode de pH à double membrane           | 104 |
|      | 16.2.1 | Tampons pH/pNa Mettler (Na+ 3,9M)                  | 104 |

1

## Introduction

Utilisation prévue — Le transmetteur multiparamètres M800 Profinet et Ethernet/IP est un instrument de procédé en ligne qui permet de mesurer différentes caractéristiques des fluides et des gaz, notamment la conductivité, l'oxygène dissous, l'O<sub>2</sub> gazeux, l'ozone dissous, le CO<sub>2</sub> dissous, le pH/redox, le débit et la turbidité. Le transmetteur est disponible en plusieurs versions. La version indique le nombre et le type de paramètres de mesures couverts. Le numéro de la version est indiqué sur l'étiquette du transmetteur.

# Guide de sélection des paramètres pour les transmetteurs M800 Profinet et Ethernet/IP à 1 et 2 voies

Ces modèles sont compatibles avec les sondes ISM (numériques) suivantes.

| Version                                      | Procédé, 1 voie          | Procédé, 2 voies |
|----------------------------------------------|--------------------------|------------------|
| Référence                                    | 30 530 023               | 30 530 024       |
| pH/redox                                     | •                        | •                |
| pH/pNa                                       | •                        | •                |
| UniCond à 2 ou à 4 électrodes                | •                        | •                |
| Conductivité à 4 électrodes                  | •                        | •                |
| Oxygène dissous amp. ppm/ppb/traces          | • / • / • <sup>1</sup> ) | • / • / • 1)     |
| Oxygène amp. en phase gazeuse ppm/ppb/traces | • / • / • <sup>1</sup> ) | • / • / •1)      |
| Sonde optique à oxygène dissous              | ●1), 2)                  | ●1), 2)          |
| CO <sub>2</sub> dissous (InPro 5000i)        | •                        | •                |
| CO <sub>2</sub> hi (InPro 5500i)             | ● <sup>2</sup> )         | •2)              |
| InPro 86X0i                                  | •                        | •                |
| Ozone dissous                                | _                        | _                |

#### Guide de sélection des paramètres pour les transmetteurs M800 Profinet et Ethernet/IP

1) Sondes Ingold.

 Une seule sonde à oxygène dissous optique ou de conductivité thermique du CO<sub>2</sub> peut être utilisée avec un transmetteur à deux voies.

# Référence au guide de configuration du M800 Profinet (CSG) ou au guide de l'utilisateur de la configuration du M800 Ethernet/IP avec intégration Profinet ou Ethernet/IP.

Un écran tactile couleur affiche les données de mesure et de configuration. La structure du menu permet à l'opérateur de modifier tous les paramètres de fonctionnement via l'écran tactile. Une fonction de verrouillage des menus, protégée par mot de passe, est disponible et empêche l'utilisation non autorisée du transmetteur. Le transmetteur multiparamètre M800 Profinet peut être configuré afin de pouvoir utiliser jusqu'à huit sorties analogiques et/ou huit sorties de relais pour le contrôle des procédés.

Les transmetteurs multiparamètres M800 Profinet et Ethernet/IP sont équipés d'une interface de communication USB. Cette interface permet de transférer et de télécharger la configuration du transmetteur via un ordinateur personnel (PC).

Cette description correspond à la version 1.2 du progiciel installé. Des modifications sont apportées régulièrement sans notification préalable.

## 2 Consignes de sécurité

Ce manuel présente des informations relatives à la sécurité sous les désignations et les formats suivants.

#### 2.1 Définition des symboles et désignations présents sur l'équipement et dans la documentation

AVERTISSEMENT : RISQUES DE BLESSURES CORPORELLES.

ATTENTION : Risque de dommage ou de dysfonctionnement de l'appareil.

**REMARQUE** : Information importante sur le fonctionnement.

Sur le transmetteur ou dans ce manuel : Attention et/ou autre risque éventuel, y compris risque d'électrocution (voir les documents connexes).

Vous trouverez ci-dessous la liste des consignes et avertissements de sécurité d'ordre général. Le non-respect de ces consignes risque d'endommager l'équipement et/ou de blesser l'opérateur.

- Le transmetteur M800 Profinet ou Ethernet/IP doit être installé et utilisé uniquement par du personnel familiarisé avec ce type d'équipement et qualifié pour ce travail.
- Le transmetteur M800 Profinet ou Ethernet/IP doit être utilisé uniquement dans les conditions de fonctionnement spécifiées (voir la section 14 « Caractéristiques techniques »).
- Le transmetteur M800 Profinet ou Ethernet/IP ne doit être réparé que par du personnel autorisé et formé à cet effet.
- À l'exception de l'entretien régulier et des procédures de nettoyage, conformément aux descriptions figurant dans ce manuel, il est strictement interdit d'intervenir sur le transmetteur M800 Profinet ou Ethernet/IP ou de le modifier de quelle que manière que ce soit.
- METTLER TOLEDO décline toute responsabilité en cas de dommages occasionnés par des modifications non autorisées apportées au transmetteur.
- Respectez les avertissements, les alertes et les instructions signalés sur ce produit et fournis avec celui-ci.
- Installez le matériel comme spécifié dans ce manuel d'instruction. Respectez les réglementations locales et nationales.
- Les protections doivent être systématiquement mises en place lors du fonctionnement normal.
- Toute autre utilisation de l'équipement que celle spécifiée par le fabricant peut rendre inopérante la protection fournie par celui-ci.

#### **AVERTISSEMENTS :**

- L'installation de câbles de raccordement et l'entretien de ce produit nécessitent l'accès à des niveaux de tensions qui entraînent un risque d'électrocution.
- L'alimentation principale et les relais à contact raccordés à une source électrique séparée doivent être déconnectés avant l'entretien.
- L'interrupteur ou le disjoncteur sera situé à proximité de l'équipement et à portée de l'OPÉRA-TEUR ; il sera signalé comme étant le dispositif de déconnexion de l'équipement.

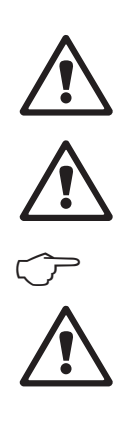

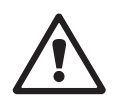

てテ

- L'alimentation principale doit employer un interrupteur ou un disjoncteur comme dispositif de débranchement de l'équipement.
- L'installation électrique doit être conforme au Code électrique national américain et/ou toutes autres réglementations nationales ou locales en vigueur.

#### **REMARQUE : ACTION DE COMMANDE DE RELAIS**

Les relais du transmetteur M800 Profinet ou Ethernet/IP se désactivent toujours en cas de perte d'alimentation, comme en état normal, quel que soit le réglage de l'état du relais pour un fonctionnement sous tension. Configurez tout système de contrôle utilisan ces relais en respectant une logique de sécurité absolue.

#### **REMARQUE : PERTURBATIONS DU PROCÉDÉ**

Étant donné que les conditions de procédé et de sécurité peuvent dépendre du fonctionnement logique du transmetteur, fournissez les moyens appropriés pour éviter toute interruption pendant le nettoyage ou le remplacement de la sonde, ou pendant l'étalonnage de la sonde ou de l'instrument.

**REMARQUE :** Il s'agit d'un transmetteur à 4 fils équipé d'une sortie analogique active de 4-20 mA. Veuillez ne pas alimenter les terminaux 3 à 10 du TB1 et les terminaux 1 à 8 du TB3.

#### 2.2 Mise au rebut adéquate de l'instrument

Lorsque le transmetteur n'est plus utilisé, respectez toutes les réglementations locales en matière d'environnement pour une mise au rebut appropriée.

## **3** Présentation de l'instrument

Les modèles M800 Profinet ou Ethernet/IP sont disponibles avec des boîtiers ½ DIN. Ils sont dotés d'un boîtier IP66 qui permet de les fixer au mur ou sur une conduite.

## 3.1 Vue d'ensemble

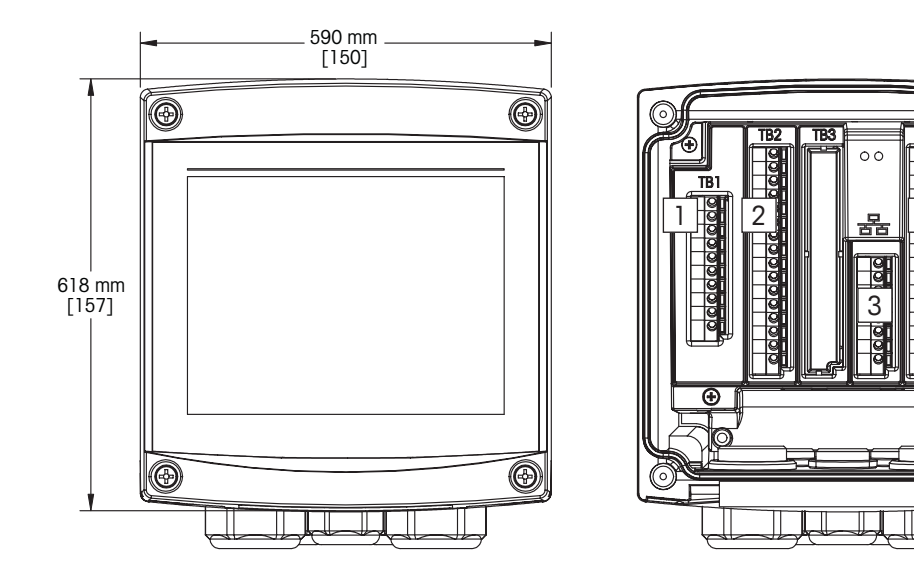

- 1: Terminal des entrées numériques
- 2: Terminal d'entrée de la sonde
- 3: Port Ethernet
- 4: Terminal des entrées analogiques/des entrées numériques
- 5: Terminal d'alimentation
- 6: Terminaux de sortie relais

## 3.2 Écran

## 3.2.1 Écran d'accueil

Au démarrage du transmetteur, la fenêtre d'accueil suivante (écran de déconnexion) s'affiche automatiquement. Pour revenir à la fenêtre d'accueil depuis la fenêtre de menu, appuyez sur a. Le transmetteur M800 Profinet ou Ethernet/IP quitte automatiquement la fenêtre de menu, ou tout autre écran de configuration, et revient à la fenêtre d'accueil au bout de 240 secondes si l'utilisateur n'a pas appuyé sur l'écran tactile.

![](_page_11_Figure_4.jpeg)

## 3.2.2 Ouvrir la fenêtre de menu

Lorsque vous vous trouvez sur la fenêtre d'accueil (écran de déconnexion), appuyez sur l'écran pour ouvrir la fenêtre de menu. Pour revenir à la fenêtre de menu depuis d'autres menus, appuyez sur 🗥.

![](_page_11_Figure_7.jpeg)

## **3.3** Courbe de mesure

Chaque mesure peut être affichée sous forme de courbe sur une période donnée. Les grandeurs de mesure seront placées sur l'axe des ordonnées et la période concernée sur l'axe des abscisses du graphique affiché. Une mesure réelle de la valeur sélectionnée s'affichera également sous forme numérique au-dessus du graphique. Cette grandeur de mesure est actualisée toutes les secondes.

Le graphique affichera uniquement les valeurs comprises dans la plage minimum/maximum. Les valeurs en dehors de la plage de mesure ou les valeurs non valides ne seront pas affichées. L'axe des ordonnées affichera la valeur maximale de l'unité et sa plage de mesure ; l'unité de l'axe des abscisses indique « min » pour les mesures relevées en moins d'une heure et « hr » pour les mesures relevées dans une même journée. Il existe 4 échelles pour l'axe des abscisses/des ordonnées. La valeur maximale sur l'axe des ordonnées est exprimée avec une seule décimale.

## 3.3.1 Ouvrir la fenêtre du graphique

Depuis la fenêtre de menu du M800 Profinet ou Ethernet/IP, appuyez deux fois sur n'importe quelle ligne de valeur pour afficher la courbe de cette mesure.

![](_page_12_Figure_6.jpeg)

Lorsqu'une sonde est déconnectée/connectée, une fenêtre contextuelle s'affiche. Lorsque vous fermez cette fenêtre, vous revenez à l'écran de menu.

La barre rouge/jaune en haut de l'écran signale les messages reçus pendant l'affichage de la courbe. « H », « P », « AB » s'afficheront lorsque l'une de ces voies est en attente ou en cours d'utilisation.

#### 3.3.2 Paramètres d'affichage du graphique

Pour modifier l'affichage du graphique, appuyez n'importe où sur le graphique pour afficher la fenêtre contextuelle des paramètres. Les paramètres sont définis par défaut, mais ils peuvent être modifiés lorsque plusieurs options sont disponibles.

Durée : Bouton « Option ». Pour afficher la durée concernée (axe des abscisses)

![](_page_13_Picture_4.jpeg)

**REMARQUE :** 1 h signifie : 1 mesure enregistrée/15 secondes, soit au total 240 mesures relevées en 1 heure. 1 jour signifie : 1 mesure enregistrée/6 minutes, soit au total 240 mesures relevées en 1 jour.

Plage : Bouton « Option »

Par défaut (valeur par défaut) Personnalisée

Lorsque le mode « Par défaut » est défini sur la valeur maximale ou minimale, cela indique la plage de mesure complète pour cette unité. Aucun bouton « Max. » ou « Min. » n'est affiché. Si le paramètre peut être sélectionné, l'utilisateur peut définir manuellement les réglages maximum et minimum.

Max. : Bouton « Modifier ».

Valeur maximale pour cette unité (axe des ordonnées). xxxxxx, virgule flottante.

Min : Bouton « Modifier ».

Valeur minimale pour cette unité (axe des ordonnées). xxxxx, virgule flottante. Valeur Max. > Valeur Min.

**REMARQUE :** Les paramètres définis pour les deux axes et les grandeurs de mesure correspondantes sont stockés dans la mémoire du transmetteur. Une panne de courant rétablit les paramètres par défaut.

#### 3.3.3 Fermer la fenêtre du graphique

Appuyez sur 🖄 dans la fenêtre du graphique pour revenir à la fenêtre de menu.

**REMARQUE :** Lorsqu'une sonde est déconnectée/connectée, une fenêtre contextuelle s'affiche. Lorsque vous fermez cette fenêtre, vous revenez à l'écran de menu.

![](_page_13_Picture_17.jpeg)

 $\sim$ 

#### 3.4 Commandes et navigation

#### 3.4.1 Structure du menu

Voici l'arborescence du menu du transmetteur M800 Profinet ou Ethernet/IP :

![](_page_14_Figure_4.jpeg)

#### 3.4.2 Navigation

#### 3.4.2.1 Accéder aux menus principaux

Ouvrez la fenêtre de menu et appuyez sur l'une des icônes pour accéder aux différents menus principaux :

![](_page_15_Picture_4.jpeg)

ISM

![](_page_15_Picture_6.jpeg)

Assistant

![](_page_15_Picture_9.jpeg)

Configuration

Étalonnage

#### 3.4.2.2 Navigation dans l'arborescence du menu

Pour naviguer dans les menus, appuyez sur les flèches ouvertes > et/ou <. Pour accéder à un menu, appuyez sur la flèche correspondante **>**.

#### 3.4.2.3 Quitter un menu

Appuyez sur 🗂 pour quitter le menu. Appuyez sur 🖄 pour revenir à la fenêtre de menu (voir la section 3.2.2 « Ouvrir la fenêtre de menu »).

#### 3.4.2.4 Valider des données et des valeurs

Utilisez le bouton ← pour valider des valeurs. Appuyez sur « ESC » si vous ne souhaitez pas tenir compte des valeurs.

#### 3.4.2.5 Revenir à la fenêtre de menu

Appuyez sur 🖀 pour revenir à la fenêtre de menu (voir la section 3.2.2 « Ouvrir la fenêtre de menu »). Pour revenir à la fenêtre d'accueil depuis la fenêtre de menu, appuyez sur 🖬

#### 3.4.3 Entrer des données

Le transmetteur présente un clavier permettant de modifier les valeurs. Appuyez sur le bouton 🖵 pour enregistrer la valeur concernée. Si vous souhaitez quitter le clavier sans modifier les données, appuyez sur le bouton « ESC ».

- **REMARQUE :** Il est possible de modifier l'unité de certaines valeurs. Dans ce cas, le clavier affiche un bouton avec un « U ». Pour choisir une autre unité pour la valeur saisie sur le clavier, appuyez sur le bouton « U ». Pour revenir en arrière, appuyez sur le bouton « 0–9 ».
- **REMARQUE :** Il est possible d'utiliser les lettres et/ou les nombres pour saisir certaines entrées. Dans ce cas, le clavier affiche un bouton « A,a,0 ». Appuyez sur ce bouton pour basculer entre les majuscules, les minuscules et les nombres sur le clavier.

#### 3.4.4 Menus de sélection

Quelques menus nécessitent la sélection d'un paramètre et/ou de données. Dans ce cas, le transmetteur affiche une fenêtre contextuelle. Appuyez sur le champ correspondant à la valeur pour sélectionner celle-ci. La fenêtre contextuelle se ferme et la valeur sélectionnée est enregistrée.

#### **3.4.5 Boîte de dialogue « Enregistrer modif. »**

Lorsque le transmetteur affiche la boîte de dialogue « Enregistrer modif. », plusieurs options sont proposées. « Non » efface les valeurs saisies, « Oui » enregistre les modifications effectuées et « Annuler » vous permet de poursuivre la configuration.

#### **3.4.6** Mots de passe

Le transmetteur M800 Profinet et Ethernet/IP permet de verrouiller plusieurs menus. Si la fonction de verrouillage de sécurité du transmetteur est activée, un mot de passe doit être saisi afin d'accéder au menu. Voir la section 8.13 « Gestion des utilisateurs ».

#### 3.4.7 Écran

- **REMARQUE :** Si une alarme se déclenche ou si une erreur se produit, un bargraphe clignote sur l'écran du transmetteur. Ce bargraphe subsiste jusqu'à ce que la raison deson apparition ait été résolue (voir la section 12.4 « Signalement des avertissements et des alarmes »).
- **REMARQUE :** Pendant un étalonnage ou un cycle de nettoyage, ou lorsqu'une entrée numérique avec relais/USB est en mode « Maintien », un « H » clignote dans le coin supérieur droit de l'écran en face de la voie correspondante. Ce symbole reste visible pendant 20 secondes après la fin de l'étalonnage. Ce symbole demeure visible pendant 20 secondes supplémentaires après la fin de l'étalonnage ou d'un nettoyage. Il s'affiche aussi quand l'option Entrée numérique est désactivée.

## 4 Instructions d'installation

#### 4.1 Déballage et contrôle de l'équipement

Examinez le contenant d'expédition. S'il est endommagé, contactez immédiatement le transporteur pour connaître les instructions à suivre.

Ne jetez pas l'emballage.

En l'absence de dommage apparent, ouvrez l'emballage. Vérifiez que tous les éléments apparaissant sur la liste de colisage sont présents.

Si des éléments manquent, avertissez-en immédiatement METTLER TOLEDO.

## 4.1.1 Informations relatives aux dimensions de la découpe du panneau

Ci-dessous sont indiquées les cotes de découpe requises pour le transmetteur lorsqu'il est installé sur un panneau plat ou une porte de boîtier plane. Cette surface doit être plane et lisse. Les surfaces texturées ou rugueuses ne sont pas recommandées et risquent de limiter l'efficacité du joint fourni.

![](_page_17_Figure_9.jpeg)

Le matériel de fixation pour montage sur panneau ou conduite doit être commandé.

Reportez-vous à la section 13 « Accessoires et pièces de rechange » pour prendre connaissance des informations nécessaires à la commande.

#### 4.1.2 Procédure d'installation

#### Instructions générales :

- Orientez le transmetteur de façon à ce que les chemins de câbles soient positionnés vers le bas.
- L'acheminement du câblage dans les chemins de câbles doit convenir à une utilisation dans des emplacements humides.
- Pour obtenir un boîtier de classification IP66, tous les presse-étoupes doivent être en place. Chaque presse-étoupe doit assurer le passage d'un câble de type UL, portant la mention « humide », « emplacement humide » ou « extérieur », mesurant au minimum 6,6 mm de diamètre, qui sont employés dans la plage de serrage spécifié du dispositif de décharge de traction. N'utilisez pas de gaine métallique.
- Serrez les vis du panneau avant avec un couple de serrage de 2 Nm.

#### Pour le montage sur conduite :

- Utilisez uniquement les composants fournis par le fabricant pour monter le transmetteur sur une conduite et installez-les selon les instructions fournies. Reportez-vous à la section 13 « Accessoires et pièces de rechange » pour prendre connaissance des informations nécessaires à la commande.
- Serrez les vis de fixation avec un couple de serrage de 2-3 Nm.

#### 4.1.3 Assembly

![](_page_18_Figure_11.jpeg)

- 1: 3 presse-étoupes M20x1,5
- 2: 2 presse-étoupes M25x1,5
- 3: 4 vis

## 4.1.4 Schémas des dimensions

![](_page_19_Figure_2.jpeg)

#### 4.1.5 Montage sur conduite

![](_page_20_Figure_2.jpeg)

#### 4.1.6 Montage mural

**DANGER ! Danger de mort par électrocution ou risque d'électrocution :** La profondeur maximale de vissage des orifices de fixation sur le boîtier est de 12 mm (0,47 pouce). Ne dépassez pas cette indication.

![](_page_20_Figure_5.jpeg)

Montage mural avec kit de montage mural :

- 1. Procédez à l'installation du boîtier à l'aide du kit de montage mural. Ne dépassez pas cette indication.
- 2. Installez le boîtier sur le mur à l'aide du kit de montage mural. Fixez l'ensemble au mur à l'aide du matériel de fixation adapté à la surface. Vérifiez que le transmetteur est à niveau et solidement fixé au mur. Assurez-vous également d'avoir respecté l'espace de dégagement requis pour l'entretien et la maintenance du transmetteur. Orientez le transmetteur de façon à ce que les presse-étoupes soient positionnés vers le bas.

![](_page_20_Picture_9.jpeg)

#### 4.2 Connexion de l'alimentation

Sur l'ensemble des modèles, toutes les connexions s'effectuent à l'intérieur du transmetteur.

Vérifiez que l'alimentation est coupée au niveau de tous les fils avant de procéder à l'installation.

Tous les transmetteurs M800 Profinet et Ethernet/IP sont conçus pour être raccordés à une source d'alimentation de 20 à 30 V CC ou de 100 à 240 V CA. Reportez-vous aux caractéristiques techniques pour connaître la puissance nominale requise, puis dimensionnez le câblage en conséquence (AWG 16–24, section de fil comprise entre 0,2 mm<sup>2</sup> et 1,5 mm<sup>2</sup>).

L'un des terminaux est étiqueté N (–) pour le fil neutre et l'autre L (+) pour le fil de ligne (ou charge). Pour une alimentation CC, servez-vous de la polarité indiquée entre parenthèses.

Les terminaux sont conçus pour recevoir des conducteurs simples et des fils souples dotés d'une section de fils comprise entre 0,2 mm<sup>2</sup> et 1,5 mm<sup>2</sup> (AWG 16–24).

#### 4.3 Définition des terminaux

#### 4.3.1 M800 Profinet et Ethernet/IP 1 voie

Connexions d'alimentation :

N (-) pour le neutre et L (+) pour le fil de ligne pour une source d'alimentation entre 20 et 30 V CC. N pour le neutre et L pour le fil de ligne pour une source d'alimentation entre 100 et 240 V CA.

| Numéro du terminal | TB1   | TB2         | TB3    | TB4   | TB5   | TB6         |
|--------------------|-------|-------------|--------|-------|-------|-------------|
|                    |       |             |        |       |       | L (+)       |
|                    |       |             |        |       |       | N (–)       |
|                    |       |             |        |       |       | Terre       |
| 1                  | DI1+  | DI1+        |        | n. a. | AI1+  | Relais1_NC  |
| 2                  | DI1-  | DI1-        |        | n. a. | AI1-  | Relais1_COM |
| 3                  | n. a. |             |        | n. a. | DI4+  | Relais2_NO  |
| 4                  | n. a. |             |        | n. a. | DI4-  | Relais2_COM |
| 5                  | n. a. |             |        | n. a. | DI5+  | n. a.       |
| 6                  | n. a. |             |        | Terre | DI5-  | n. a.       |
| 7                  | n. a. |             |        | Terre | DI6+  | n. a.       |
| 8                  | n. a. |             |        | Terre | DI6-  | n. a.       |
| 9                  | n. a. | 24V_Ch1     | 11. u. | n. a. | n. a. | n. a.       |
| 10                 | n. a. | GND 24V_Ch1 |        | n. a. | n. a. | n. a.       |
| 11                 | n. a. | 1-Wire_Ch1  |        | n. a. | n. a. | n. a.       |
| 12                 | n. a. | GND 5V_Ch1  |        | n. a. | n. a. | n. a.       |
| 13                 | n. a. | RS485 B_Ch1 |        | n. a. | n. a. | n. a.       |
| 14                 | n. a. | RS485 A_Ch1 |        | n. a. | n. a. | n. a.       |
| 15                 | n. a. | GND 5V_Ch1  | ]      | n. a. | n. a. | n. a.       |
| 16                 | n. a. | 5V_Ch1      |        | n. a. | n. a. | n. a.       |

NO: Normalement ouvert (contact ouvert si non actionné).

NC: Normalement fermé (contact fermé si non actionné).

n.a. Indisponible.

![](_page_21_Picture_15.jpeg)

#### 4.3.2 M800 Profinet et Ethernet/IP 2 voie

Connexions d'alimentation :

N (-) pour le neutre et L (+) pour le fil de ligne pour une source d'alimentation entre 20 et 30 V CC. N pour le neutre et L pour le fil de ligne pour une source d'alimentation entre 100 et 240 V CA.

| Numéro du terminal | TB1   | TB2          | TB3      | TB3   | TB5   | TB6         |
|--------------------|-------|--------------|----------|-------|-------|-------------|
|                    |       | (ISM Ch1, 2) |          |       |       |             |
|                    |       |              |          |       |       | L (+)       |
|                    |       |              |          |       |       | N (-)       |
|                    |       |              |          |       |       | Terre       |
| 1                  | DI1+  | DI2+         |          | n. a. | AI1+  | Relais1_NC  |
| 2                  | DI1-  | DI2-         |          | n. a. | AI1-  | Relais1_COM |
| 3                  | n. a. | 1-Wire_Ch1   |          | n. a. | DI4+  | Relais2_NO  |
| 4                  | n. a. | GND5V_Ch1    | ]        | n. a. | DI4-  | Relais2_COM |
| 5                  | n. a. | RS485B_Ch1   | ]        | n. a. | DI5+  | n. a.       |
| 6                  | n. a. | RS485A_Ch1   | ]        | Terre | DI5-  | n. a.       |
| 7                  | n. a. | GND5V_Ch1    |          | Terre | DI6+  | n. a.       |
| 8                  | n. a. | 5V_Ch1       |          | Terre | DI6-  | n. a.       |
| 9                  | n. a. | 24V_Ch2      | ] II. U. | n. a. | n. a. | n. a.       |
| 10                 | n. a. | GND24V_Ch2   | ]        | n. a. | n. a. | n. a.       |
| 11                 | n. a. | 1-Wire_Ch2   | ]        | n. a. | n. a. | n. a.       |
| 12                 | n. a. | GND5V_Ch2    |          | n. a. | n. a. | n. a.       |
| 13                 | n. a. | RS485B_Ch2   |          | n. a. | n. a. | n. a.       |
| 14                 | n. a. | RS485A_Ch2   | ]        | n. a. | n. a. | n. a.       |
| 15                 | n. a. | GND5V_Ch2    | ]        | n. a. | n. a. | n. a.       |
| 16                 | n. a. | 5V_Ch2       | ]        | n. a. | n. a. | n. a.       |

NO: Normalement ouvert (contact ouvert si non actionné).

NC: Normalement fermé (contact fermé si non actionné).

n.a. Indisponible.

## 4.3.3 M800 Profinet et Ethernet/IP : TB2 – Affectation des terminaux pour les sondes ISM d'oxygène optique, de CO<sub>2</sub> hi, UniCond à 2 électrodes, UniCond à 4 électrodes et de turbidité

|          | Version à 1 voie<br>(ISM 1 voie) | Version à 2 voies<br>(ISM 1/2 voies) | Oxygène optique<br>Turbidité (InPro 8 | 1), CO <sub>2</sub> hi 1)<br>6X0i)        | UniCond 2-e/4-e 2)           |
|----------|----------------------------------|--------------------------------------|---------------------------------------|-------------------------------------------|------------------------------|
| Terminal | Fonction                         | Fonction                             | Couleur<br>des fils du<br>câble VP8   | Couleur des<br>fils du câble<br>5 broches | Couleur des<br>fils du câble |
| 1        | DI2+                             | DI2+                                 | _                                     | -                                         | -                            |
| 2        | DI2-                             | DI2-                                 | -                                     | -                                         | -                            |
| 3        | -                                | 1-Wire_Ch1                           | -                                     | -                                         | -                            |
| 4        | -                                | GND5V_Ch1                            | -                                     | -                                         | -                            |
| 5        | -                                | RS485B_Ch1                           | -                                     | -                                         | noir                         |
| 6        | -                                | RS485A_Ch1                           | -                                     | -                                         | rouge                        |
| 7        | -                                | GND5V_Ch1                            | -                                     | -                                         | blanc                        |
| 8        | -                                | 5V_Ch1                               | -                                     | -                                         | bleu                         |
| 9        | 24V_Ch1                          | 24V_Ch2                              | gris                                  | marron                                    | -                            |
| 10       | GND24V_Ch1                       | GND24V_Ch2                           | bleu                                  | noir                                      | -                            |
| 11       | 1-Wire_Ch1                       | 1-Wire_Ch2                           | -                                     | -                                         | -                            |
| 12       | GND5V_Ch1                        | GND5V_Ch2                            | vert/jaune                            | gris                                      | -                            |
| 13       | RS485B_Ch1                       | RS485B_Ch2                           | marron                                | bleu                                      | noir                         |
| 14       | RS485A_Ch1                       | RS485A_Ch2                           | rose                                  | blanc                                     | rouge                        |
| 15       | GND5V_Ch1                        | GND5V_Ch2                            | _                                     | jaune                                     | blanc                        |
| 16       | 5V_Ch1                           | 5V_Ch2                               | -                                     | -                                         | bleu                         |

# 4.3.4 M800 Profinet et Ethernet/IP : TB2 — Affectation des terminaux pour les sondes ISM de pH et les sondes ISM d'oxygène ampérométriques, de conductivité à 4 électrodes et de CO<sub>2</sub>

| Terminal | Version à 1 voie<br>(ISM 1 voie) | Version à 1 voie<br>(ISM 1 voie) | pH, oxygène amp.,<br>Cond 4-e, CO <sub>2</sub> et ozone |
|----------|----------------------------------|----------------------------------|---------------------------------------------------------|
|          | Fonction                         | Fonction                         | Couleur des fils du câble                               |
| 1        | DI2+                             | DI2+                             | -                                                       |
| 2        | DI2-                             | DI2-                             | -                                                       |
| 3        | -                                | 1-Wire_Ch1                       | transparent (âme du câble)                              |
| 4        | -                                | GND5V_Ch1                        | rouge                                                   |
| 5        | -                                | RS485B_Ch1                       | -                                                       |
| 6        | -                                | RS485A_Ch1                       | -                                                       |
| 7        | -                                | GND5V_Ch1                        | -                                                       |
| 8        | -                                | 5V_Ch1                           | -                                                       |
| 9        | 24V_Ch1                          | 24V_Ch2                          | -                                                       |
| 10       | GND24V_Ch1                       | GND24V_Ch2                       | -                                                       |
| 11       | 1-Wire_Ch1                       | 1-Wire_Ch2                       | transparent (âme du câble)                              |
| 12       | GND5V_Ch1                        | GND5V_Ch2                        | rouge                                                   |
| 13       | RS485B_Ch1                       | RS485B_Ch2                       | -                                                       |
| 14       | RS485A_Ch1                       | RS485A_Ch2                       | -                                                       |
| 15       | GND5V_Ch1                        | GND5V_Ch2                        | -                                                       |
| 16       | 5V_Ch1                           | 5V_Ch2                           | -                                                       |

## 4.3.5 Affectation du câble Ethernet

L'interface physique prend en charge le câble RJ45 et M12 (fournis). L'affectation du câble Ethernet est indiquée ci-dessous.

| RJ45 | Câble<br>standard | Câble<br>standard | Câble industriel<br>normalisé | M12 |
|------|-------------------|-------------------|-------------------------------|-----|
| 2    | OR                | TxD-              | Amber                         | 3   |
| 1    | OR/WH             | TxD+              | Jaune                         | 1   |
| 6    | GN                | RxD-              | Bleu                          | 4   |
| 3    | GN/WH             | RxD+              | Blanc                         | 2   |

![](_page_24_Figure_4.jpeg)

#### 4.3.6 Raccordement du câble

Remarque : Les câbles de la sonde, Fieldbus et Ethernet doivent être blindés.

#### 4.3.6.1 Raccordement du câble M12

1. Sortez le câble Ethernet de l'emballage. Référence de la pièce détachée : 30530035.

![](_page_25_Picture_5.jpeg)

- 2. Acheminez le câble dans le boîtier (à travers l'orifice M20) en suivant le schéma de câblage.
  - 50 (€ △ ⑲ 図
- 4. Fixez le connecteur RJ45 (1) sur la prise (2).

![](_page_25_Picture_9.jpeg)

3. Resserrez le connecteur M12 (1).

#### 4.3.6.2 Raccordement du câble RJ45

- 1. Tirez le câble pour obtenir une longueur suffisante.
- 2. Acheminez le câble dans le boîtier à travers l'orifice M25.
- 3. Insérez le connecteur RJ45 dans la prise.

## 5 Mise en service ou hors service du transmetteur

![](_page_26_Picture_2.jpeg)

5.1 Mise en service du transmetteur

Une fois le transmetteur branché au circuit d'alimentation, il est activé dès la mise sous tension du circuit.

#### 5.2 Mise hors service du transmetteur

Déconnectez d'abord l'appareil de la source d'alimentation principale, puis débranchez toutes les autres connexions électriques. Retirez l'appareil du panneau. Utilisez les instructions d'installation de ce manuel comme référence pour démonter le matériel de fixation.

Tous les paramètres du transmetteur stockés en mémoire sont conservés après mise hors tension.

6

## Configuration guidée

CHEMIN D'ACCÈS : A / CONFIG / Configuration guidée

**REMARQUE :** N'utilisez pas le menu de configuration guidée après avoir configuré le transmetteur, car certains réglages risqueraient d'être rétablis aux valeurs par défaut.

Lisez les explications suivantes pour en savoir plus sur les différents réglages compris dans la configuration guidée.

Sélectionnez la Voie que vous souhaitez configurer ainsi que le paramètre situé sur la même ligne.

Lorsque « Auto » est sélectionné, le transmetteur reconnaît automatiquement le type de sonde. La voie peut également être définie sur un certain paramètre de mesure, selon letype de transmetteur. Pour en savoir plus, reportez-vous à la section 8.1.1 « Configuration des voies ».

Appuyez sur le bouton correspondant à la mesure **M1** pour configurer la mesure. Pour plus d'informations sur les options de configuration, reportez-vous à la section 8.1.1 « Configuration des voies ».

|            | Giuided Set | up |   |
|------------|-------------|----|---|
| Set Point1 | Yes         | 1  |   |
| Туре       | High        | 1  |   |
| High       | 7.5000      | pН |   |
| Relay      | #3          | 1  |   |
|            |             |    |   |
| 1 212      | ~           |    | ← |

Affectez la valeur de consigne (**Valeur de consigne 'X'**) à la mesure correspondante en appuyant sur « Oui ». Pour plus d'informations sur la configuration de la valeur de consigne, reportez-vous à la section 8.2 « Valeurs de consigne ».

Sélectionnez le Type de la valeur de consigne.

Le type de la valeur de consigne peut être « Haut », « Bas », « Between » (entre), « Outside » (extérieur) ou « Off » (désactivé). Une valeur réglée sur « Outside » déclenchera une alarme dès que la mesure dépasse sa limite maximale ou minimale. Une valeur réglée sur « Between » déclenchera une alarme dès que la mesure se trouve entre sa limite maximale et sa limite minimale.

**REMARQUE :** Si le type de valeur de consigne n'est pas réglé sur « Off », vous pouvez définir des paramètres supplémentaires. Voir la description suivante.

En fonction du type de valeur de consigne sélectionné, vous pouvez saisir les valeurs en fonction des limites.

Sélectionnez le relais souhaité qui sera activé si les conditions définies sont remplies en appuyant sur le champ **Relais**. Si le relais choisi est utilisé pour une autre tâche, le transmetteur affiche le message « Conflit de relais ».

Pour quitter le menu des réglages de la Configuration guidée, appuyez sur 5. Pour revenir à la fenêtre de menu (voir la section 3.2 « Écran »), appuyez sur 7. Le transmetteur ouvrira la boîte de dialogue « Enregistrer modif. ».

![](_page_27_Picture_16.jpeg)

## 7 Étalonnage

Pour consulter la structure du menu, reportez-vous à la section 3.4.1 « Structure du menu ».

CHEMIN D'ACCÈS : 🖄 / Cal

- REMARQUE : Durant l'étalonnage, les sorties de la voie correspondante conservent leurs valeurs actuelles pendant 20 secondes après la fermeture du menu Étalonnage. Un « H » clignote dans le coin supérieur droit de l'écran lorsque les sorties sont en mode « Maintien ». Reportez-vous à la section 8.2 « Valeurs de consigne » pour modifier le mode « Maintien » des sorties.
- **REMARQUE :** Sondes ISM : « Ajuster » détecte les écarts et permet de réajuster la sonde. L'étalonnage est effectué et les valeurs calculées sont enregistrées dans la sonde. « Étalonner » détecte les écarts, mais ne réajuste pas la sonde. L'étalonnage n'est pas effectué, mais les valeurs calculées sont enregistrées dans la sonde.

#### 7.1 Étalonnage de la sonde

CHEMIN D'ACCÈS : 🖄 / Cal / Étalonnage de la sonde

Sélectionnez la voie (Voie) que vous souhaitez étalonner.

| dical  | CAL \ Calibrate Sensor |  |  |  |
|--------|------------------------|--|--|--|
| Chan   | CHAN_1 pH/ORP          |  |  |  |
| Unit   | pH                     |  |  |  |
| Method | 1 Point                |  |  |  |
| Option | Options                |  |  |  |
| Verify | Cal                    |  |  |  |
|        | 5                      |  |  |  |

Lisez les explications suivantes pour en savoir plus sur les options et la procédure d'étalonnage.

#### 7.2 Étalonnage des sondes de conductivité UniCond 2-e et UniCond 4-e

#### 7.2.1 Étalonnage de la conductivité des sondes UniCond 2-e et UniCond 4-e

Le transmetteur M800 Profinet ou Ethernet/IP permet d'effectuer un étalonnage en un ou deux points ou un étalonnage procédé de la conductivité ou de la résistivité des sondes à 2 ou 4 électrodes.

- **REMARQUE :** Les résultats varient en fonction des méthodes, des instruments d'étalonnage et/ou de la qualité des références utilisés lors de l'étalonnage d'une sonde de conductivité.
- **REMARQUE :** Pour la réalisation des mesures, il convient de prendre en compte la compensation de température pour l'application telle qu'elle est définie dans les réglages de conductivité, et non la compensation de température sélectionnée lors de la procédure d'étalonnage (voir également la section 8.1.4.1 « Paramètres de conductivité » ; CHEMIN D'ACCÈS : <sup>(1)</sup>/ CONFIG / Mesure / Réglage des paramètres).

Chan CHAN\_1 UniCond2e Unit Storm Method 1-Point Option Options Verify Cal Vous pouvez accéder aux menus suivants :

**Unité :** Choisissez l'unité de conductivité (S/cm) ou l'unité de résistivité ( $\Omega$ -cm).

Méthode : Sélectionnez la procédure d'étalonnage de votre choix. Vous pouvez choisir l'étalonnage en 1 point, l'étalonnage en 2 points ou l'étalonnage procédé.

Options : Sélectionnez le mode de compensation de votre choix pour la procédure d'étalonnage.

Vous pouvez choisir entre « Aucune », « Standard », « Linéaire 25 °C » et « Linéaire 20 °C ».

Avec « Aucune », la valeur de conductivité mesurée n'est pas compensée. La valeur non compensée sera affichée et traitée.

La compensation standard comprend une compensation des effets de la pureté élevée non linéaire ainsi que des impuretés des sels neutres traditionnels. Elle est conforme aux normes ASTM D1125 et D5391.

La compensation « Linéaire 25 °C » ajuste la mesure au moyen d'un coefficient ou facteur exprimé en « % par °C » (écart par rapport à 25 °C). À n'utiliser que si la solution a un coefficient de température linéaire bien défini. La valeur usine par défaut est de 2,0 %/°C. 2,4818 Mohm-cm).

La compensation « Linéaire 20 °C » ajuste la lecture au moyen d'un coefficient ou facteur exprimé en « % par °C » (écart par rapport à 20 °C). À n'utiliser que si la solution a un coefficient de température linéaire bien défini. La valeur usine par défaut est de 2,0 %/°C.

**REMARQUE :** Si vous avez sélectionné le mode de compensation « Linéaire 25 °C » ou « Linéaire 20 °C », vous pouvez modifier le coefficient d'ajustement de la valeur. Dans ce cas, un champ de saisie supplémentaire s'affichera.

Les modifications prennent effet lorsque vous quittez le mode d'étalonnage. Une fois le mode d'étalonnage fermé, les valeurs définies dans le menu Configuration sont de nouveau valides.

#### 7.2.1.1 Étalonnage en un point

Sélectionnez la procédure d'étalonnage en 1 point (voir la section 7.2.1 « Étalonnage de la conductivité des sondes UniCond 2-e et UniCond 4-e »). Avec les sondes à deux ou quatre électrodes, un étalonnage en un point correspond à un étalonnage de la pente. La procédure suivante décrit la méthode d'étalonnage avec une sonde à deux électrodes. L'étalonnage avec une sonde à quatre électrodes doit être adapté en conséquence.

 Chan
 CHAN\_1
 UniCond2e

 Unit
 Sitrm

 Method
 1-Point

 Option
 Options

Appuyez sur le bouton « Cal » pour lancer l'étalonnage.

| CAL \ Calibrate Sensor |                                |          |  |
|------------------------|--------------------------------|----------|--|
|                        | Ch1 UniCond2e 1-point Stope H  |          |  |
| Chan                   |                                |          |  |
| Unit                   | Press "Next" when sensor is in |          |  |
| Metho                  | solution 1                     |          |  |
| Option                 |                                |          |  |
|                        | Cancel Next                    |          |  |
|                        |                                | <b>—</b> |  |

| <u>ا</u> ل | 🗂 \ CAL \ Calibrate Sensor  |   |  |  |
|------------|-----------------------------|---|--|--|
| 0          | Ch1 UniCond2e 1-point Slope | ] |  |  |
| Chan       |                             |   |  |  |
| Unit       | Point1 228.4 nS/cm          |   |  |  |
| Metho      | 11.223 µS/cm                |   |  |  |
| Option     |                             |   |  |  |
|            |                             | E |  |  |
|            | Cancel Back Next            |   |  |  |
|            |                             | 5 |  |  |

Placez l'électrode dans la solution de référence et appuyez sur « Suivant ».

La deuxième valeur affichée à l'écran est celle mesurée par le transmetteur et la sonde dans les unités sélectionnées par l'utilisateur.

Appuyez sur le champ **Point 1** pour saisir la valeur du point d'étalonnage. Le transmetteur présente un clavier permettant de modifier la valeur. Appuyez sur le bouton ← pour modifier la valeur.

$$\bigcirc$$

| CAL \ Calibrate Sensor |                             |   |  |
|------------------------|-----------------------------|---|--|
|                        | Ch1 UniCond2e 1-point Slope |   |  |
| Chan                   |                             | 1 |  |
| Unit                   | Point1 11.20 µS/cm          |   |  |
| Metho                  | 11.223 µS/cm                |   |  |
| Option                 |                             |   |  |
|                        | Cancel Back Next            |   |  |
|                        |                             | 5 |  |

**REMARQUE :** Pour choisir une autre unité pour la valeur saisie sur le clavier, appuyez sur le bouton « U ». Pour revenir en arrière, appuyez sur le bouton « 0–9 ».

L'écran affiche la valeur saisie pour la solution de référence (1<sup>re</sup> ligne) et la valeur mesurée du transmetteur (2<sup>e</sup> ligne).

Appuyez sur le bouton « Suivant » pour lancer le calcul des résultats de l'étalonnage.

| <u></u> | 🗂 \ CAL \ Calibrate Sensor |                     |  |   |
|---------|----------------------------|---------------------|--|---|
| Char    | Ch1 UniC                   | ond2e 1-point Slope |  |   |
| Unit    | Slope                      | 0.0998              |  |   |
| Metho   | Offset                     | -0.0000             |  |   |
| Option  |                            |                     |  |   |
|         | Cancel                     | SaveCal Back        |  |   |
|         |                            |                     |  | 5 |

| CAL \ Calibrate Sensor |                                    |     |  |
|------------------------|------------------------------------|-----|--|
| -                      | Ch1 UniCond2e 1-point Slope H      |     |  |
| Unan                   |                                    |     |  |
| Unit                   | Calibration Saved Successfully Re- |     |  |
| Metho                  | install sensor.                    |     |  |
| Option                 |                                    |     |  |
| _                      |                                    |     |  |
|                        | Done                               |     |  |
|                        |                                    | ίų. |  |

L'écran indique la valeur de la pente et du décalage comme résultats de l'étalonnage.

Les valeurs d'étalonnage sont enregistrées dans l'historique d'étalonnage et remplacées (appuyez sur « Enregistrer ») ou supprimées (appuyez sur « Annuler »).

Utilisez la flèche de retour pour revenir à l'étape précédente de la procédure d'étalonnage.

Si vous sélectionnez « Enregistrer », l'écran affiche le message « Sauvegarde de l'étalonnage réussie ! ». Dans tous les cas, le message « Veuillez réinstaller la sonde » s'affiche. Lorsque vous appuyez sur « Fait », le transmetteur revient au menu Étalonnage de la sonde.

#### 7.2.1.2 Étalonnage en deux points

Sélectionnez la procédure d'étalonnage en 2 points. Avec les sondes à quatre électrodes, un étalonnage en deux points correspond à un étalonnage de la pente et du décalage. La procédure suivante décrit la méthode d'étalonnage avec une sonde à quatre électrodes.

| CAL \Calibrate Sensor |         |           |  |
|-----------------------|---------|-----------|--|
| Chan                  | CHAN_1  | UhiCond2e |  |
| Unit                  | S/cm    |           |  |
| Method                | 2-Point |           |  |
| Option                | Options | 1         |  |
| Verify                |         | Cal       |  |
|                       |         | 5         |  |

Appuyez sur le bouton « Cal » pour lancer l'étalonnage.

Placez l'électrode dans la première solution de référence et appuyez sur « Suivant ».

**ATTENTION :** Rincez les sondes avec une solution aqueuse de pureté élevée entre les points d'étalonnage afin d'éviter toute contamination des solutions de référence.

![](_page_30_Figure_23.jpeg)

![](_page_31_Figure_1.jpeg)

 $\widehat{\mathcal{T}}$ 

| 🚮 \ CAL \ Calibrate Sensor |            |              |       |   |
|----------------------------|------------|--------------|-------|---|
|                            | Ch1 UniCor | nd2e 2-point | н     |   |
| Chan                       |            |              | -     | 1 |
| Unit                       | Point1     | 105.3        | nS/cm |   |
| Metho                      |            | 105.41       | r6/cm |   |
| Option                     |            |              |       |   |
|                            | Cancel     | Back         | Next  |   |
|                            |            |              |       | 5 |

La deuxième valeur affichée à l'écran est celle mesurée par le transmetteur et la sonde dans les unités sélectionnées par l'utilisateur.

Appuyez sur le champ **Point 1** pour saisir le point d'étalonnage. Le transmetteur présente un clavier permettant de modifier la valeur. Appuyez sur ← pour accepter la valeur.

**REMARQUE :** Pour choisir une autre unité pour la valeur saisie sur le clavier, appuyez sur le bouton « U ». Pour revenir en arrière, appuyez sur le bouton « 0–9 ».

L'écran affiche la valeur saisie pour la première solution de référence (1<sup>re</sup> ligne) et la valeur mesurée du transmetteur (2<sup>e</sup> ligne).

Appuyez sur « Suivant » pour poursuivre l'étalonnage.

| <u>آ</u> ن | CAL\Calibrate Sensor                         |   |
|------------|----------------------------------------------|---|
| Chan       | Ch1 UniCond2e 2-point                        |   |
| Unit       |                                              |   |
| Metho      | Press "Next" when sensor is in<br>solution 2 |   |
| Option     |                                              |   |
|            | Correl Back Not                              | h |
|            | Carver Dack 1994                             |   |

Placez l'électrode dans la deuxième solution de référence et appuyez sur « Suivant ».

| <b>益</b> ( | CAL \ Calib | orate Sensor |       |   |
|------------|-------------|--------------|-------|---|
| Chan       | Ch1 UniCor  | nd2e 2-point | н     |   |
| Unit       | Point2      | 12.88        | µS/cm |   |
| Metho      |             | 11.200       | µ£/cm |   |
| Option     |             |              |       |   |
|            | Cancel      | Back         | Next  |   |
|            |             |              |       | 5 |

![](_page_31_Figure_12.jpeg)

| <b>益</b> ( | CAL\Calibrate Sensor |   |  |  |
|------------|----------------------|---|--|--|
| Char       | Ch1UniCond2e 2-point |   |  |  |
| Chan       |                      |   |  |  |
| Unit       | Point2 11.10 µS/cm   |   |  |  |
| Metho      | 11.200 µS/cm         |   |  |  |
| Option     |                      |   |  |  |
|            | La st. La struct     | E |  |  |
|            | Cancel Back Next     |   |  |  |
|            |                      | 5 |  |  |

CALL Calbrate Sensor
Chan Chi UniCond2e 2-point
Sope 0.0998
Unit
Metro
Offort -0.0070
Cptor
Contot SaveCal Back

ChUCallbrate Sensor
Chun
ChUCond2e 2-point
Unit
Calibration Saved Successfullyl Reinstall sensor.
Option
Done

La deuxième valeur affichée à l'écran est celle mesurée par le transmetteur et la sonde dans les unités sélectionnées par l'utilisateur.

Appuyez sur le champ **Point 2** pour saisir le point d'étalonnage. Le transmetteur présente un clavier permettant de modifier la valeur. Appuyez sur  $\leftarrow$  pour accepter la valeur.

**REMARQUE :** Pour choisir une autre unité pour la valeur saisie sur le clavier, appuyez sur le bouton « U ». Pour revenir en arrière, appuyez sur le bouton « 0–9 ».

L'écran affiche la valeur saisie pour la deuxième solution de référence (1<sup>re</sup> ligne) et la valeur mesurée du transmetteur (2<sup>e</sup> ligne).

Appuyez sur le bouton « Suivant » pour lancer le calcul des résultats de l'étalonnage.

L'écran indique la valeur de la pente et du décalage comme résultats de l'étalonnage.

Les valeurs d'étalonnage sont enregistrées dans l'historique d'étalonnage. Appuyez sur « Enregistrer » pour enregistrer ou sur « Annuler » pour annuler.

Utilisez la flèche de retour pour revenir à l'étape précédente de la procédure d'étalonnage.

Si vous sélectionnez « Enregistrer », l'écran affiche le message « Sauvegarde de l'étalonnage réussie ! ». Dans tous les cas, le message « Veuillez réinstaller la sonde » s'affiche. Lorsque vous appuyez sur « Fait », le transmetteur revient au menu Étalonnage de la sonde.

#### 7.2.1.3 Étalonnage procédé

Sélectionnez la procédure d'étalonnage « Procédé » (voir la section 7.2.1 « Étalonnage de la conductivité des sondes UniCond 2-e et UniCond 4-e »). Avec les sondes à deux ou quatre électrodes, un étalonnage procédé correspond toujours à un étalonnage de la pente. La procédure suivante décrit la méthode d'étalonnage avec une sonde à deux électrodes. L'étalonnage avec une sonde à quatre électrodes doit être adapté en conséquence.

Appuyez sur le bouton « Cal » pour lancer l'étalonnage.

![](_page_32_Figure_4.jpeg)

Ch1UniCon⊉e Process
 Ch1UniCon⊉e Process
 Ch1UniCon⊉e Process
 Ch1UniCon⊉e Process
 actu
 chu
 a.281 µ\$/cm

Prélevez un échantillon et appuyez de nouveau sur le bouton ← pour mémoriser la mesure actuelle. Pour indiquer que le procédé d'étalonnage est en cours, un « P » clignote dans la fenêtre d'accueil et l'écran de menu si la voie concernée est sélectionnée dans la fenêtre.

| 6     | METTLER |              |   |
|-------|---------|--------------|---|
| < CH4 | N_1     |              | > |
|       | 4.42    | µS/cm        |   |
|       | 12.82   | °C           |   |
|       | 226.1   | KΩ-cm        |   |
|       | 55.1    | ٩F           |   |
| ism   | *       | $\mathbb{Z}$ | ¢ |

l'étalonnage dans la fenêtre de menu (voir la section 3.4.2.1 « Accéder aux menus principaux »).

Après avoir déterminé la valeur de conductivité de l'échantillon, appuyez à nouveau sur l'icône de

![](_page_32_Figure_9.jpeg)

Appuyez sur le champ **Point 1** pour saisir la valeur de conductivité de l'échantillon. Appuyez sur le bouton « Suivant » pour lancer le calcul des résultats de l'étalonnage.

![](_page_32_Picture_11.jpeg)

Calibration Saved Successful Done L'écran indique la valeur de la pente et du décalage comme résultats de l'étalonnage.

Les valeurs d'étalonnage sont enregistrées dans l'historique d'étalonnage. Appuyez sur « Enregistrer » pour enregistrer ou sur « Annuler » pour annuler.

Utilisez la flèche de retour pour revenir à l'étape précédente de la procédure d'étalonnage.

Si vous sélectionnez « Enregistrer », l'écran affiche le message « Sauvegarde de l'étalonnage réussie ! ». Lorsque vous appuyez sur « Fait », le transmetteur revient à la fenêtre de menu.

#### 7.2.2 Étalonnage de la température des sondes UniCond 2-e et UniCond 4-e

Le transmetteur permet d'effectuer un étalonnage en un ou deux points des sondes de température UniCond à 2 électrodes et UniCond à 4 électrodes.

CAL LCallb CHAN 1 UniCond2e 1-Point Sinne Ouvrez le menu « Étalonnage de la sonde » (voir la section 7.1 « Étalonnage de la sonde » ; CHEMIN D'ACCÈS : 🖄 / Cal / Étalonnage de la sonde) et choisissez la voie à étalonner.

Vous pouvez accéder aux menus suivants :

Unité : Choisissez l'unité de température (°C ou °F).

Méthode : Sélectionnez la procédure d'étalonnage de votre choix. Vous pouvez choisir l'étalonnage en 1 point ou l'étalonnage en 2 points.

#### 7.2.2.1 Étalonnage en un point

GILCAL \Calibrate Sens

un étalonnage de la température en un point correspond à un étalonnage de la pente ou du décalage. La procédure suivante décrit la méthode d'étalonnage avec une sonde à deux électrodes. L'étalonnage avec une sonde à quatre électrodes doit être adapté en conséquence.

Sélectionnez la procédure d'étalonnage en 1 point. Avec les sondes à deux ou quatre électrodes,

Appuyez sur le champ de saisie droit Méthode. Choisissez un étalonnage de la pente ou du décalage en appuyant sur le champ correspondant.

| ∰\CAL          | Calibrate S | ensor     |        |
|----------------|-------------|-----------|--------|
| Chan           | CHAN_1      | UniCond2e |        |
| Unit<br>Method | 1-Point     |           | Offset |
| Verify         |             |           | Cal    |
|                |             |           | 5      |

Appuyez sur le bouton « Cal » pour lancer l'étalonnage.

| <b>尚</b> \( | CAL\Calibrate Sensor                         |     |
|-------------|----------------------------------------------|-----|
| Chan        | Ch1UniCond2e 1-point Offset H                | 1   |
| Linit       |                                              |     |
| Matha       | Press "Next" when sensor is in<br>solution 1 | . 1 |
| Metho       | 30,2011                                      |     |
|             |                                              |     |
|             | Cancel Next                                  |     |
|             |                                              | 5   |

Placez l'électrode dans la solution de référence et appuyez sur « Suivant ».

| CAL Calibrate Sensor           |  |
|--------------------------------|--|
| Ch1 UniCond2e 1-point Offset H |  |
| Chan                           |  |
| Unit Point1 25.00 °C           |  |
| Metho 25.69 °C #               |  |
|                                |  |
|                                |  |
| Cancel Back Next               |  |
|                                |  |
|                                |  |

La deuxième valeur affichée à l'écran est celle mesurée par le transmetteur et la sonde.

Appuyez sur le champ Point 1 pour saisir la valeur du point d'étalonnage. Le transmetteur présente un clavier permettant de modifier la valeur. Appuyez sur ← pour accepter la valeur.

| <u>6</u> 10 | CAL \Calibrate Sensor         |     |
|-------------|-------------------------------|-----|
| Chur        | Ch1UniCond2e 1-point Offset H |     |
| Unit        | Point1 25.70 *C               |     |
| Metho       | 25.69 °C                      | к., |
|             |                               |     |
|             | Cancel Back Next              |     |
|             |                               | 5   |

L'écran affiche la valeur saisie pour la solution de référence (1re ligne) et la valeur mesurée du transmetteur (2<sup>e</sup> ligne).

Appuyez sur le bouton « Suivant » pour lancer le calcul des résultats de l'étalonnage.

| 🗂 (CAL (Calibrate Sensor |                          |        |     |  |  |
|--------------------------|--------------------------|--------|-----|--|--|
| Char                     | Ch1 UniCond2e 1-point Of | fort H |     |  |  |
| Unit                     | Slope 1.0000             | 0      |     |  |  |
| Metho                    | Offset 0.0487            | 7      | н., |  |  |
|                          |                          |        |     |  |  |
|                          | Cancel SaveCal Back      |        |     |  |  |
|                          |                          |        | 5   |  |  |

| iñ۱(    | CAL\Calibrate Sensor                                  |          |
|---------|-------------------------------------------------------|----------|
|         | Ch1 UniCond2e 1-point Offset                          | ]        |
| Chan    |                                                       |          |
| Matha   | Calibration Saved Successfully! Re-<br>install servor | _        |
| IMetric | man series.                                           | <u> </u> |
|         |                                                       |          |
|         | Done                                                  |          |
|         |                                                       | 5        |

L'écran indique la valeur de la pente et du décalage comme résultats de l'étalonnage.

Les valeurs d'étalonnage sont enregistrées dans l'historique d'étalonnage. Appuyez sur « Enregistrer » pour enregistrer ou sur « Annuler » pour annuler.

Utilisez la flèche de retour pour revenir à l'étape précédente de la procédure d'étalonnage.

Si vous sélectionnez « Enregistrer », l'écran affiche le message « Sauvegarde de l'étalonnage réussie ! ». Dans tous les cas, le message « Veuillez réinstaller la sonde » s'affiche. Lorsque vous appuyez sur « Fait », le transmetteur revient au menu Étalonnage de la sonde.

## 7.2.2.2 Étalonnage en deux points

Sélectionnez la procédure d'étalonnage en 2 points (voir la section 7.2.2 « Étalonnage de la température des sondes UniCond 2-e et UniCond 4-e »). Avec les sondes à deux ou quatre électrodes, un étalonnage en deux points correspond à un étalonnage de la pente ou du décalage. La procédure suivante décrit la méthode d'étalonnage avec une sonde à deux électrodes. L'étalonnage avec une sonde à quatre électrodes doit être adapté en conséquence.

Chan CHAN\_1 UriCend2e
Urit ~C
Method 2-Point
Cal

Appuyez sur le bouton « Cal » pour lancer l'étalonnage.

|             | veny                     |       | a |
|-------------|--------------------------|-------|---|
|             |                          |       | 5 |
|             |                          |       |   |
| <u>ش</u> ۱0 | CAL\Calibrate Sensor     |       |   |
|             | Ch1 UniCond2e 2-point    | н     | ] |
| Chan        |                          |       | 1 |
| Unit        | Press "Next" when sensor | is in |   |
| Metho       | solution 1               |       |   |
|             |                          |       |   |
|             | [Aurol]                  |       |   |
|             | Cancel                   | Next  |   |

Placez l'électrode dans la première solution de référence et appuyez sur « Suivant ».

| តាំ   | AL\Calibrate Sensor   |   |
|-------|-----------------------|---|
| Char  | Ch1 UniCond2e 2-point |   |
| Unit  | Point1 25.70 °C       |   |
| Metho | 4.99 °C               |   |
| _     |                       |   |
|       | Cancel Back Next      | 느 |

La deuxième valeur affichée à l'écran est celle mesurée par le transmetteur et la sonde dans les unités sélectionnées par l'utilisateur.

Appuyez sur le champ **Point 1** pour saisir le point d'étalonnage. Le transmetteur présente un clavier permettant de modifier la valeur. Appuyez sur  $\leftarrow$  pour accepter la valeur.

![](_page_34_Picture_16.jpeg)

L'écran affiche la valeur saisie pour la solution de référence (1<sup>re</sup> ligne) et la valeur mesurée du transmetteur (2<sup>e</sup> ligne).

Appuyez sur « Suivant » pour poursuivre l'étalonnage.

| <u>ش</u> ار   | CAL\Calibrate Sensor                      |   |
|---------------|-------------------------------------------|---|
| Chan          | Ch1UniCond2e 2-point H                    |   |
| Unit<br>Metho | Press "Next" when sensor is in solution 2 |   |
|               | Cancel Back Next                          |   |
|               |                                           | 5 |

Placez l'électrode dans la deuxième solution de référence et appuyez sur « Suivant ».

![](_page_35_Figure_1.jpeg)

![](_page_35_Picture_2.jpeg)

La deuxième valeur affichée à l'écran est celle mesurée par le transmetteur et la sonde dans les unités sélectionnées par l'utilisateur.

Appuyez sur le champ **Point 2** pour saisir le point d'étalonnage. Le transmetteur présente un clavier permettant de modifier la valeur. Appuyez sur ← pour accepter la valeur.

L'écran affiche la valeur saisie pour la deuxième solution de référence (1<sup>re</sup> ligne) et la valeur mesurée du transmetteur (2<sup>e</sup> ligne).

Appuyez sur le bouton « Suivant » pour lancer le calcul des résultats de l'étalonnage.

| 🚮 \ CAL \ Calibrate Sensor |           |               |   |   |
|----------------------------|-----------|---------------|---|---|
| ~                          | Ch1 UniCo | ond2e 2-point | н |   |
| Unit                       | Slope     | 0.9991        |   |   |
| Metho                      | Offset    | 0.9123        |   |   |
|                            |           |               |   |   |
|                            | Cancel    | SaveCal Back  |   |   |
|                            |           |               |   | 5 |

![](_page_35_Picture_8.jpeg)

L'écran indique la valeur de la pente et du décalage comme résultats de l'étalonnage.

Les valeurs d'étalonnage sont enregistrées dans l'historique d'étalonnage. Appuyez sur « Enregistrer » pour enregistrer ou sur « Annuler » pour annuler.

Utilisez la flèche de retour pour revenir à l'étape précédente de la procédure d'étalonnage.

Si vous sélectionnez « Enregistrer », l'écran affiche le message « Sauvegarde de l'étalonnage réussie ! ». Dans tous les cas, le message « Veuillez réinstaller la sonde » s'affiche. Lorsque vous appuyez sur « Fait », le transmetteur revient au menu Étalonnage de la sonde.

## 7.3 Étalonnage des sondes Cond 4-e

CHEMIN D'ACCÈS : 🖄 / Cal / Étalonnage de la sonde

Le transmetteur M800 Profinet ou Ethernet/IP permet d'effectuer un étalonnage en un ou deux points ou un étalonnage procédé de la conductivité ou de la résistivité des sondes à 4 électrodes.

- **REMARQUE :** Les résultats varient en fonction des méthodes, des instruments d'étalonnage et/ou de la qualité des références utilisés lors de l'étalonnage d'une sonde de conductivité.
- **REMARQUE :** Pour la réalisation des mesures, il convient de prendre en compte la compensation de température pour l'application telle qu'elle est définie dans les réglages de conductivité, et non la compensation de température sélectionnée lors de la procédure d'étalonnage (voir également la section 8.1.4.1 « Paramètres de conductivité »).

![](_page_35_Figure_18.jpeg)

Vous pouvez accéder aux menus suivants :

Unité : Choisissez l'unité de conductivité ou de résistivité.

 Méthode : Sélectionnez la procédure d'étalonnage de votre choix (1 point, 2 points ou procédé).
 Options : Sélectionnez le mode de compensation de la température de votre choix pour la procédure d'étalonnage.

**REMARQUE :** Si vous avez sélectionné le mode de compensation « Linéaire 25 °C » ou « Linéaire 20 °C », vous pouvez modifier le coefficient d'ajustement de la valeur.

Les modifications prennent effet lorsque vous quittez le mode d'étalonnage. Une fois le mode d'étalonnage fermé, les valeurs définies dans le menu Configuration sont de nouveau valides.
#### 7.3.1 Étalonnage en un point

Avec les sondes à quatre électrodes, un étalonnage en un point correspond à un étalonnage de la pente. La procédure suivante décrit la méthode d'étalonnage avec une sonde à quatre électrodes.

Appuyez sur le bouton « Étalonner » pour lancer l'étalonnage.

Placez l'électrode dans la solution de référence et appuyez sur « Suivant ».

Saisissez la valeur du point d'étalonnage (Point 1).

Appuyez sur le bouton « Suivant » pour lancer le calcul des résultats de l'étalonnage.

L'écran indique la valeur de la pente et du décalage comme résultats de l'étalonnage.

Pour les sondes ISM, appuyez sur « Ajuster » pour procéder à l'étalonnage et mémoriser les valeurs calculées dans la sonde. Appuyez sur le bouton « Étalonner » pour mémoriser les valeurs calculées dans la sonde. L'étalonnage n'est pas réalisé. Appuyez sur le bouton « Annuler » pour mettre fin à l'étalonnage.

Si vous sélectionnez « Ajuster », « Étalonner » ou « Enregistrer », l'écran affiche le message « Sauvegarde de l'étalonnage réussie ! ». Dans tous les cas, le message « Veuillez réinstaller la sonde » s'affiche.

#### 7.3.2 Étalonnage en deux points

Avec les sondes à quatre électrodes, un étalonnage en deux points correspond à un étalonnage de la pente et du décalage. La procédure suivante décrit la méthode d'étalonnage avec une sonde à quatre électrodes.

| ៏ែCAL  | Calibrate Sensor |
|--------|------------------|
| Chan   | CHAN_1 Cond4e    |
| Unit   | S/cm             |
| Method | 2-Point          |
| Option | Options          |
| Verify | Cal              |
|        |                  |

Appuyez sur le bouton « Étalonner » pour lancer l'étalonnage.

Placez l'électrode dans la première solution de référence et appuyez sur « Suivant ».

**ATTENTION :** Rincez les sondes avec une solution aqueuse de pureté élevée entre les points d'étalonnage afin d'éviter toute contamination des solutions de référence.

Saisissez la valeur du premier point d'étalonnage (**Point 1**).

Appuyez sur « Suivant » pour poursuivre l'étalonnage.

Placez l'électrode dans la deuxième solution de référence et appuyez sur « Suivant ».

Saisissez la valeur du deuxième point d'étalonnage (Point 2).

Appuyez sur le bouton « Suivant » pour lancer le calcul des résultats de l'étalonnage.

L'écran indique la valeur de la pente et du décalage comme résultats de l'étalonnage.

Pour les sondes ISM, appuyez sur « Ajuster » pour procéder à l'étalonnage et mémoriser les valeurs calculées dans la sonde. Appuyez sur le bouton « Étalonner » pour mémoriser les valeurs calculées dans la sonde. L'étalonnage n'est pas réalisé. Appuyez sur le bouton « Annuler » pour mettre fin à l'étalonnage.

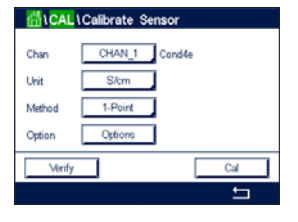

Si vous sélectionnez « Ajuster », « Étalonner » ou « Enregistrer », l'écran affiche le message « Sauvegarde de l'étalonnage réussie ! ». Dans tous les cas, le message « Veuillez réinstaller la sonde » s'affiche.

### 7.3.3 Étalonnage procédé

Avec les sondes à quatre électrodes, un étalonnage procédé correspond toujours à un étalonnage de la pente. La procédure suivante décrit la méthode d'étalonnage avec une sonde à quatre électrodes.

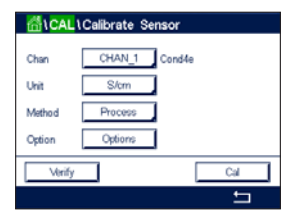

Appuyez sur le bouton « Étalonner » pour lancer l'étalonnage.

Prélevez un échantillon et appuyez de nouveau sur le bouton ←l pour mémoriser la mesure actuelle. Pour indiquer que le procédé d'étalonnage est en cours, un « P » clignote dans la fenêtre d'accueil et l'écran de menu si la voie concernée est sélectionnée dans la fenêtre.

Après avoir déterminé la valeur de conductivité de l'échantillon, appuyez à nouveau sur l'icône de l'étalonnage dans l'écran de menu.

Saisissez la valeur de conductivité de l'échantillon. Appuyez sur le bouton « Suivant » pour lancer le calcul des résultats de l'étalonnage.

L'écran indique la valeur de la pente et du décalage comme résultats de l'étalonnage.

Pour les sondes ISM, appuyez sur « Ajuster » pour procéder à l'étalonnage et mémoriser les valeurs calculées dans la sonde. Appuyez sur le bouton « Étalonner » pour mémoriser les valeurs calculées dans la sonde. L'étalonnage n'est pas réalisé. Appuyez sur le bouton « Annuler » pour mettre fin à l'étalonnage.

Si vous sélectionnez « Ajuster », « Étalonner » ou « Enregistrer », l'écran affiche le message « Sauvegarde de l'étalonnage réussie ! ». Dans tous les cas, le message « Veuillez réinstaller la sonde » s'affiche.

## 7.4 Étalonnage du pH

CHEMIN D'ACCÈS : 🖄 / Cal / Étalonnage de la sonde

Pour les électrodes de pH, le transmetteur M800 Profinet ou Ethernet/IP permet d'effectuer des étalonnages en un point, en deux points ou procédé avec 9 jeux de tampons prédéfinis ou une saisie manuelle. Les valeurs de tampons font référence à une température de 25 °C. Pour étalonner l'instrument avec reconnaissance automatique du tampon, vous avez besoin d'une solution tampon pH standard correspondant à l'une de ces valeurs. Sélectionnez le tableau de tampons adéquat avant de procéder à l'étalonnage automatique (voir la section 16 « Tableau de tampons ». La stabilité du signal de la sonde pendant l'étalonnage peut être contrôlée par l'utilisateur ou vérifiée automatiquement par le transmetteur (voir la section 8.1.4.2 « Paramètres de pH »).

**REMARQUE :** Pour les électrodes de pH à double membrane (pH/pNa), seul le tampon Na+ 3,9M (voir la section 16.2.1 « Tampons pH/pNa Mettler (Na+ 3,9M) ») est disponible.

| Unan   | CHAN_1 pH/OR | P |
|--------|--------------|---|
| Unit   | pH           |   |
| Method | 1-Point      |   |
| Option | Options      |   |

Vous pouvez accéder aux menus suivants :

Unité : Sélectionnez « pH ».

**Méthode :** Sélectionnez la procédure d'étalonnage de votre choix (1 point, 2 points ou procédé). **Options :** Vous pouvez sélectionner le tampon utilisé pour l'étalonnage ainsi que la stabilité du

signal de la sonde requise pendant l'étalonnage (voir aussi la section 8.1.4.2 « Paramètres de pH »). Les modifications prennent effet lorsque vous quittez le mode d'étalonnage. Une fois le mode d'étalonnage fermé, les valeurs définies dans le menu Configuration sont de nouveau valides.

#### 7.4.1 Étalonnage en un point

Avec les électrodes de pH, un étalonnage en un point correspond à un étalonnage du décalage.

Appuyez sur le bouton « Cal » pour lancer l'étalonnage.

Placez l'électrode dans la solution tampon et appuyez sur « Suivant ».

L'écran indique le tampon reconnu par le transmetteur (Point 1), ainsi que la valeur mesurée.

Le transmetteur vérifie la stabilité du signal de mesure et agit dès que le signal est suffisamment stable.

**REMARQUE :** Si l'**option** « Stabilité » est définie sur « Manuel », appuyez sur « Suivant » une fois que le signal de mesure est suffisamment stable pour continuer l'étalonnage.

Le transmetteur affiche la valeur pour la pente et pour le décalage comme résultat de l'étalonnage.

Pour les sondes ISM, appuyez sur « Ajuster » pour procéder à l'étalonnage et mémoriser les valeurs calculées dans la sonde. Appuyez sur le bouton « Étalonner » pour mémoriser les valeurs calculées dans la sonde. L'étalonnage n'est pas réalisé. Appuyez sur le bouton « Annuler » pour mettre fin à l'étalonnage.

Si vous sélectionnez « Ajuster », « Étalonner » ou « Enregistrer », l'écran affiche le message « Sauvegarde de l'étalonnage réussie ! ». Dans tous les cas, le message « Veuillez réinstaller la sonde » s'affiche.

#### 7.4.2 Étalonnage en deux points

Avec les électrodes de pH, un étalonnage en deux points correspond à un étalonnage de la pente et du décalage.

Appuyez sur « Cal » pour lancer l'étalonnage.

Placez l'électrode dans la solution tampon 1 et appuyez sur « Suivant ».

L'écran indique le tampon reconnu par le transmetteur Point 1, ainsi que la valeur mesurée.

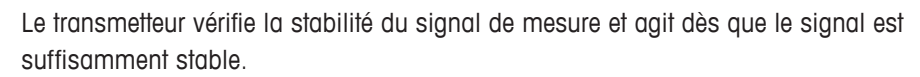

**REMARQUE :** Si l'option « Stabilité » est définie sur « Manuel », appuyez sur « Suivant » une fois que le signal de mesure est suffisamment stable pour continuer l'étalonnage.

Le transmetteur vous invite à placer l'électrode dans la deuxième solution tampon.

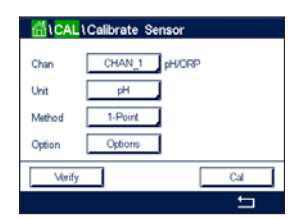

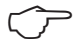

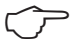

Appuyez sur le bouton « Suivant » pour continuer l'étalonnage.

L'écran indique le tampon reconnu par le transmetteur Point 2, ainsi que la valeur mesurée.

Le transmetteur vérifie la stabilité du signal de mesure et agit dès que le signal est suffisamment stable.

**REMARQUE :** Si l'option « Stabilité » est définie sur « Manuel », appuyez sur « Suivant » une fois que le signal de mesure est suffisamment stable pour continuer l'étalonnage.

Le transmetteur affiche la valeur pour la pente et pour le décalage comme résultat de l'étalonnage.

Pour les sondes ISM, appuyez sur « Ajuster » pour procéder à l'étalonnage et mémoriser les valeurs calculées dans la sonde. Appuyez sur le bouton « Étalonner » pour mémoriser les valeurs calculées dans la sonde. L'étalonnage n'est pas réalisé. Appuyez sur le bouton « Annuler » pour mettre fin à l'étalonnage.

Si vous sélectionnez « Ajuster », « Étalonner » ou « Enregistrer », l'écran affiche le message « Sauvegarde de l'étalonnage réussie ! ». Dans tous les cas, le message « Veuillez réinstaller la sonde » s'affiche.

#### 7.4.3 Étalonnage procédé

Avec les électrodes de pH, un étalonnage procédé correspond à un étalonnage du décalage.

Appuyez sur « Cal » pour lancer l'étalonnage.

Prélevez un échantillon et appuyez de nouveau sur le bouton ←l pour mémoriser la mesure actuelle. Pour indiquer que le procédé d'étalonnage est en cours, un « P » clignote dans la fenêtre d'accueil et l'écran de menu si la voie concernée est sélectionnée dans la fenêtre.

Une fois le pH de l'échantillon déterminé, appuyez de nouveau sur l'icône de l'étalonnage dans l'écran de menu.

Saisissez la valeur du pH de l'échantillon. Appuyez sur le bouton « Suivant » pour lancer le calcul des résultats de l'étalonnage.

L'écran indique la valeur de la pente et du décalage comme résultats de l'étalonnage.

Pour les sondes ISM, appuyez sur « Ajuster » pour procéder à l'étalonnage et mémoriser les valeurs calculées dans la sonde. Appuyez sur le bouton « Étalonner » pour mémoriser les valeurs calculées dans la sonde. L'étalonnage n'est pas réalisé. Appuyez sur le bouton « Annuler » pour mettre fin à l'étalonnage.

Si vous sélectionnez « Ajuster », « Étalonner » ou « Enregistrer », l'écran affiche le message « Sauvegarde de l'étalonnage réussie ! ». Dans tous les cas, le message « Veuillez réinstaller la sonde » s'affiche.

#### 7.5 Étalonnage redox des électrodes de pH

CHEMIN D'ACCÈS : 🖄 / Cal / Étalonnage de la sonde

Pour les électrodes de pH avec masse liquide basée sur la technologie ISM, le transmetteur M800 Profinet ou Ethernet/IP vous permet d'effectuer un étalonnage redox en plus de l'étalonnage de pH.

| Chan   | CHAN_1 ph | VORP |
|--------|-----------|------|
| Unit   | pH        |      |
| Method | Process   |      |
| Verify | 1         | Cal  |

**REMARQUE :** Si vous choisissez l'étalonnage redox, les paramètres définis pour le pH (voir la section 8.1.4.2 « Paramètres de pH ») ne seront pas pris en compte. Pour les électrodes de pH, le transmetteur M800 Profinet ou Ethernet/IP permet d'effectuer un étalonnage redox en un point.

| dical                  | \Calibrate Sensor              |
|------------------------|--------------------------------|
| Chan<br>Unit<br>Method | CHAN_1 pHORP<br>ORP<br>1-Point |
| Verify                 |                                |

Vous pouvez accéder aux menus suivants : **Unité :** Sélectionnez « Redox » en appuyant sur le champ correspondant.

Méthode : « 1-point » s'affiche.

Appuyez sur le bouton « Cal » pour lancer l'étalonnage.

Saisissez la valeur du premier point d'étalonnage (Point 1).

Appuyez sur le bouton « Suivant » pour lancer le calcul des résultats de l'étalonnage.

L'écran indique la valeur de la pente et du décalage comme résultats de l'étalonnage.

Pour les sondes ISM, appuyez sur « Ajuster » pour procéder à l'étalonnage et mémoriser les valeurs calculées dans la sonde. Appuyez sur le bouton « Étalonner » pour mémoriser les valeurs calculées dans la sonde. L'étalonnage n'est pas réalisé. Appuyez sur le bouton « Annuler » pour mettre fin à l'étalonnage.

Si vous sélectionnez « Ajuster », « Étalonner » ou « Enregistrer », l'écran affiche le message « Sauvegarde de l'étalonnage réussie ! ». Dans tous les cas, le message « Veuillez réinstaller la sonde » s'affiche.

#### 7.6 Étalonnage de sondes à oxygène ampérométriques

CHEMIN D'ACCÈS : 🖄 / Cal / Étalonnage de la sonde

Le M800 Profinet ou Ethernet/IP permet d'effectuer un étalonnage en un point ou un étalonnage procédé des sondes à oxygène ampérométriques.

**REMARQUE :** Avant d'exécuter l'étalonnage à l'air, pour une précision maximale, vous devez saisir la pression barométrique et l'humidité relative, comme indiqué dans la section 8.1.4.3 « Paramètres de mesure de l'oxygène basés sur des sondes ampérométriques ».

| Chan   | CHAN_1  | Q2 hi |       |  |
|--------|---------|-------|-------|--|
| Unit   | ppm     |       |       |  |
| Method | 1-Point |       | Slope |  |
| Option | Options |       |       |  |

Vous pouvez accéder aux menus suivants :

Unité : Vous pouvez choisir entre plusieurs unités pour l'oxygène dissous et l'oxygène gazeux.
 Méthode : Sélectionnez la procédure d'étalonnage de votre choix (1 point ou procédé).
 Options : Si vous avez choisi la méthode « 1-point », la pression d'étalonnage, l'humidité rela-

tive et – pour l'étalonnage de la pente – le mode de stabilité du signal de la sonde pendant l'étalonnage peuvent être sélectionnés. Pour la méthode « Procédé », vous pouvez modifier la pression du procédé, la pression de l'étalonnage et le paramètre « Press Cal/Proc ». Voir aussi la section 8.1.4.3 « Paramètres de mesure de l'oxygène basés sur des sondes ampérométriques ». Les modifications prennent effet lorsque vous quittez le mode d'étalonnage. Une fois le mode d'étalonnage fermé, les valeurs définies dans le menu Configuration sont de nouveau valides.

#### 7.6.1 Étalonnage en un point

Un étalonnage en un point des sondes à oxygène correspond toujours à un étalonnage de la pente en un point (autrement dit à l'air) ou un étalonnage zéro (décalage). Un étalonnage de la pente en un point est effectué dans l'air et un étalonnage du décalage en un point est réalisé à 0 ppb d'oxygène. L'étalonnage zéro pour l'oxygène dissous est possible, mais normalement il n'est pas recommandé, car il est extrêmement difficile d'atteindre un état zéro oxygène. Il n'est conseillé de procéder à un étalonnage au point zéro que si un haut degré de précision est exigé à des concentrations d'oxygène faibles (inférieures à 5 % de l'air).

Choisissez un étalonnage de la pente ou du décalage en appuyant sur le champ correspondant.

Appuyez sur le bouton « Cal » pour lancer l'étalonnage.

| Chan   | CHAN_1 O | 2 hi  |
|--------|----------|-------|
| Unit   | ppm      |       |
| Method | 1-Point  | Slope |
| Option | Options  |       |
| Verify |          | Cal   |

REMARQUE : Si les tensions de polarisation pour le mode Mesure et le mode Étalonnage sont différentes, le transmetteur attend 120 secondes avant de commencer l'étalonnage. Dans ce cas, le transmetteur continuera également de fonctionner 120 secondes après la fin de l'étalonnage, jusqu'à ce qu'il passe en mode « Maintien », avant de revenir au mode Mesure.

Placez la sonde dans l'air ou dans le gaz d'étalonnage, puis appuyez sur « Suivant ».

Saisissez la valeur du point d'étalonnage (Point 1).

Le transmetteur vérifie la stabilité du signal de mesure et agit dès que le signal est suffisamment stable.

- **REMARQUE :** Si l'option « Stabilité » est définie sur « Manuel », appuyez sur « Suivant » une fois que le signal de mesure est suffisamment stable pour continuer l'étalonnage.
- **REMARQUE :** Le mode Auto n'est pas disponible pour l'étalonnage du décalage. Si vous avez sélectionné le mode Auto et êtes passé ensuite d'un étalonnage de la pente à un étalonnage du décalage, le transmetteur réalisera l'étalonnage en mode Manuel.

Le transmetteur affiche la valeur pour la pente et pour le décalage comme résultat de l'étalonnage.

Pour les sondes ISM, appuyez sur « Ajuster » pour procéder à l'étalonnage et mémoriser les valeurs calculées dans la sonde. Appuyez sur le bouton « Étalonner » pour mémoriser les valeurs calculées dans la sonde. L'étalonnage n'est pas réalisé. Appuyez sur le bouton « Annuler » pour mettre fin à l'étalonnage.

Si vous sélectionnez « Ajuster », « Étalonner » ou « Enregistrer », l'écran affiche le message « Sauvegarde de l'étalonnage réussie ! ». Dans tous les cas, le message « Veuillez réinstaller la sonde » s'affiche.

#### 7.6.2 Étalonnage procédé

Un étalonnage procédé des sondes à oxygène correspond à un étalonnage de la pente ou du décalage.

Choisissez un étalonnage de la pente ou du décalage en appuyant sur le champ correspondant.

Appuyez sur le bouton « Étalonner » pour lancer l'étalonnage.

Prélevez un échantillon et appuyez de nouveau sur le bouton ← pour mémoriser la mesure actuelle. Pour indiquer que le procédé d'étalonnage est en cours, un « P » clignote dans la fenêtre d'accueil et l'écran de menu si la voie concernée est sélectionnée dans la fenêtre.

Après avoir déterminé la concentration d'oxygène de l'échantillon, appuyez à nouveau sur l'icône de l'étalonnage dans l'écran de menu.

Saisissez la concentration d'oxygène de l'échantillon. Appuyez sur le bouton « Suivant » pour lancer le calcul des résultats de l'étalonnage.

L'écran indique la valeur de la pente et du décalage comme résultats de l'étalonnage.

Pour les sondes ISM, appuyez sur « Ajuster » pour procéder à l'étalonnage et mémoriser les valeurs calculées dans la sonde. Appuyez sur le bouton « Étalonner » pour mémoriser les valeurs calculées dans la sonde. L'étalonnage n'est pas réalisé. Appuyez sur le bouton « Annuler » pour mettre fin à l'étalonnage.

Si vous sélectionnez « Ajuster », « Étalonner » ou « Enregistrer », l'écran affiche le message « Sauvegarde de l'étalonnage réussie ! ».

#### 7.7 Étalonnage de sondes à oxygène optiques

CHEMIN D'ACCÈS : 🖄 / Cal / Étalonnage de la sonde

L'étalonnage de l'oxygène de sondes optiques est un étalonnage en deux points, un étalonnage de procédé ou un étalonnage en un point, en fonction du modèle de sonde connecté au transmetteur.

**REMARQUE :** Avant d'exécuter l'étalonnage à l'air, pour une précision maximale, vous devez saisir la pression barométrique et l'humidité relative, comme indiqué dans la section 8.1.4.4 « Paramètres de mesure de l'oxygène basés sur des sondes optiques ».

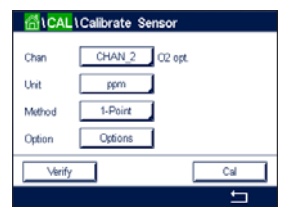

Vous pouvez accéder aux menus suivants :

Unité : Vous pouvez choisir entre plusieurs unités. Les unités sont affichées pendant l'étalonnage.
 Méthode : Sélectionnez la procédure d'étalonnage de votre choix (1 point, 2 points ou procédé).
 Options : Si vous avez choisi la méthode « 1-point », vous pouvez sélectionner la pression d'éta-

lonnage, l'humidité relative et le mode de stabilité du signal de la sonde pendant l'étalonnage. Pour la méthode « Procédé », vous pouvez modifier la pression du procédé, la pression de l'étalonnage, le paramètre « Press Cal/Proc » et le mode de l'étalonnage procédé. Voir aussi la section 8.1.4.4 « Paramètres de mesure de l'oxygène basés sur des sondes optiques ». Les modifications prennent effet lorsque vous quittez le mode d'étalonnage. Une fois le mode d'étalonnage fermé, les valeurs définies dans le menu Configuration sont de nouveau valides.

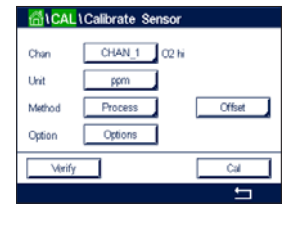

#### 7.7.1 Étalonnage en un point

Généralement, un étalonnage en un point est effectué dans l'air. Il est néanmoins possible d'utiliser d'autres gaz ou solutions d'étalonnage.

L'étalonnage d'une sonde optique est toujours un étalonnage de la phase du signal de fluorescence en direction de la référence interne. Pendant un étalonnage en un point, la phase à ce point est mesurée puis extrapolée sur la plage de mesure.

Appuyez sur le bouton « Cal » pour lancer l'étalonnage.

Placez la sonde dans l'air ou dans le gaz d'étalonnage, puis appuyez sur « Suivant ».

Saisissez la valeur du point d'étalonnage (Point 1).

Le transmetteur vérifie la stabilité du signal de mesure et agit dès que le signal est suffisamment stable.

**REMARQUE :** Si l'option « Stabilité » est définie sur « Manuel », appuyez sur « Suivant » une fois que le signal de mesure est suffisamment stable pour continuer l'étalonnage.

Le transmetteur présente les valeurs pour la phase de la sonde à 100 % d'air (P100) et à 0 % d'air (P0) comme le résultat de l'étalonnage.

Appuyez sur le bouton « Ajuster » pour procéder à l'étalonnage et mémoriser les valeurs calculées dans la sonde. Appuyez sur le bouton « Étalonner » pour mémoriser les valeurs calculées dans la sonde. L'étalonnage n'est pas réalisé. Appuyez sur le bouton « Annuler » pour mettre fin à l'étalonnage.

Si vous sélectionnez « Ajuster » ou « Étalonner », l'écran affiche le message « Sauvegarde de l'étalonnage réussie ! ». Dans tous les cas, le message « Veuillez réinstaller la sonde » s'affiche.

#### 7.7.2 Étalonnage en deux points

L'étalonnage d'une sonde optique est toujours un étalonnage de la phase du signal de fluorescence en direction de la référence interne. Un étalonnage en deux points est une combinaison d'un premier étalonnage à l'air (100 %), au cours duquel une nouvelle phase P100 est mesurée, et d'un étalonnage à l'azote (0 %) au cours duquel une nouvelle phase P0 est mesurée. Cette routine d'étalonnage donne la courbe d'étalonnage la plus précise sur toute la plage de mesure.

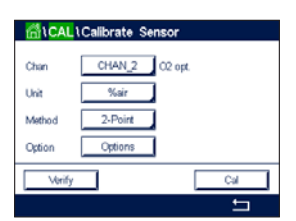

Appuyez sur « Cal » pour lancer l'étalonnage.

Placez la sonde dans l'air ou dans le gaz d'étalonnage, puis appuyez sur « Suivant ».

Saisissez la valeur du premier point d'étalonnage (Point 1).

Le transmetteur vérifie la stabilité du signal de mesure et agit dès que le signal est suffisamment stable.

**REMARQUE :** Si l'option « Stabilité » est définie sur « Manuel », appuyez sur « Suivant » une fois que le signal de mesure est suffisamment stable pour continuer l'étalonnage.

Le transmetteur vous invite à changer de gaz.

Appuyez sur le bouton « Suivant » pour continuer l'étalonnage.

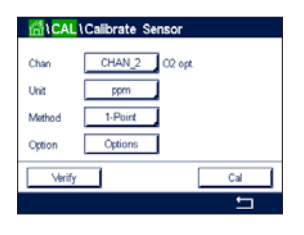

Le transmetteur vérifie la stabilité du signal de mesure et agit dès que le signal est suffisamment stable.

 $\bigcirc$ 

**REMARQUE :** Si l'option « Stabilité » est définie sur « Manuel », appuyez sur « Suivant » une fois que le signal de mesure est suffisamment stable pour continuer l'étalonnage.

Le transmetteur présente les valeurs pour la phase de la sonde à 100 % d'air (P100) et à 0 % d'air (P0) comme le résultat de l'étalonnage.

Appuyez sur le bouton « Ajuster » pour procéder à l'étalonnage et mémoriser les valeurs calculées dans la sonde. Appuyez sur le bouton « Étalonner » pour mémoriser les valeurs calculées dans la sonde. L'étalonnage n'est pas réalisé. Appuyez sur le bouton « Annuler » pour mettre fin à l'étalonnage.

Si vous sélectionnez « Ajuster » ou « Étalonner », l'écran affiche le message « Sauvegarde de l'étalonnage réussie ! ». Dans tous les cas, le message « Veuillez réinstaller la sonde » s'affiche.

# 7.7.3 Étalonnage procédé

Appuyez sur « Cal » pour lancer l'étalonnage.

Prélevez un échantillon et appuyez de nouveau sur le bouton ←l pour mémoriser la mesure actuelle. Pour indiquer que le procédé d'étalonnage est en cours, un « P » clignote dans la fenêtre d'accueil et l'écran de menu si la voie concernée est sélectionnée dans la fenêtre.

Après avoir déterminé la concentration d'oxygène de l'échantillon, appuyez sur l'icône de l'étalonnage dans l'écran de menu.

Saisissez la concentration d'oxygène de l'échantillon. Appuyez sur le bouton « Suivant » pour lancer le calcul des résultats de l'étalonnage.

L'écran présente désormais les valeurs pour la phase de la sonde à 100 % d'air (P100) et à 0 % d'air (P0).

Appuyez sur le bouton « Ajuster » pour procéder à l'étalonnage et mémoriser les valeurs calculées dans la sonde. Appuyez sur le bouton « Étalonner » pour mémoriser les valeurs calculées dans la sonde. L'étalonnage n'est pas réalisé. Appuyez sur le bouton « Annuler » pour mettre fin à l'étalonnage.

**REMARQUE :** Si vous avez sélectionné « Mise à l'échelle » pour l'étalonnage procédé (voir la section 8.1.4.4 « Paramètres de mesure de l'oxygène basés sur des sondes optiques »), les valeurs d'étalonnage ne sont pas enregistrées dans l'historique d'étalonnage.

Si vous sélectionnez « Ajuster » ou « Étalonner », l'écran affiche le message « Sauvegarde de l'étalonnage réussie ! ».

| ៏ៅ\CAL | Calibrate Sensor |     |
|--------|------------------|-----|
| Chan   | CHAN_2 02 0      | pt. |
| Unit   | %air             |     |
| Method | Process          |     |
| Option | Options          |     |
| Verify |                  | Cal |
|        |                  | t   |

#### 7.8 Étalonnage des sondes de CO<sub>2</sub> dissous

Pour les sondes de dioxyde de carbone  $(CO_2)$  dissous, le transmetteur M800 Profinet ou Ethernet/IP permet d'effectuer un étalonnage en un point, en deux points ou procédé. Pour l'étalonnage en un point ou en deux points, il est possible d'utiliser la solution avec pH = 7,00 et/ou pH = 9,21 du tampon standard Mettler – 9 (voir aussi la section 8.1.4.5 « Paramètres du dioxyde de carbone dissous ») ou de saisir une valeur de tampon manuellement.

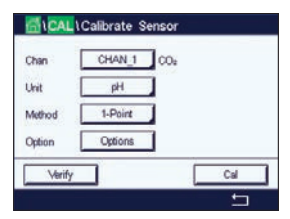

Vous pouvez accéder aux menus suivants :

**Unité :** Vous pouvez choisir entre plusieurs unités pour la pression partielle et le dioxyde de carbone dissous.

Méthode : Sélectionnez la procédure d'étalonnage de votre choix (1 point ou procédé).

**Options :** Vous pouvez sélectionner le tampon utilisé pour l'étalonnage ainsi que la stabilité du signal de la sonde requise pendant l'étalonnage (voir aussi la section 8.1.4.5 « Paramètres du dioxyde de carbone dissous »). Les modifications prennent effet lorsque vous quittez le mode d'étalonnage. Une fois le mode d'étalonnage fermé, les valeurs définies dans le menu Configuration sont de nouveau valides.

#### 7.8.1 Étalonnage en un point

Avec les sondes de CO<sub>2</sub>, un étalonnage en un point correspond à un étalonnage du décalage.

Appuyez sur le bouton « Cal » pour lancer l'étalonnage.

Placez l'électrode dans la solution tampon et appuyez sur « Suivant ».

L'écran indique le tampon reconnu par le transmetteur (**Point 1**), ainsi que la valeur mesurée.

Le transmetteur vérifie la stabilité du signal de mesure et agit dès que le signal est suffisamment stable.

**REMARQUE :** Si l'**option** « Stabilité » est définie sur « Manuel », appuyez sur « Suivant » une fois que le signal de mesure est suffisamment stable pour continuer l'étalonnage.

Le transmetteur affiche la valeur pour la pente et pour le décalage comme résultat de l'étalonnage.

Appuyez sur le bouton « Ajuster » pour procéder à l'étalonnage et mémoriser les valeurs calculées dans la sonde. Appuyez sur le bouton « Étalonner » pour mémoriser les valeurs calculées dans la sonde. L'étalonnage n'est pas réalisé. Appuyez sur le bouton « Annuler » pour mettre fin à l'étalonnage.

Si vous sélectionnez « Ajuster » ou « Étalonner », l'écran affiche le message « Sauvegarde de l'étalonnage réussie ! ». Dans tous les cas, le message « Veuillez réinstaller la sonde » s'affiche.

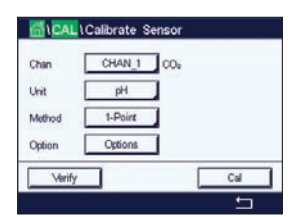

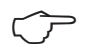

#### 7.8.2 Étalonnage en deux points

Appuyez sur « Cal » pour lancer l'étalonnage.

suffisamment stable.

With CO<sub>2</sub> sensors a two-point calibration is always performed as calibration of slope and offset.

CALL Calibrate Sensor Chan CHAN\_ COs Uni BH Method 2-Point Option Options Verify Cal

**REMARQUE :** Si l'option « Stabilité » est définie sur « Manuel », appuyez sur « Suivant » une fois que le signal de mesure est suffisamment stable pour continuer l'étalonnage.

L'écran indique le tampon reconnu par le transmetteur (**Point 1**), ainsi que la valeur mesurée.

Le transmetteur vous invite à placer l'électrode dans la deuxième solution tampon.

Le transmetteur vérifie la stabilité du signal de mesure et agit dès que le signal est

Placez l'électrode dans la solution tampon 1 et appuyez sur « Suivant ».

Appuyez sur le bouton « Suivant » pour continuer l'étalonnage.

L'écran indique le tampon reconnu par le transmetteur (Point 2), ainsi que la valeur mesurée.

Le transmetteur vérifie la stabilité du signal de mesure et agit dès que le signal est suffisamment stable.

**REMARQUE :** Si l'option « Stabilité » est définie sur « Manuel », appuyez sur « Suivant » une fois que le signal de mesure est suffisamment stable pour continuer l'étalonnage.

Le transmetteur affiche la valeur pour la pente et pour le décalage comme résultat de l'étalonnage.

Appuyez sur le bouton « Ajuster » pour procéder à l'étalonnage et mémoriser les valeurs calculées dans la sonde. Appuyez sur le bouton « Étalonner » pour mémoriser les valeurs calculées dans la sonde. L'étalonnage n'est pas réalisé. Appuyez sur le bouton « Annuler » pour mettre fin à l'étalonnage.

Si vous sélectionnez « Ajuster » ou « Étalonner », l'écran affiche le message « Sauvegarde de l'étalonnage réussie ! ». Dans tous les cas, le message « Veuillez réinstaller la sonde » s'affiche.

#### 7.8.3 Étalonnage procédé

Avec les sondes de CO<sub>2</sub>, un étalonnage procédé correspond à un étalonnage du décalage.

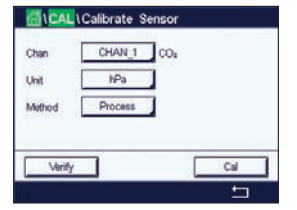

Appuyez sur « Cal » pour lancer l'étalonnage.

Prélevez un échantillon et appuyez de nouveau sur le bouton ← pour mémoriser la mesure actuelle. Pour indiquer que le procédé d'étalonnage est en cours, un « P » clignote dans la fenêtre d'accueil et l'écran de menu si la voie concernée est sélectionnée dans la fenêtre.

Après avoir déterminé la valeur correspondante de l'échantillon, appuyez à nouveau sur l'icône de l'étalonnage dans l'écran de menu.

Saisissez la valeur de l'échantillon. Appuyez sur le bouton « Suivant » pour lancer le calcul des résultats de l'étalonnage.

L'écran indique la valeur de la pente et du décalage comme résultats de l'étalonnage.

Appuyez sur le bouton « Ajuster » pour procéder à l'étalonnage et mémoriser les valeurs calculées dans la sonde. Appuyez sur le bouton « Étalonner » pour mémoriser les valeurs calculées dans la sonde. L'étalonnage n'est pas réalisé. Appuyez sur le bouton « Annuler » pour mettre fin à l'étalonnage. Si vous sélectionnez « Ajuster » ou « Étalonner », l'écran affiche le message « Sauvegarde de l'étalonnage réussie ! ».

# 7.9 Étalonnage des sondes de conductivité thermique du CO<sub>2</sub> (CO<sub>2</sub> high)

CHEMIN D'ACCÈS : 🖄 / Cal / Étalonnage de la sonde

Le M800 Profinet ou Ethernet/IP permet d'effectuer un étalonnage en un point à l'aide d'un gaz de référence (CO<sub>2</sub>) avec une valeur de pression partielle connue du dioxyde de carbone. Il permet également d'effectuer un étalonnage procédé sur la base d'un échantillon de procédé analysé.

**REMARQUE :** La sonde est conçue pour mesurer avec précision la pression partielle ou la concentration de CO<sub>2</sub> en phase liquide uniquement ! En phase gazeuse, la sonde indiquera uniquement des valeurs correctes de la pression partielle du CO<sub>2</sub> gazeux dans le menu d'étalonnage en un point.

| Chan   | CHAN_2 CO2 hi |  |
|--------|---------------|--|
| Unit   | mbar          |  |
| Method | 1-Point       |  |
| Option | Options       |  |

Vous pouvez accéder aux menus suivants :

**Unité :** Vous pouvez choisir l'unité de pression ou de concentration du CO<sub>2</sub>.

Méthode/Options : Sélectionnez la procédure d'étalonnage de votre choix (1 point ou procédé) et l'option de stabilité (manuel/auto).

Si vous avez choisi la méthode « 1-point », seuls la pression d'étalonnage et le mode de stabilité du signal de la sonde pendant l'étalonnage peuvent être sélectionnés (la sonde s'attend à être placée dans un gaz d'étalonnage).

Pour la méthode « Procédé », seules les valeurs de concentration peuvent être choisies comme valeurs de pression ou de concentration (la sonde s'attend à être placée dans des liquides).

**REMARQUE :** Avec le gaz de référence (CO<sub>2</sub>), utilisez l'étalonnage en un point. Avec des liquides, utilisez l'étalonnage procédé. Lorsque vous remplacez la MembraCap, effectuez toujours en premier lieu un étalonnage au gaz en un point. Les modifications prennent effet lorsque vous quittez le mode d'étalonnage. Une fois le mode Étalonnage fermé, les valeurs définies dans le menu Configuration sont de nouveau valides.

#### 7.9.1 Étalonnage en un point

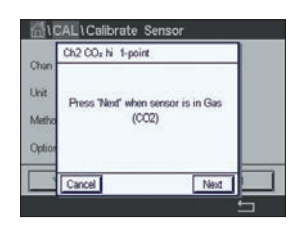

Avec la sonde de conductivité thermique, un étalonnage en un point correspond à un étalonnage de la pente. Appuyez sur le bouton « Cal » pour lancer l'étalonnage.

Exposez la sonde de conductivité thermique à un gaz de référence dont la concentration en CO<sub>2</sub> est connue, puis appuyez sur « Suivant ».

Saisissez la valeur du point d'étalonnage (Point 1) en mbar ou hPa.

| Chan   | Ch2 CO <sub>2</sub> h | i 1-point | н      |  |
|--------|-----------------------|-----------|--------|--|
| Unit   | Point1                | 1013      | mbar   |  |
| Metho  |                       | 1000.0    | mbar   |  |
| Option |                       |           |        |  |
|        | Carcel                | Bac       | k Next |  |

| -     | Ch2 CO <sub>2</sub> hi 1- | point  | н         |  |
|-------|---------------------------|--------|-----------|--|
| Unit  | Slope                     | *****  | mV        |  |
| Metho | BaseLine                  | 1      | nî√       |  |
| Optio | Save                      | Adjust | Calibrate |  |
|       | Cancel                    | Back   | 1         |  |

Appuyez sur le bouton « Suivant » pour lancer le calcul des résultats de l'étalonnage.

L'écran indique la valeur de la pente et la valeur référence comme résultats de l'étalonnage. Appuyez sur le bouton « Ajuster » pour procéder à l'étalonnage et mémoriser les valeurs calculées dans la sonde. Appuyez sur le bouton « Étalonner » pour mémoriser les valeurs calculées dans la sonde. L'étalonnage n'est pas réalisé. Appuyez sur le bouton « Annuler » pour mettre fin à l'étalonnage.

Si vous sélectionnez « Ajuster » ou « Étalonner », l'écran affiche le message « Sauvegarde de l'étalonnage réussie ! ».

# Chan CHAN 2 CO2 N Chan CHAN 2 CO2 N Unit gL Method Process

#### 7.9.2 Étalonnage procédé

Avec la sonde de conductivité thermique, un étalonnage procédé correspond à un étalonnage de la pente.

Choisissez l'étalonnage procédé et l'unité souhaitée dans le menu Étalonnage.

CAL 1 Calibrate Sensor Char Char Press Triter to capture the measured Viat viaw Metho 20.00 g/L

 METTLER

 Ch2 COA hi Process

 Paint1

 22.00

 gl.

 20.00

 gl.

 Cancel

Appuyez sur le bouton « Cal » pour lancer l'étalonnage.

Prélevez un échantillon et appuyez de nouveau sur le bouton ← pour mémoriser la mesure actuelle. Pour indiquer que le procédé d'étalonnage est en cours, un « P » clignote dans la fenêtre d'accueil et l'écran de menu si la voie concernée est sélectionnée dans la fenêtre.

Une fois la valeur de CO<sub>2</sub> de l'échantillon déterminée, appuyez de nouveau sur l'icône de l'étalonnage dans la fenêtre de menu. Saisissez la valeur de CO<sub>2</sub> de l'échantillon.

Appuyez sur le bouton « Suivant » pour lancer le calcul des résultats de l'étalonnage.

L'écran indique la valeur de la pente et la valeur référence comme résultats de l'étalonnage.

Appuyez sur le bouton « Ajuster » pour procéder à l'étalonnage et mémoriser les valeurs calculées dans la sonde. Appuyez sur le bouton « Étalonner » pour mémoriser les valeurs calculées dans la sonde. L'étalonnage n'est pas réalisé. Appuyez sur le bouton « Annuler » pour mettre fin à l'étalonnage.

Si vous sélectionnez « Ajuster » ou « Étalonner », l'écran affiche le message « Sauvegarde de l'étalonnage réussie ! ».

#### 7.10 Étalonnage de la turbidité

Ouvrez le menu « Étalonnage de la sonde » (voir la section 7.1 « Étalonnage de la sonde » ; CHEMIN D'ACCÈS : 🗥 / Cal / Étalonnage de la sonde).

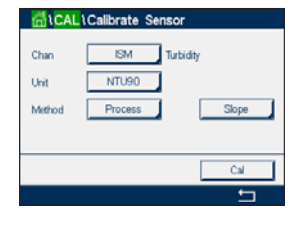

Vous pouvez accéder aux menus suivants : **Unité :** Vous pouvez choisir entre plusieurs unités de turbidité. **Méthode :** Sélectionnez l'étalonnage procédé.

#### 7.10.1 Étalonnage procédé

Sélectionnez la procédure d'étalonnage Procédé. Un étalonnage procédé correspond à un étalonnage de la pente ou du décalage.

Chan SM Turbidly
Unit NTU90
Method Process Slope

Appuyez sur le bouton « Cal » pour lancer l'étalonnage.

|            | Turbidity Process Slope                     |
|------------|---------------------------------------------|
| Joan Joint | Press "Enter" to capture the measured value |
| detho      | 20.000 NTU90                                |
| -          | Carvel                                      |

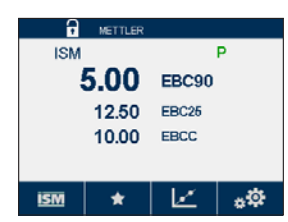

fenêtre d'accueil et l'écran de menu si la voie concernée est sélectionnée dans la fenêtre.

Prélevez un échantillon et appuyez de nouveau sur le bouton ← pour mémoriser la mesure actuelle. Pour indiquer que le procédé d'étalonnage est en cours, un « P » clignote dans la

Une fois la valeur de turbidité de l'échantillon déterminée, appuyez à nouveau sur l'icône de l'étalonnage dans la fenêtre de menu (voir la section 3.4.2.1 « Accéder aux menus principaux »).

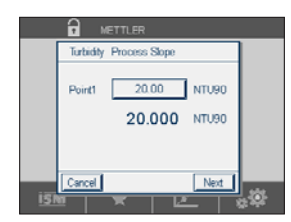

Appuyez sur le champ **Point 1** pour saisir la valeur de turbidité de l'échantillon. Appuyez sur le bouton « Suivant » pour lancer le calcul des résultats de l'étalonnage.

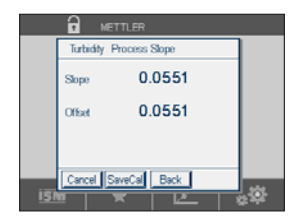

L'écran indique la valeur de la pente et du décalage comme résultats de l'étalonnage.

Appuyez sur le bouton « Enregistrer » pour enregistrer l'étalonnage. Appuyez sur le bouton « Annuler » pour mettre fin à l'étalonnage. Utilisez la flèche de retour pour revenir à l'étape précédente de la procédure d'étalonnage.

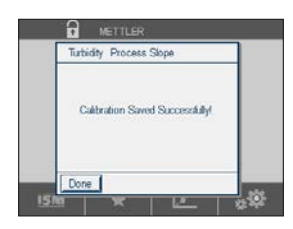

Si vous sélectionnez « Enregistrer », l'écran affiche le message « Sauvegarde de l'étalonnage réussie ! ». Lorsque vous appuyez sur « Fait », le transmetteur revient à la fenêtre de menu.

#### 7.11 Vérification de la sonde

Ouvrez le menu « Étalonnage de la sonde » (voir la section 7.1 « Étalonnage de la sonde » ; CHEMIN D'ACCÈS : 🗥 / Cal / Étalonnage de la sonde) et choisissez la voie à vérifier.

| dical  | Calibrate Sensor |  |
|--------|------------------|--|
| Chan   | CHAN_1 pH/ORP    |  |
| Unit   | pH               |  |
| Method | 1-Point          |  |
| Option | Options          |  |
| Verify | Cal              |  |
|        | t                |  |

Appuyez sur le bouton « Vérifier » pour lancer la vérification.

Le signal mesuré pour la mesure principale et secondaire est exprimé dans les unités de base (principalement électriques). Les facteurs d'étalonnage du transmetteur sont utilisés lors du calcul de ces valeurs.

Appuyez sur le bouton ← pour revenir au menu d'étalonnage.

#### 7.12 Étalonnage électronique des sondes UniCond 2-e

Le M800 Profinet ou Ethernet/IP permet d'étalonner ou de vérifier les circuits électroniques des sondes de conductivité Unicond à 2 électrodes. Les sondes Unicond 2-e sont équipées de 3 circuits dont la plage de résistance doit être étalonnée. Ces circuits de mesure sont étalonnés à l'aide du module d'étalonnage des sondes de conductivité ISM Thornton, référence 58 082 305, et du connecteur Y fourni. Avant de commencer l'étalonnage, retirez la sonde du procédé, rincez-la à l'eau désionisée et laissez-la sécher complètement. Connectez le transmetteur et la sonde à la source d'alimentation au moins 10 minutes avant de lancer l'étalonnage pour stabiliser la température de fonctionnement des circuits.

| 6 ICAL                   |   |
|--------------------------|---|
| Calibrate Sensor         | • |
| Calibrate Electronics    | • |
| Calibrate Meter          | • |
| Calibrate Analog Outputs | • |
| Calibrate Analog Inputs  | • |
| < 1/2 >                  | 5 |

Appuyez sur le bouton « Cal ».

Ouvrez le menu « Étalonnage de l'électronique ».

Appuyez sur le bouton « Voie\_x » et sélectionnez la voie à étalonner.

Choisissez Vérifier ou Cal pour étalonner les circuits électroniques de la sonde. Reportez-vous au module d'étalonnage des sondes de conductivité ISM Thornton (référence 58 082 305) pour des instructions détaillées en matière d'étalonnage et de vérification.

#### 7.13 Étalonnage du transmetteur

Bien qu'en général il ne soit pas nécessaire de procéder au réétalonnage du transmetteur, sauf si le menu de vérification de la calibration indique un fonctionnement non conforme du transmetteur en raison de conditions extrêmes, il peut s'avérer nécessaire de procéder à une vérification ou à un réétalonnage périodique pour satisfaire aux exigences de qualité. L'étalonnage de la fréquence nécessite un étalonnage en deux points. Il est recommandé que le point 1 soit situé au niveau du seuil minimal de la plage de fréquence et le point 2 au niveau du seuil maximal.

Appuyez sur le bouton « Cal ».

Ouvrez le menu « Étalonnage du transmetteur ».

| å۱CAL                    |   |
|--------------------------|---|
| Calibrate Sensor         | • |
| Calibrate Electronics    | • |
| Calibrate Meter          | • |
| Calibrate Analog Outputs | • |
| Calibrate Analog Inputs  | • |
| < 1/2 >                  | t |

#### 7.13.1 Tension

L'étalonnage de la tension s'effectue en deux points.

Appuyez sur le champ de saisie à la deuxième ligne pour sélectionner « Tension ».

Appuyez sur le bouton « Cal ».

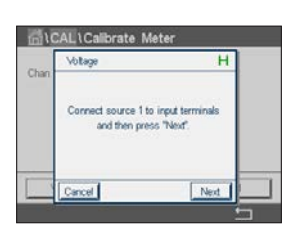

Analog C2 N

CAL Colib

Connectez la source 1 aux terminaux d'entrée. Appuyez sur le bouton « Suivant » pour lancer l'étalonnage.

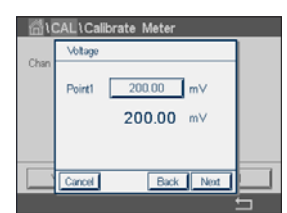

Appuyez sur le champ « Point 1 » pour saisir la valeur du point d'étalonnage. Le transmetteur présente un clavier permettant de modifier la valeur. Appuyez sur ← pour accepter la valeur.

La deuxième ligne indique la valeur actuelle.

| han | Votage                                                        |
|-----|---------------------------------------------------------------|
|     | Connect source 2 to input terminals<br>and then press "Next". |
|     | Carrel Back Next                                              |

Connectez la source 2 aux terminaux d'entrée.

Appuyez sur le bouton « Suivant » pour continuer.

Répétez le processus d'étalonnage du Point 1 pour le Point 2 et le Point 3.

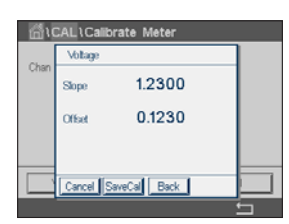

L'écran indique le résultat de l'étalonnage.

Appuyez sur le bouton « Enregistrer » pour enregistrer l'étalonnage. Appuyez sur le bouton « Annuler » pour mettre fin à l'étalonnage. Utilisez la flèche de retour pour revenir à l'étape précédente de la procédure d'étalonnage.

Si vous sélectionnez « Enregistrer », l'écran affiche le message « Sauvegarde de l'étalonnage réussie ! ». Lorsque vous appuyez sur « Fait », le transmetteur revient à la fenêtre de menu.

#### 7.13.2 Courant

L'étalonnage du courant s'effectue en deux points.

Suivez les instructions de la section 7.13.1 « Tension » pour procéder à l'étalonnage du courant.

#### 7.13.3 Rg

L'étalonnage du « Diagnostic Rg » s'effectue en deux points.

Suivez les instructions de la section 7.13.1 « Tension » pour procéder à l'étalonnage du courant.

#### 7.13.4 Rr

L'étalonnage du « Diagnostic Rr » s'effectue en deux points.

Suivez les instructions de la section 7.13.1 « Tension » pour procéder à l'étalonnage du courant.

#### 7.14 Étalonnage des entrées analogiques

CHEMIN D'ACCÈS : 🗥 / Cal / Étalonnage des entrées analogiques

CAL \Calibrate Analog Inputs
Analog Inputs

Chaque entrée analogique peut être étalonnée à 4 et 20 mA. Sélectionnez le signal d'entrée à étalonner en appuyant sur le bouton #1.

Connectez un signal de 4 mA aux terminaux d'entrée analogique. Appuyez sur le bouton « Suivant ».

Saisissez la valeur adéquate pour le signal d'entrée (Point 1).

Appuyez sur « Suivant » pour poursuivre l'étalonnage.

Connectez un signal de 20 mA aux terminaux d'entrée analogique. Appuyez sur le bouton « Suivant ».

Saisissez la valeur adéquate pour le signal d'entrée (Point 2)

Appuyez sur « Suivant » pour poursuivre l'étalonnage.

L'écran indique la valeur de la pente et du point zéro comme résultats de l'étalonnage du signal d'entrée.

Si vous sélectionnez « Annuler », les valeurs saisies seront supprimées. Si vous appuyez sur « Enregistrer », les valeurs saisies seront validées.

Si vous sélectionnez « Enregistrer », l'écran affiche le message « Sauvegarde de l'étalonnage réussie ! ».

#### 7.15 Maintenance

CHEMIN D'ACCÈS : 🖄 / Cal / Maintenance

Les voies du transmetteur M800 Profinet et Ethernet/IP peuvent être activées ou désactivées manuellement en mode « Maintien ». Vous pouvez également lancer ou arrêter manuellement un cycle de nettoyage.

Sélectionnez la voie que vous souhaitez régler manuellement sur « Maintien ».

Appuyez sur le bouton « Start » en face de **HOLD manuel** pour activer le mode « Maintien » de la voie sélectionnée. Pour désactiver le mode « Maintien », appuyez sur le bouton « Stop » situé à la place du bouton « Start ».

Appuyez sur le bouton « Start » en face de **Nettoy. manuel** pour modifier le mode et lancer un cycle de nettoyage. Pour désactiver le mode, appuyez sur le bouton « Stop » situé à la place du bouton « Start ».

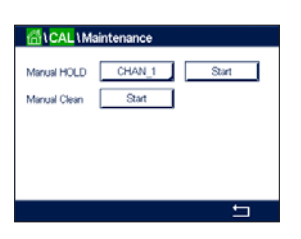

# 8 Configuration

Pour consulter la structure du menu, reportez-vous à la section 3.4.1 « Structure du menu ».

#### 8.1 Mesure

CHEMIN D'ACCÈS : 🖄 / CONFIG / Mesure

#### 8.1.1 Configuration des voies

CHEMIN D'ACCÈS : A / CONFIG / Mesure / Configuration des voies

Sélectionnez la **Voie** à configurer en appuyant sur le bouton #1 pour la voie 1, le bouton #2 pour la voie 2, etc.

Appuyez sur le champ de saisie droit de la ligne du réglage pour **Voie**. Vous pouvez sélectionner un paramètre correspondant à la voie que vous avez choisie en appuyant sur le champ approprié.

Lorsque « Auto » est sélectionné, le transmetteur reconnaît automatiquement le type de sonde. La voie peut également être définie sur un certain paramètre de mesure, selon le type de transmetteur.

| pH/redox             | = pH et redox                             |
|----------------------|-------------------------------------------|
| pH/pNa               | = pH et redox (avec électrode de pH/pNa)  |
| UniCond 2-e          | = Conductivité 2 électrodes               |
| UniCond 4-e          | = Conductivité 4 électrodes               |
| Cond 4-e             | = Conductivité 4 électrodes               |
| O <sub>2</sub> hi    | = Oxygène dissous ou oxygène gazeux (ppm) |
| 0 <sub>2</sub> lo    | = Oxygène dissous ou oxygène gazeux (ppb) |
| O <sub>2</sub> Trace | = Oxygène dissous ou oxygène gazeux       |
| O <sub>2</sub> Opt   | = Oxygène dissous optique                 |
| CO <sub>2</sub>      | = Dioxyde de carbone dissous              |
| CO <sub>2</sub> hi   | = Dioxyde de carbone dissous              |
| Turbidity            | = Turbidité                               |
|                      |                                           |

Saisissez le nom de la voie (6 caractères maximum) en appuyant sur le champ **Description**. Le nom de la voie sera toujours affiché, si la voie doit être sélectionnée. Son nom sera également affiché sur la fenêtre d'accueil et la fenêtre de menu si le mode d'affichage (voir la section 8.1.3 « Mode d'affichage ») est réglé sur « 1 voie » ou « 2 voies ».

Sélectionnez l'une des mesures **M1 à M6 (p**ar ex. le bouton gauche pour définir la mesure M1 et le bouton droit pour définir la mesure M2).

Sélectionnez dans le champ de saisie Mesure le paramètre à afficher.

**REMARQUE :** En dehors des paramètres « pH », « O<sub>2</sub> », « T », etc., les valeurs ISM « DLI », « TTM » et « ACT » peuvent également être associées aux mesures.

Choisissez le **Facteur de plage** de la mesure. Seuls certains paramètres permettent de modifier la plage.

Le menu **Résolution** permet de régler la résolution des mesures. Ce réglage ne garantit pas la précision de la mesure. Les réglages possibles sont les suivants : 1 ; 0,1 ; 0,01 ; 0,001.

| <u>គ</u> ្លីរលេ | hannel Setup |       |
|-----------------|--------------|-------|
| Channel         | #1           | Auto  |
| Descriptor      | CHAN_1       |       |
| M1~M2           | pH           | °C    |
| M3~M4           | DLI          | Volts |
| M5~M6           | ACT          | TTM   |
|                 |              | t     |

Sélectionnez le menu **Filtre**. Vous pouvez sélectionner la méthode de calcul de la moyenne (filtre bruit) de la mesure. Les options disponibles sont : « Aucune » (option par défaut), « Bas », « Moyen », « Haut », et « Spécial ».

Aucune = aucune moyenne ou aucun filtre

Bas = équivaut à une moyenne mobile à 3 points

Moyen = équivaut à une moyenne mobile à 6 points

Haut = équivaut à une moyenne mobile à 10 points

Spécial = la moyenne dépend de la modification du signal (normalement moyenne de type « Haut », mais moyenne de type « Bas » pour les modifications importantes du signal d'entrée)

#### 8.1.2 Mesures dérivées

Le M800 Profinet et Ethernet/IP permet de configurer les mesures dérivées (total, différence, rapport) en fonction de deux mesures telles que le pH, la conductivité, etc. Pour obtenir les mesures dérivées, configurez d'abord les deux principales mesures qui seront utilisées pour calculer la mesure dérivée. Définissez les mesures principales comme si elles étaient des mesures distinctes. Puis, choisissez l'unité pour la mesure dérivée de la première voie. Le transmetteur affichera le menu supplémentaire **Autre voie** pour sélectionner la deuxième voie avec sa mesure correspondante.

Il existe trois mesures dérivées supplémentaires pour une configuration avec deux sondes de conductivité :  $\Re$ Rej (% de rejet), pH Cal (pH calculé) et CO<sub>2</sub> Cal (CO<sub>2</sub> calculé).

#### 8.1.2.1 Mesure du pourcentage de rejet

Pour les applications d'osmose inverse (RO), le pourcentage de rejet est mesuré avec la conductivité afin de déterminer le taux d'impuretés retirées du produit ou de l'eau purifiée par rapport à la quantité totale d'impuretés dans l'eau d'alimentation. La formule pour obtenir le pourcentage de rejet est la suivante :

#### [1 - (Produit/Alimentation)] × 100 = % de rejet

Les valeurs indiquées pour le produit et l'alimentation correspondent aux valeurs de conductivité mesurées par les sondes respectives. La Figure A présente le schéma d'une installation à osmose inverse avec les sondes en place pour le pourcentage de rejet.

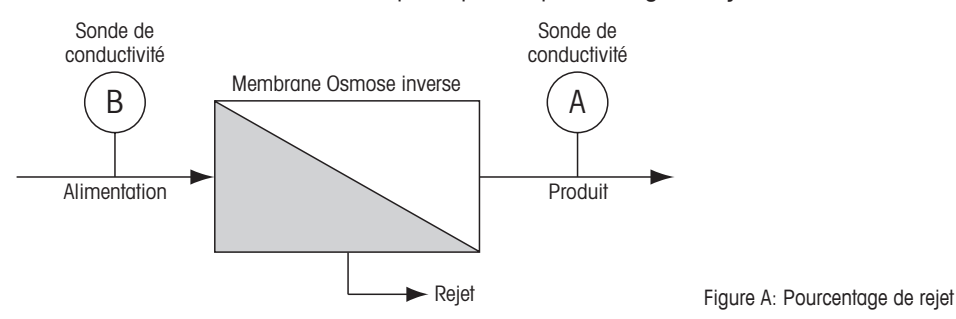

**REMARQUE :** La sonde de contrôle du produit doit être installée sur la voie mesurant le pourcentage de rejet. Si la sonde de conductivité du produit est installée sur la voie 1, le pourcentage de rejet doit être mesuré sur la voie 1.

#### 8.1.2.2 pH calculé (applications pour centrales électriques uniquement)

Le pH calculé peut être obtenu avec une grande précision à partir des valeurs de conductivité spécifique et cationique en centrale électrique quand le pH est situé entre 7,5 et 10,5 du fait de l'ammoniaque ou des amines et quand la conductivité spécifique est nettement supérieure à la conductivité cationique. Ce calcul n'est pas effectué lorsque les phosphates sont en forte concentration. Le M800 Profinet ou Ethernet/IP utilise cet algorithme lorsque la mesure « Étalonnage du pH » est sélectionnée.

Le pH calculé doit être configuré sur la même voie que la conductivité spécifique. Par exemple, configurez la mesure M1 sur VOIE\_1 pour la conductivité spécifique, la mesure M1 sur VOIE\_2 pour la conductivité cationique, la mesure M2 sur VOIE\_1 pour le pH calculé et la mesure M3 sur VOIE\_1 pour la température. Sélectionnez le mode de compensation « NH3 » pour la mesure M1 définie sur VOIE\_1 et « Cation » pour la mesure M1 définie sur VOIE\_2.

#### 8.1.2.3 CO<sub>2</sub> calculé (applications pour centrales électriques uniquement)

Le dioxyde de carbone peut être calculé à partir des mesures de conductivité cationique et de conductivité cationique dégazée pour des échantillons de centrales électriques, en utilisant les tableaux ASTM Standard D4519. Le M800 Profinet ou Ethernet/IP conserve ces tableaux en mémoire et les utilise quand les unités de  $CO_2$  CAL sont sélectionnées.

Le CO<sub>2</sub> calculé doit être configuré sur la même voie que la conductivité cationique. Par exemple, configurez la mesure M1 sur VOIE\_1 pour la conductivité cationique, la mesure M1 sur VOIE\_2 pour la conductivité cationique dégazée, la mesure M2 sur VOIE\_1 pour le CO<sub>2</sub> calculé et la mesure M2 sur VOIE\_2 pour la température. Choisissez le mode de compensation de température « Cation » pour les deux mesures de conductivité.

## 8.1.3 Mode d'affichage

CHEMIN D'ACCÈS : 🗥 / CONFIG / Mesure / Mode d'affichage

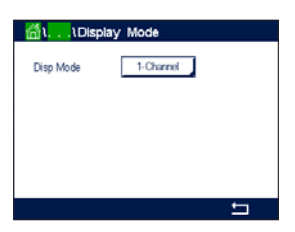

Appuyez sur le champ **Mode d'affichage** et choisissez les mesures à afficher sur la fenêtre d'accueil et la fenêtre de menu.

Choisissez d'afficher les mesures pour une voie ou deux voies.

**REMARQUE :** Si l'opération ne se déroule pas dans les conditions recommandées, il est nécessaire de mesurer le pH avec une électrode de verre pour obtenir une valeur précise. D'autre part, quand les conditions de l'échantillon sont conformes aux valeurs indiquées ci-dessus, le pH calculé fournit un standard fiable pour l'étalonnage en un point de la mesure de pH de l'électrode.

**REMARQUE :** Les mesures affichées pour la voie 1 ou la voie 2 sont définies dans le menu « Configuration des voies » (voir la section 8.1.1 « Configuration des voies »). Si vous avez choisi « 1 voie », les mesures M1 à M4 de chaque voie seront affichées. Si vous avez choisi « 2 voies », les mesures M1 et M2 de chaque voie seront affichées.

Sélectionnez la Page de la fenêtre d'accueil ou de la fenêtre de menu où sera affichée la mesure.

Choisissez la Ligne de la page correspondante où sera affichée la mesure.

Sélectionnez la **Voie** qui doit s'afficher sur la ligne de la page associée en appuyant sur le champ correspondant.

Choisissez la mesure de la voie sélectionnée qui devra s'afficher à l'aide du paramètre Mesure.

**REMARQUE :** En dehors des grandeurs de mesure « pH », « O<sub>2</sub> », « T », etc., les valeurs ISM « DLI », « TTM » et « ACT » peuvent également être affichées.

#### 8.1.4 Définition des paramètres

CHEMIN D'ACCÈS : 🖀 / CONFIG / Mesure / Réglage des paramètres

Les paramètres de mesure et d'étalonnage peuvent être définis pour les paramètres de pH, de conductivité, d'oxygène et de débit.

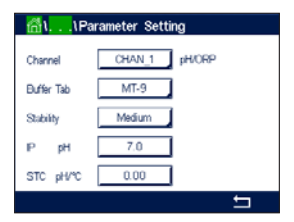

Ouvrez le menu Voie pour sélectionner une voie.

Différents paramètres de mesure et d'étalonnage s'affichent en fonction de la voie sélectionnée et de la sonde affectée.

Lisez les explications suivantes pour en savoir plus sur les différents paramètres existants.

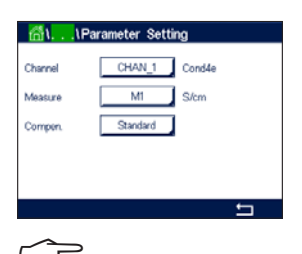

#### 8.1.4.1 Paramètres de conductivité

Sélectionnez la mesure de votre choix (M1–M6). Pour en savoir plus sur les mesures, consultez la section 8.1.1 « Configuration des voies ».

Si la mesure sélectionnée peut être compensée par la température, vous pouvez sélectionner une méthode de compensation.

**REMARQUE :** Pendant l'étalonnage, il faut également sélectionner une méthode de compensation. (Voir les sections 7.2 « Étalonnage des sondes de conductivité UniCond 2-e et UniCond 4-e » et 7.3 « Étalonnage des sondes Cond 4-e »).

Appuyez sur **Comp.** pour sélectionner la méthode de compensation de la température souhaitée. Vous pouvez choisir entre « Aucune », « Standard », « Linéaire 25 °C » et « Linéaire 20 °C ».

Avec « Aucune », la valeur de conductivité mesurée n'est pas compensée. La valeur non compensée sera affichée et traitée.

La compensation standard comprend une compensation des effets de la pureté élevée non linéaire ainsi que des impuretés des sels neutres traditionnels. Elle est conforme aux normes ASTM D1125 et D5391.

La compensation « Linéaire 25 °C » ajuste la mesure au moyen d'un coefficient ou facteur exprimé en « % par °C » (écart par rapport à 25 °C). À n'utiliser que si la solution a un coefficient de température linéaire bien défini. La valeur usine par défaut est de 2,0 % / °C.

La compensation « Linéaire 20 °C » ajuste la lecture au moyen d'un coefficient ou facteur exprimé en « % par °C » (écart par rapport à 20 °C). À n'utiliser que si la solution a un coefficient de température linéaire bien défini. La valeur usine par défaut est de 2,0 %/°C.

**REMARQUE :** Si vous avez sélectionné le mode de compensation « Linéaire 25 °C » ou « Linéaire 20 °C », vous pouvez modifier le coefficient d'ajustement de la valeur. Dans ce cas, un champ de saisie supplémentaire s'affichera.

Appuyez sur le champ **Coef.** pour ajuster le coefficient ou le facteur de compensation.

#### 8.1.4.2 Paramètres de pH

Si une électrode de pH est connectée à la voie sélectionnée alors que le mode Auto a été choisi pendant la configuration des voies (voir la section 8.1.1 « Configuration des voies »), vous pouvez définir ou modifier les paramètres « Table Tampons », « Stabilité », « IP », et « Étalonnage de la température », ainsi que l'unité de la pente et/ou du point zéro. Les mêmes paramètres s'afficheront si le mode « pH/redox » a été défini pendant la configuration des voies.

Sélectionnez le tampon via le paramètre Table Tampons.

Pour la reconnaissance automatique du tampon lors de l'étalonnage, sélectionnez le jeu de solutions tampons utilisé : Mettler-9, Mettler-10, NIST Tech, NIST Std = JIS Std, HACH, CIBA, MERCK, WTW, JIS Z 8802 ou Aucune. Voir 16 « Tableau de tampons » pour les valeurs des tampons. Si la fonction de tampon automatique n'est pas utilisée ou si les tampons disponibles diffèrent des tampons ci-dessus, sélectionnez « Aucune ».

**REMARQUE :** Pour les électrodes de pH à double membrane (pH/pNa), seul le tampon Na+ 3,9M (voir la section 16.2.1 « Tampons pH/pNa Mettler (Na+ 3,9M) ») est disponible.

Sélectionnez la stabilité (**Stabilité**) requise pour le signal de mesure pendant la procédure d'étalonnage. Choisissez « Manuel » si vous voulez que l'utilisateur puisse déterminer si un signal est suffisamment stable pour procéder à l'étalonnage. Choisissez « Bas », « Moyen » ou « Strict » si vous préférez que le transmetteur contrôle automatiquement la stabilité du signal de la sonde pendant l'étalonnage.

Si le paramètre de stabilité est réglé sur « Moyen » (paramètre par défaut), la déviation du signal doit être inférieure à 0,8 mV sur un intervalle de 20 secondes afin que le transmetteur le considère comme stable. L'étalonnage s'effectue à partir de la dernière mesure. Si le critère n'est pas satisfait dans les 300 secondes, l'étalonnage est interrompu et le message « Étalonnage non terminé » s'affiche.

Modifiez le paramètre IP pH.

**IP** correspond à la valeur du point isothermique (par défaut = 7,000 pour la plupart des applications). En cas de compensation spécifique ou pour une valeur de tampon interne non standard, cette valeur peut être modifiée.

Modifiez la valeur du paramètre STC pH/°C.

| 🚮\\Pa      | rameter Set | ting   |  |
|------------|-------------|--------|--|
| Channel    | CHAN_1      | pH/ORP |  |
| Buffer Tab | MT-9        | 1      |  |
| Stability  | Medium      | 1      |  |
| IP pH      | 7.00        | ]      |  |
| STC pH/*C  | 0.00        | ]      |  |
|            |             | t      |  |

« STC » représente le coefficient de température de la solution en pH/°C par rapport à la température définie (par défaut = 0,000 pH/°C pour la plupart des applications). Pour l'eau pure, une valeur de -0,016 pH/°C doit être utilisée. Pour des échantillons de centrales électriques à faible conductivité, proche de 9 pH, une valeur de -0,033 pH/°C doit être utilisée.

Si la valeur de « STC » est  $\neq$  0,000 pH/°C, un champ supplémentaire s'affichera pour saisir la température de référence.

La valeur pour **Temp. ref** pH indique la température de référence à laquelle correspond la compensation de température de la solution. La valeur affichée et le signal de sortie renvoient à cette température. La température de référence la plus courante est 25 °C.

#### 8.1.4.3 Paramètres de mesure de l'oxygène basés sur des sondes ampérométriques

| 🚮\\Pa        | rameter Setting |   |
|--------------|-----------------|---|
| Channel [    | CHAN_1 C2 h     |   |
| Cal Pressure | 1013.0 mbar     |   |
| ProcPress [  | Options         |   |
| ProcCalPress | ProcPress       |   |
| Stability    | Auto            |   |
| < 1/2        | >               | ţ |

Si une sonde à oxygène ampérométrique est connectée à la voie sélectionnée alors que le mode Auto a été choisi pendant la configuration des voies (voir la section 8.1.1 « Configuration des voies »), vous pouvez définir ou modifier les paramètres « Pression Cal. », « Pression Proc », « Press Cal/Proc », « Stabilité », « Salinité », « Humidité Rel », « Mes Upol. » et « Vérif. U pol. ». Les mêmes paramètres s'afficheront si les paramètres « O<sub>2</sub> hi », « O<sub>2</sub> lo » ou « O<sub>2</sub> trace » ont été définis pendant la configuration des voies.

Saisissez la valeur pour la pression d'étalonnage via le paramètre Pression Cal.

**REMARQUE :** Pour modifier l'unité de la pression d'étalonnage, appuyez sur « U » sur le clavier affiché à l'écran.

Appuyez sur le bouton « Option » en face du paramètre **Pression Proc** et sélectionnez la méthode d'application de la pression du procédé en choisissant le **Type**.

Vous pouvez saisir la pression du procédé appliquée en sélectionnant « Modifier » ou vous pouvez la mesurer par le biais de l'entrée analogique du transmetteur en choisissant « Ain\_1 ».

Si l'option « Modifier » a été choisie, un champ de saisie s'affiche pour saisir la valeur manuellement. Si l'option « Ain\_1 » a été sélectionnée, deux champs de saisie s'affichent pour saisir la valeur de départ (4 mA) et la valeur de fin (20 mA) de la plage pour le signal d'entrée de 4 à 20 mA.

La pression appliquée doit être définie pour l'algorithme d'étalonnage procédé. Sélectionnez la pression via le paramètre **Press Cal/Proc**. Pour l'étalonnage procédé, la valeur de la pression de procédé (« Pression Proc ») ou de la pression d'étalonnage (« Pression Cal ») peut être utilisée.

Sélectionnez la stabilité (**Stabilité**) requise pour le signal de mesure pendant la procédure d'étalonnage. Choisissez « Manuel » si vous voulez que l'utilisateur puisse déterminer si un signal est suffisamment stable pour procéder à l'étalonnage. Choisissez « Auto » si vous préférez que le transmetteur contrôle automatiquement la stabilité du signal de la sonde pendant l'étalonnage.

Des paramètres supplémentaires peuvent être définis en accédant à la page suivante du menu.

| Salinity     | 0.00 | g/Kg |
|--------------|------|------|
| Rel.Humidity | 50   | %    |
| UpolMeas     | -500 | mV   |
| UpolCal      | -674 | mV   |

La salinité (Salinité) de la solution mesurée peut être modifiée.

De plus, l'humidité relative (bouton **Humidité Rel**) du gaz d'étalonnage peut également être définie. Les valeurs autorisées pour l'humidité relative sont comprises entre 0 % et 100 %. Lorsqu'aucune mesure d'humidité n'est disponible, utilisez 50 % (la valeur par défaut).

Vous pouvez modifier la tension de polarisation des sondes à oxygène ampérométriques dans le mode Mesure via le paramètre **Mes Upol**. Pour des valeurs saisies entre 0 mV et -550 mV, la sonde connectée sera réglée sur une tension de polarisation de -500 mV. Si la valeur saisie est inférieure à -550 mV, la sonde connectée sera réglée sur une tension de polarisation de -674 mV.

Vous pouvez modifier la tension de polarisation des sondes à oxygène ampérométriques via le paramètre **Vérif. U pol.**. Pour des valeurs saisies entre 0 mV et –550 mV, la sonde connectée sera réglée sur une tension de polarisation de –500 mV. Si la valeur saisie est inférieure à –550 mV, la sonde connectée sera réglée sur une tension de polarisation de –674 mV.

**REMARQUE :** Au cours d'un étalonnage procédé, on utilisera la tension de polarisation « Mes Upol. » définie dans le mode Mesure.

**REMARQUE :** Si l'on exécute un étalonnage en un point, le transmetteur envoie à la sonde la tension de polarisation valable pour l'étalonnage. si les tensions de polarisation pour le mode Mesure et le mode Étalonnage sont différentes, le transmetteur attend 120 secondes avant de commencer l'étalonnage. Dans ce cas, le transmetteur continuera également de fonctionner 120 secondes après la fin de l'étalonnage, jusqu'à ce qu'il passe en mode « Maintien », avant de revenir au mode Mesure.

# 8.1.4.4 Paramètres de mesure de l'oxygène basés sur des sondes optiques

| 🚮\\Pa        | rameter Sett | ing    |     |
|--------------|--------------|--------|-----|
| Channel      | CHAN_2       | 02 Opt |     |
| Cal Pressure | 1013.0       | mbar   |     |
| ProcPress    | Options      | 1      |     |
| ProcCalPress | ProcPress    | 1      |     |
| Stability    | Auto         |        |     |
| < 1/2        | >            |        | t I |

Si une sonde à oxygène optique est connectée à la voie sélectionnée alors que le mode Auto a été choisi pendant la configuration des voies (voir la section 8.1.1 « Configuration des voies »), vous pouvez définir ou modifier les paramètres « Pression Cal », « Pression Proc », « Press Cal/Proc », « Stabilité », « Salinité », « Humidité Rel », « Débit d'échantillonnage », « Mode LED » et « Toff ». Les mêmes paramètres s'afficheront si le paramètre « O<sub>2</sub> optique » a été défini pendant la configuration des voies.

Saisissez la valeur pour la pression d'étalonnage via le paramètre Pression Cal.

Appuyez sur le bouton « Option » en face du paramètre **Pression Proc** et sélectionnez la méthode d'application de la pression du procédé en appuyant sur le bouton **Type**.

Vous pouvez saisir la pression du procédé appliquée en sélectionnant « Modifier » ou vous pouvez la mesurer par le biais de l'entrée analogique du transmetteur en choisissant « Ain\_1 ».

Si l'option « Modifier » a été choisie, un champ de saisie s'affiche pour saisir la valeur manuellement. Si l'option « Ain\_1 » a été sélectionnée, deux champs de saisie s'affichent pour saisir la valeur de départ (4 mA) et la valeur de fin (20 mA) de la plage pour le signal d'entrée de 4 à 20 mA.

La pression appliquée doit être définie pour l'algorithme d'étalonnage procédé. Sélectionnez la pression via le paramètre **Pression Cal.** Pour l'étalonnage procédé, la valeur de la pression de procédé (« Pression Proc ») et la valeur de la pression d'étalonnage (« Pression Cal ») peuvent

être utilisées. Choisissez « Mise à l'échelle » ou « Étalonnage » pour l'étalonnage procédé. Si vous choisissez la mise à l'échelle, la courbe d'étalonnage de la sonde reste identique, mais son signal de sortie est mis à l'échelle. Avec une valeur d'étalonnage < 1 %, le décalage du signal de sortie de la sonde est modifié pendant la mise à l'échelle, tandis qu'avec une valeur > 1 %, c'est la pente de la sortie de la sonde qui est ajustée. Pour plus d'informations concernant la mise à l'échelle, consultez le manuel de la sonde.

Sélectionnez la stabilité (**Stabilité**) requise pour le signal de mesure pendant la procédure d'étalonnage. Choisissez « Manuel » si vous voulez que l'utilisateur puisse déterminer si un signal est suffisamment stable pour procéder à l'étalonnage. Choisissez « Auto » si vous préférez que le transmetteur contrôle automatiquement la stabilité du signal de la sonde pendant l'étalonnage.

Des paramètres supplémentaires peuvent être définis en accédant à la page suivante du menu.

La salinité (Salinité) de la solution mesurée peut être modifiée.

De plus, l'humidité relative (bouton **Humidité Rel**) du gaz d'étalonnage peut également être définie. Les valeurs autorisées pour l'humidité relative sont comprises entre 0 % et 100 %. Lorsqu'aucune mesure d'humidité n'est disponible, utilisez 50 % (la valeur par défaut).

Modifiez le (**Débit d'échantillonnage**) requis de la sonde optique pendant la mesure. L'intervalle entre deux cycles de mesure de la sonde peut être ajusté, c'est-à-dire adapté à l'application. Une valeur élevée prolongera la durée de vie de l'OptoCap de la sonde.

Sélectionnez le mode LED (**Mode LED**) de la sonde. Les options suivantes sont disponibles. Désactivé : La LED est désactivée en permanence.

Activé : La LED est activée en permanence.

Auto : La LED est activée si la température mesurée du fluide est inférieure à « Toff » (voir la prochaine valeur) ou désactivée via le signal d'entrée numérique (voir la section 8.8 « Entrées numériques »).

REMARQUE : Aucune mesure de l'oxygène n'est effectuée si la LED est allumée.

Saisissez le seuil de la température mesurée pour éteindre automatiquement la LED de la sonde du transmetteur M800 Profinet ou Ethernet/IP via le paramètre **Toff**.

Si la température du milieu est supérieure à « Toff », la LED s'éteindra. La LED s'allumera dès que la température du milieu sera inférieure à Toff = - 3 K. Cette fonction permet d'accroître la durée de vie de l'OptoCap en éteignant la LED par le biais des cycles SEP ou NEP.

REMARQUE : Cette fonction n'est active que si le mode de la LED est réglé sur « Auto ».

# Image: New York of the setting Channel CHAN\_1 CO: Buffer Tileb Buffer Tileb MT-9 Sability Medium TooPres 1000.0 Subinity 6.00 g/L

#### 8.1.4.5 Paramètres du dioxyde de carbone dissous

Si une sonde de  $CO_2$  dissous est connectée à la voie sélectionnée alors que le mode Auto ou  $CO_2$  a été choisi pendant la configuration des voies (voir la section 8.1.1 « Configuration des voies »), vous pouvez définir ou ajuster le tampon utilisé pour l'étalonnage ainsi que les paramètres « Stabilité », « Salinité », « HCO<sub>3</sub> » et « Pression Tot ».

Sélectionnez le tampon via le paramètre **Table Tampons**. Pour la reconnaissance automatique du tampon lors de l'étalonnage, sélectionnez la solution tampon Mettler-9 si vous comptez l'utiliser. Si la fonction de tampon automatique n'est pas utilisée ou si le tampon utilisé n'est pas le tampon Mettler-9, sélectionnez « Aucun ».

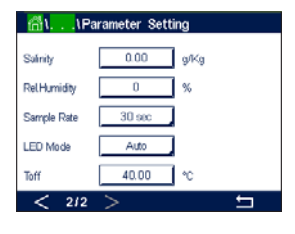

Sélectionnez la stabilité (**Stabilité**) requise pour le signal de mesure pendant la procédure d'étalonnage. Choisissez « Manuel » si vous voulez que l'utilisateur puisse déterminer si un signal est suffisamment stable pour procéder à l'étalonnage. Choisissez « Bas », « Moyen » ou « Strict » si vous préférez que le transmetteur contrôle automatiquement la stabilité du signal de la sonde pendant l'étalonnage.

Si « %sat » est l'unité choisie pour le CO<sub>2</sub> dissous mesuré, il faut tenir compte de la pression pendant l'étalonnage ou la mesure. Pour cela, il convient de régler le paramètre **Pression Tot**. Si vous avez sélectionné une autre unité que « %sat », le résultat ne sera pas influencé par ce paramètre.

Le paramètre de salinité (**Salinité**) indique la quantité totale de sels dissous dans l'électrolyte de  $CO_2$  de la sonde connectée au transmetteur. Il s'agit d'un paramètre spécifique à la sonde. La valeur par défaut (28,00 g/L) est valable pour le modèle InPro 5000i. Ne modifiez pas ce paramètre si vous utilisez le modèle InPro 5000i.

Des paramètres supplémentaires peuvent être définis en accédant à la page suivante du menu.

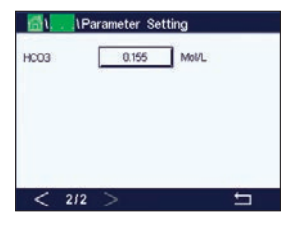

Le paramètre  $HCO_3$  indique la concentration d'hydrogénocarbonate dans l'électrolyte de  $CO_2$  de la sonde connectée au transmetteur. Il s'agit aussi d'un paramètre spécifique à la sonde. La valeur par défaut (0,050 Mol/L) est valable pour le modèle InPro 5000i. Ne modifiez pas ce paramètre si vous utilisez le modèle InPro 5000i.

#### 8.1.4.6 Paramètres de mesure de la conductivité thermique du CO<sub>2</sub> dissous (CO<sub>2</sub> hi)

Si pendant la configuration des voies (voir la section 8.1.1 « Configuration des voies ») vous avez sélectionné le paramètre «  $CO_2$  Hi » ( $CO_2$  élevé), vous pouvez définir ou modifier les paramètres « Stabilité » (manuel/auto), «  $CO_2$  solubilité » et et « Facteur Temp. ».

| Channel   | CHAN_2 COs hi |
|-----------|---------------|
| Stability | Auto          |
| CO-solo   | for beer      |

Sélectionnez la **Stabilité** requise pour le signal de mesure pendant la procédure d'étalonnage. Choisissez « Manuel » si vous voulez que l'utilisateur puisse déterminer si un signal est suffisamment stable pour procéder à l'étalonnage. Choisissez « Auto » si vous préférez qu'un contrôle de la stabilité du signal de la sonde soit automatiquement effectué durant l'étalonnage par le biais du transmetteur.

La sonde vous propose de choisir le paramètre «  $CO_2$  **solubilité** » pour effectuer des mesures dans la bière, l'eau ou le cola. Le paramètre « cola » s'utilise avec les boissons gazeuses non alcoolisées. Pour d'autres boissons, l'utilisateur a la possibilité de saisir des valeurs individuelles pour la solubilité du  $CO_2$  et les facteurs de température.

Valeurs par défaut pour effectuer des mesures dans la bière (valable pour des températures comprises entre -5 °C et 50 °C) : Solubilité du CO<sub>2</sub> (A) : 1,420 g/L Facteur de temp. (B) : 2485

Valeurs pour l'eau pure : Solubilité du  $CO_2$  (A) : 1,471 g/L Facteur de temp. (B) : 2491

Valeurs pour le cola : Solubilité du  $CO_2$  (A) : 1,345 g/L Facteur de temp. (B) : 2370

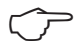

| Channel                 | CHAN_2     | CO <sub>2</sub> hi |  |
|-------------------------|------------|--------------------|--|
| Stability               | Auto       | 1                  |  |
| CO2-solub.              | individual | 1                  |  |
| CO <sub>s</sub> -solub, | 1.467      | g/L                |  |
| Termo -Factor           | 2400       | 1                  |  |

**REMARQUE :** La sonde est étalonnée en usine et configurée par défaut pour effectuer des mesures dans la bière.

Pour les boissons dont l'utilisateur connaît la solubilité exacte du CO<sub>2</sub> et le facteur de température, les valeurs peuvent être modifiées **individuellement**.

Pour évaluer la solubilité (CO<sub>2</sub> solubilité) et les facteurs de température (Facteur Temp.), l'utilisateur peut utiliser les formules suivantes.

 $HCO_2 = A \times exp (B \times (1 / T - 1 / 298, 15))$ 

 $cCO_2 = HCO_2 \times pCO_2$ 

 $HCO_2$ : Solubilité du  $CO_2$  calculée (constante de Henry) à la température du procédé mesuré. A : Solubilité du  $CO_2$  (g/L à 25 °C)

B : Facteur de température (valable pour des températures comprises entre -5 °C et 50 °C) cCO<sub>2</sub> : Concentration de CO<sub>2</sub> calculée en g/L ou V/V

#### 8.1.4.7 Paramètres des sondes de turbidité (InPro 8000)

| 🚮1۱Pe         | rameter Setting |   |
|---------------|-----------------|---|
| Channel       | Turb.           |   |
| Customer Unit | Turb.           |   |
| Cal Set       | A               |   |
|               |                 |   |
|               |                 |   |
|               |                 | t |

Vous pouvez accéder aux menus suivants :

Canal : « Turb » pour les sondes de turbidité (InPro 8000) est sélectionné.

- Customer unit : Saisissez l'unité spécifique au client ou une description (6 caractères maximum). « Turb » est défini par défaut. L'unité saisie peut être sélectionnée dans la liste des unités de mesure dans la fenêtre de mesure du menu « Paramétrage » (configuration des voies).
- Cal Set : Sélectionnez A, B ou C pour obtenir la mesure actuelle. Les facteurs de calcul sont mémorisés dans « Cal Set ». Dans le menu « entrées numériques », vous pouvez affecter un « Cal Set » à une entrée numérique par le biais du paramètre « Mode » et « entrées numériques ».

#### 8.1.4.8 Paramètres des sondes de turbidité

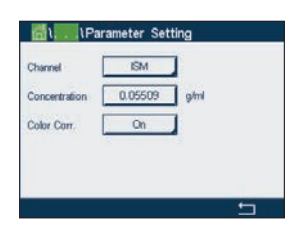

Vous pouvez accéder aux menus suivants :

Canal : « ISM » pour les sondes de turbidité est sélectionné.

Concentration : Saisissez une valeur pour la concentration.

**Color Corr :** Activez (On) ou désactivez (Off) la correction des couleurs pour les sondes de turbidité.

#### 8.1.5 Table de la courbe de concentration

Pour spécifier une courbe de concentration pour des solutions spécifiques aux clients, il est possible de modifier jusqu'à 5 valeurs de concentration et jusqu'à 5 températures dans une matrice. Pour ce faire, les valeurs souhaitées sont modifiées sous le menu de la table de la courbe de concentration. Outre les valeurs de température, les valeurs de conductivité et de concentration pour la température correspondante sont modifiées. La courbe de concentration peut être sélectionnée ou utilisée avec les sondes de conductivité.

| Descriptor | %Conc. |
|------------|--------|
| TempPoint  | 2      |
| ConcPoint  | 2      |

Saisissez le nom de la courbe de concentration (6 caractères maximum) en appuyant sur le champ **Description**.

Saisissez le nombre de points de température (**TempPoint**) et de points de concentration (**ConcPoint**) souhaités.

Les différentes valeurs peuvent être saisies en accédant à la page suivante du menu.

| Cond | Conc  | Conc1  | Conc2  | Conc3  | Conc4  | Conc5 |
|------|-------|--------|--------|--------|--------|-------|
| Temp | C)    | 0.000  | 0.000  | 0.000  | 0.000  | 0.000 |
| TI   | 0.000 | 0.000n | 0.000n | 0.000n | 0.000n | 0.000 |
| T2   | 0.000 | 0.000n | 0.000n | 0.000n | 0.000n | 0.000 |
| T3   | 0.000 | 0.000n | 0.000n | 0.000n | 0.000n | 0.000 |
| T4   | 0.000 | 0.000n | 0.000n | 0.000n | 0.000n | 0.000 |
| T5   | 0.000 | 0.000h | 0.000n | 0.000n | 0.000n | 0.000 |

Saisissez les valeurs pour la température (**T1...T5**), la concentration (**Conc1...Conc5**) et la conductivité correspondante en appuyant sur le champ de saisie approprié. Vous pouvez également modifier l'unité de conductivité dans le champ de saisie correspondant.

- **REMARQUE :** Les valeurs de température doivent augmenter de T1 à T2 à T3, etc. Les valeurs de concentration doivent augmenter de Conc1 à Conc2 à Conc3, etc.
- **REMARQUE :** :Les valeurs de conductivité aux différentes températures doivent augmenter ou diminuer de Conc1 à Conc2 à Conc3, etc. Les minima et/ou les maxima ne sont pas autorisés. Si les valeurs de conductivité à T1 augmentent avec les différentes concentrations, elles doivent également augmenter aux autres températures. Si les valeurs de conductivité à T1 diminuent avec les différentes concentrations, elles doivent également diminuer aux autres températures.

#### 8.2 Valeurs de consigne

CHEMIN D'ACCÈS : 🖀 / CONFIG / Valeurs de consigne

Lisez les explications suivantes pour en savoir plus sur les différents réglages des valeurs de consigne.

|            | Stet Points |    |
|------------|-------------|----|
| Set Points | #1          |    |
| Chan M1    | CHAN_1      | рН |
| Туре       | High        |    |
| High       | 7.3000      | рH |
|            |             |    |
| < 1/2      | >           | Ę  |

Appuyez sur le champ **Valeurs de consigne**, puis sélectionnez le seuil que vous souhaitez configurer en appuyant sur #1 pour le seuil 1, #2 pour le seuil 2, etc.

Appuyez sur le champ (« **Voie\_** ») à côté de voie pour affecter la voie associée. Sélectionnez la voie que vous souhaitez associer au seuil.

Appuyez sur le bouton permettant d'affecter un paramètre de mesure (en fonction de la voie sélectionnée) à associer au seuil.

« Mx » indique la mesure affectée au seuil (voir la section 8.1.1 « Configuration des voies »).

**REMARQUE :** En dehors des paramètres « pH », « O<sub>2</sub> », « T », « mS/cm », « %EP WFI », etc., les valeurs ISM « DLI », « TTM » et « ACT » peuvent également être associées au seuil.

Dans **Type**, vous pouvez choisir le type de seuil : « Haut », « Bas », « Between », « Outside » ou « Désactivé ». Une valeur réglée sur « Outside » déclenchera une alarme dès que la mesure dépasse sa limite maximale ou minimale. Une valeur réglée sur « Between » déclenchera une alarme dès que la mesure se trouve entre sa limite maximale et sa limite minimale.

**REMARQUE :** Si le type de valeur de consigne n'est pas réglé sur « Off », vous pouvez définir des paramètres supplémentaires. Voir la description suivante.

En fonction du type de seuil sélectionné, vous pouvez définir les limites des valeurs de consigne.

Des paramètres supplémentaires peuvent être définis en accédant à la page suivante du menu.

 ICONFRGISE
 No

 Out Range
 No

 Relay
 #3
 Normal

 Onlay
 10
 sec

 Hysteresis
 0.5000
 gH

 Hold Mode
 Last Value

 < 2/2</td>

Une fois la configuration terminée, un relais peut être activé si la condition **Hors plage** est détectée sur la voie d'entrée affectée.

Pour sélectionner le relais souhaité qui sera activé si les conditions définies sont remplies, appuyez sur le champ **Relais**. Si le relais choisi est utilisé pour une autre tâche, le transmetteur affiche le message « Conflit de relais ».

Vous pouvez définir le mode de fonctionnement du relais.

Les contacts du relais sont en mode normal jusqu'à ce que le seuil associé soit dépassé, ensuite le relais est activé et le mode du contact change. Sélectionnez « Inversé » pour inverser le mode de fonctionnement normal du relais (par exemple, les contacts normalement ouverts sont en position fermée et les contacts normalement fermés sont en position ouverte, jusqu'à ce que le seuil soit dépassé).

Saisissez le délai en secondes dans **Délai**. Le relais sera activé uniquement si le seuil est dépassé de manière continue pendant le laps de temps spécifié. Si la condition disparaît avant que le délai soit écoulé, le relais ne sera pas activé.

Saisissez une valeur pour **Hystérésis**. Une valeur d'hystérésis nécessite que la mesure revienne dans les limites de seuil selon un pourcentage spécifié avant la désactivation du relais.

Lorsque le seuil est élevé, la mesure doit diminuer davantage que le pourcentage indiqué sous la consigne avant la désactivation du relais. Lorsque le seuil est faible, la mesure doit augmenter davantage que le pourcentage indiqué au-dessus de la consigne avant la désactivation du relais. Par exemple, avec une valeur de consigne élevée de 100, lorsque cette valeur est dépassée, la mesure doit descendre en dessous de 90 avant que le relais ne soit désactivé.

Sélectionnez « Désactivé », « Dernière val » ou « Activé » pour le paramètre du relais **Mode Maintien**. Il s'agit de l'état du relais lorsqu'il se trouve en mode « Maintien ».

#### 8.3 Configuration ISM

CHEMIN D'ACCÈS : 🗥 / CONFIG / Config. ISM

Lisez les explications suivantes pour en savoir plus sur la configuration d'ISM.

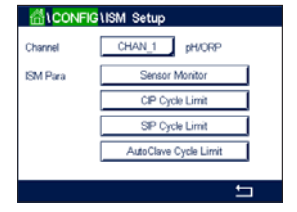

#### 8.3.1 Dispositif de contrôle de la sonde

Si une électrode de pH/redox, une sonde optique O<sub>2</sub> hi, O<sub>2</sub> lo, O<sub>2</sub> trace, O<sub>3</sub> ou O<sub>2</sub> est connectée à la voie sélectionnée alors que le mode Auto a été choisi pendant la configuration des voies (voir la section 8.1.1 « Configuration des voies »), vous pouvez définir ou ajuster le paramètre « Surveill. capteur ». Le menu « Surveill. capteur » s'affichera également si l'une des sondes susmentionnées a été installée pendant la configuration des voies.

Appuyez sur le bouton « Surveill. capteur ».

Saisissez le nombre de jours pour définir la valeur initiale du délai de maintenance (**TTM Initial**). La valeur initiale peut être modifiée en fonction de l'utilisation de l'application.

Pour les électrodes de pH/redox, la minuterie estime le moment où doit être effectué le prochain cycle de nettoyage pour garantir les meilleures performances de mesure. Elle tient compte des modifications importantes apportées aux paramètres DLI.

Pour les sondes à oxygène ampérométriques et les sondes à ozone, le délai de maintenance indique le cycle de maintenance de la membrane et de l'électrolyte.

Appuyez sur le champ **Réinit TTM**. Sélectionnez « Oui » pour réinitialiser le délai de maintenance (TTM) de la sonde à sa valeur initiale.

Le délai de maintenance doit être réinitialisé après les opérations suivantes.

Électrodes de pH : Cycle de maintenance manuelle de la sonde.

Sonde à oxygène ou ozone : Cycle de maintenance manuelle de la sonde ou remplacement de la membrane de la sonde.

- **REMARQUE :** Les paramètres « TTM Initial » et « Réinit TTM » ne sont pas disponibles pour les sondes à oxygène optiques.
- **REMARQUE :** Lorsque vous connectez une sonde, la sonde affiche le délai avant sa prochaine maintenance.

Saisissez la valeur de **ACT Initial** en jours. La nouvelle valeur sera transmise à la sonde une fois les modifications enregistrées.

Le minuteur d'étalonnage adaptatif (ACT) estime le moment où doit être effectué le prochain étalonnage pour garantir les meilleures performances de mesure. Elle tient compte des modifications importantes apportées aux paramètres DLI. ACT reprendra sa valeur initiale une fois l'étalonnage effectué. La valeur initiale peut être modifiée en fonction de l'utilisation de l'application et transmise à la sonde.

**REMARQUE :** Lorsque vous connectez une sonde, la sonde affiche le délai avant son prochain étalonnage.

Appuyez sur le champ **Réinit. DLI**. Sélectionnez « Oui » pour réinitialiser l'Indicateur dynamique de durée de vie (DLI) de la sonde à sa valeur initiale. La réinitialisation sera effectuée une fois les modifications enregistrées.

Le DLI permet d'estimer, d'après les contraintes réelles subies, à quel moment l'électrode de pH, l'élément sensible d'une sonde à oxygène ampérométrique ou d'une sonde à ozone, ou l'OptoCap d'une sonde à oxygène optique, arrive en fin de vie. La sonde prend toujours en compte la contrainte moyenne des derniers jours et peut augmenter/réduire la durée de vie en fonction du résultat.

| <u>高</u> い | CONFIG \ ISN  | I Setup      |      |     |
|------------|---------------|--------------|------|-----|
| Channe     | Ch4 O2 hi Ser | nsor Monitor |      |     |
| ISM Pa     | TTM Initial   | 400.0        | days | h - |
| 1211111    | TTM Reset     | No           |      | H . |
|            | ACT Initial   | 50.0         | days | H . |
|            | DLI Reset     | No           |      | ĥ.  |
|            |               |              | Ļ    | ۲   |
|            |               |              |      | 5   |
|            |               |              |      |     |

Les paramètres suivants affectent l'indicateur de durée de vie :

#### Paramètres dynamiques :

- Température
- valeur de pH ou d'oxygène
- Résistance du verre (pH uniquement)
- Résistance de référence (pH uniquement)

#### Paramètres fixes :

- Historique d'étalonnage
- Zéro et Pente
- Phase 0 et phase 100 (oxygène dissous optique uniquement)
- Temps d'éclairage (oxygène dissous optique uniquement)
- Fréquence d'échantillonnage (oxygène dissous optique uniquement)
- Cycles NEP/SEP/Autoclavage

La sonde conserve les informations enregistrées dans les circuits intégrés ; celles-ci peuvent être récupérées via un transmetteur ou via le logiciel de gestion des actifs iSense.

Pour les sondes à oxygène ampérométriques, le DLI dépend de l'élément sensible de la sonde. Une fois que vous avez remplacé l'élément sensible de la sonde, réinitialisez le DLI (« Réinit. DLI »).

Pour les sondes optiques à oxygène dissous, l'indicateur de durée de vie dépend de l'OptoCap. Une fois que vous avez remplacé l'OptoCap, réinitialisez le DLI (« Réinit. DLI »).

**REMARQUE :** Lorsque vous connectez une sonde, la sonde affiche sa durée de vie restante.

**REMARQUE :** Le paramètre « Réinit. DLI » n'est pas disponible pour les électrodes de pH. Si la valeur du DLI d'une électrode de pH est égale à 0, vous devez remplacer l'électrode.

#### 8.3.2 Nombre maximum de cycles NEP

Si une électrode de pH/redox, une sonde à oxygène ou une sonde de conductivité est connectée à la voie sélectionnée alors que le mode Auto a été choisi pendant la configuration des voies (voir la section 8.1.1 « Configuration des voies »), vous pouvez définir ou ajuster le paramètre « Nb max. NEP » (nombre maximum de cycles NEP). Le paramètre « Nb max. NEP » s'affichera également si l'une des sondes susmentionnées a été installée pendant la configuration des voies.

Appuyez sur « Nb max. NEP ».

Charve Ch4 02 h 0P Cycle Limit

Appuyez sur le champ **Cycles max.** pour saisir le nombre maximum de cycles NEP. La nouvelle valeur sera transmise à la sonde une fois les modifications enregistrées.

Les cycles NEP sont comptabilisés par le transmetteur. Si la limite (valeur saisie dans « Cycles max. ») est atteinte, une alarme peut être indiquée et définie pour un relais de sortie.

Si la valeur indiquée dans « Cycles max. » est égale à 0, le compteur est désactivé.

REMARQUE : Dans le cas d'une sonde à oxygène optique, la valeur définie dans « Cycles max. » sera également transmise à la sonde. Le transmetteur M800 Profinet ou Ethernet/IP télécharge la valeur « Cycles max. » d'une sonde optique à oxygène une fois celle-ci connectée.

Appuyez sur le champ **Temp.** pour saisir la température qui doit être dépassée pour lancer le décompte d'un cycle NEP.

Les cycles NEP sont automatiquement reconnus par le transmetteur. L'intensité des cycles NEP étant variable (durée et température) selon les applications, l'algorithme du compteur reconnaît l'augmentation de la température de mesure au-dessus de la valeur saisie dans « Temp. ». Si la température ne baisse pas en dessous de la température définie - 10 °C 5 minutes après que la première température a été atteinte, le compteur augmente d'une unité et est verrouillé pour les deux heures suivantes. Si le NEP dure plus de deux heures, le compteur est à nouveau incrémenté d'une unité.

Appuyez sur le champ **RAZ**. Sélectionnez « Oui » si le compteur NEP de la sonde doit être remis à zéro. La réinitialisation sera effectuée une fois les modifications enregistrées.

Lorsqu'une sonde à oxygène est connectée, le compteur doit être réinitialisé après les opérations suivantes :

- Sonde optique : Remplacement de l'OptoCap
- Sonde ampérométrique : Remplacement de l'élément sensible de la sonde.

**REMARQUE :** Le paramètre « RAZ » n'est pas disponible sur les électrodes de pH/redox. L'électrode de pH/redox doit être remplacée si le nombre maximum de cycles a été dépassé.

#### 8.3.3 Nombre maximum de cycles SEP

Si une électrode de pH/redox, une sonde à oxygène ou une sonde de conductivité est connectée à la voie sélectionnée alors que le mode Auto a été choisi pendant la configuration des voies (voir la section 8.1.1 « Configuration des voies »), vous pouvez définir ou ajuster le paramètre « Nb max. SEP » (nombre maximum de cycles SEP). Le paramètre « Nb max. SEP » s'affichera également si l'une des sondes susmentionnées a été installée pendant la configuration des voies.

Appuyez sur « Nb max. SEP ».

Appuyez sur le champ **Cycles max.** pour saisir le nombre maximum de cycles SEP. La nouvelle valeur sera transmise à la sonde une fois les modifications enregistrées.

Les cycles SEP sont comptabilisés par le transmetteur. Si la limite (valeur saisie dans « Cycles max. ») est atteinte, une alarme peut être indiquée et définie pour un relais de sortie.

Si la valeur indiquée dans « Cycles max. » est égale à 0, le compteur est désactivé.

REMARQUE : Dans le cas d'une sonde à oxygène optique, la valeur définie dans « Cycles max. » sera également transmise à la sonde. Le transmetteur M800 Profinet ou Ethernet/IP télécharge la valeur « Cycles max. » d'une sonde optique à oxygène une fois celle-ci connectée.

Appuyez sur le champ **Temp** pour saisir la température qui doit être dépassée pour lancer le décompte d'un cycle SEP.

Les cycles SEP sont automatiquement reconnus par le transmetteur. L'intensité des cycles SEP étant variable (durée et température) selon les applications, l'algorithme du compteur reconnaît l'augmentation de la température de mesure au-dessus de la valeur saisie dans « Temp. ». Si la température ne baisse pas en dessous de la température définie - 10 °C 5 minutes après que la première température a été atteinte, le compteur augmente d'une unité et est verrouillé pour les deux heures suivantes. Si le SEP dure plus de deux heures, le compteur est à nouveau incrémenté d'une unité.

| <u>ה</u> ונ | CONFIG       | M Setup       |    |     |
|-------------|--------------|---------------|----|-----|
| Channe      | Ch1 C2 hi SB | P Cycle Limit |    | ]   |
| ISM P       | Max Cycles   | 100           |    | h – |
| 121111      | Temp         | 115           | °0 | H.  |
|             | Reset        | No            |    | H . |
|             |              |               | -  | H.  |
|             |              |               | Ļ  | ۲   |
|             |              |               |    | 5   |

Appuyez sur le champ **RAZ**. Sélectionnez « Oui » si le compteur SEP de la sonde doit être remis à zéro. La réinitialisation sera effectuée une fois les modifications enregistrées.

Lorsqu'une sonde à oxygène est connectée, le compteur doit être réinitialisé après les opérations suivantes :

- Sonde optique : Remplacement de l'OptoCap,
- Sonde ampérométrique : Remplacement de l'élément sensible de la sonde.

**REMARQUE :** Le paramètre « RAZ » n'est pas disponible sur les électrodes de pH/redox. L'électrode de pH/redox doit être remplacée si le nombre maximum de cycles a été dépassé.

#### 8.3.4 Nombre maximum de cycles d'autoclavage

Si une électrode de pH/redox, une sonde à oxygène ampérométrique ou, en fonction du modèle, une sonde à oxygène optique est connectée à la voie sélectionnée alors que le mode Auto a été choisi pendant la configuration des voies (voir la section 8.1.1 « Configuration des voies »), vous pouvez définir ou ajuster le paramètre « Nb max. cycles d'autoclav ». Le paramètre « Nb max. cycles Autoclav. » s'affichera également si l'une des sondes susmentionnées a été installée pendant la configuration des voies.

Appuyez sur « Nb max. cycles Autoclav. ».

Chinn Chi C2 epical AutoClave Limit
SM P
Reset No

Appuyez sur le champ **Cycles max.** pour saisir le nombre maximum de cycles d'autoclavage. La nouvelle valeur sera transmise à la sonde une fois les modifications enregistrées.

Si la valeur indiquée dans « Cycles max. » est égale à 0, le compteur est désactivé.

La sonde n'étant pas connectée au transmetteur pendant un cycle d'autoclavage, le système vous demandera pour chaque sonde connectée si elle a été passée en autoclave. Selon votre réponse, le compteur sera incrémenté ou non. Si la limite (valeur saisie dans « Cycles max. ») est atteinte, une alarme peut être indiquée et définie pour un relais de sortie.

REMARQUE : Dans le cas d'une sonde à oxygène optique, la valeur définie dans « Cycles max. » sera également transmise à la sonde. Le transmetteur M800 Profinet ou Ethernet/IP télécharge la valeur « Cycles max. » d'une sonde optique à oxygène une fois celle-ci connectée.

Appuyez sur le champ **RAZ**. Sélectionnez « Oui » si le compteur « Autoclavage » de la sonde doit être remis à zéro. La réinitialisation sera effectuée une fois les modifications enregistrées.

Lorsqu'une sonde à oxygène est connectée, le compteur doit être réinitialisé après les opérations suivantes :

- Sonde optique : Remplacement de l'OptoCap,
- Sonde ampérométrique : Remplacement de l'élément sensible de la sonde.
- **REMARQUE :** Le paramètre « RAZ » n'est pas disponible sur les électrodes de pH/redox. L'électrode de pH/redox doit être remplacée si le nombre maximum de cycles a été dépassé.

#### 8.3.5 Ajustement de la tension DLI

Si une électrode de pH/redox est connectée à la voie sélectionnée alors que le mode Auto a été choisi pendant la configuration des voies (voir la section 8.1.1 « Configuration des voies »), vous pouvez ajuster le paramètre « Ajustage DLI ». Grâce à ce paramètre, l'utilisateur peut ajuster la sensibilité de la sonde à la tension exercée par son utilisation afin de calculer le DLI.

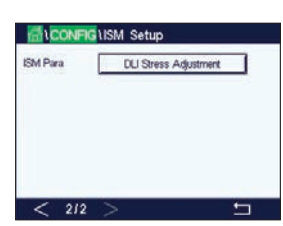

Voir la section 8.3 « Configuration ISM ».

Appuyez sur le bouton Ajustage DLI.

Sélectionnez le type d'ajustement de votre choix : « Bas », « Moyen » ou « Haut » :

• BAS : DLI étendue (-30 % de sensibilité),

- MOYEN : DLI standard (par défaut),
- HAUT : DLI réduite (+30 % de sensibilité)

Appuyez sur ← pour valider le réglage.

#### 8.3.6 Paramètres du cycle SAN

Lorsqu'une sonde à ozone est connectée, vous pouvez définir les paramètres du cycle SAN suivants : « Cycles max. » (nombre maximum de cycles de sanitisation), « Conc. max. » (concentration maximale d'ozone autorisée), « Conc. min. » (concentration minimale d'ozone autorisée), « Temps cycle » (durée du cycle) et « RAZ » (réinitialisation).

Appuyez sur le bouton « Paramètres cycles SAN ».

Appuyez sur le champ « Cycles max. » pour saisir le nombre maximum de cycles SAN. Appuyez sur le bouton ← pour accepter la valeur. La nouvelle valeur sera transmise à la sonde une fois les modifications enregistrées.

Les cycles SAN sont comptabilisés par le transmetteur. Si la limite (valeur saisie dans « Cycles max. ») est atteinte, une alarme peut être configurée. Si la valeur indiquée dans « Cycles max. » est égale à 0, le compteur est désactivé.

Appuyez sur le champ « Conc. max. » pour saisir la concentration d'ozone au-delà de laquelle un cycle de sanitisation doit être détecté. Appuyez sur - pour accepter la valeur.

Appuyez sur le champ « Conc. min. » pour saisir la concentration d'ozone en deçà de laquelle un cycle de sanitisation ne doit plus être détecté. Appuyez sur 4 pour accepter la valeur.

Appuyez sur le champ « Temps Cycle ». Saisissez la durée du cycle. La concentration d'ozone doit être supérieure à la valeur définie dans « Conc. min. » lorsque la valeur « Conc. max. » a été dépassée pour compter un cycle de sanitisation. Appuyez sur  $\leftarrow$  pour accepter la valeur.

Appuyez sur le champ « RAZ ». Sélectionnez « Oui » pour remettre à zéro le compteur de sanitisation. L'assainissement est généralement réalisé après le remplacement de la sonde. La réinitialisation sera effectuée une fois les modifications enregistrées.

Appuyez sur e pour quitter le menu « Paramètres Cycles SAN ».

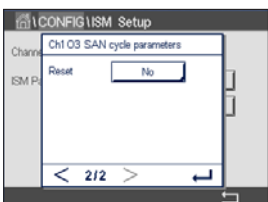

#### 8.3.7 Réinitialisation des compteurs des sondes UniCond 2-e

Pour les sondes UniCond 2-e, les compteurs suivants peuvent être réinitialisés : « Temp. élevée » et « Conductivité haute ».

Appuyez sur le bouton « Réinit. compteurs ».

Sélectionnez « Oui » pour réinitialiser le compteur souhaité, puis appuyez sur « Entrée ». La réinitialisation sera effectuée une fois les modifications enregistrées.

Appuyez sur ← pour quitter le menu « Réinit. compteurs ».

#### 8.3.8 Définition de l'intervalle d'étalonnage des sondes UniCond 2-e

Pour les sondes UniCond 2-e, vous pouvez définir l'intervalle d'étalonnage (« Interval Cal »).

Appuyez sur le bouton « Interv. Cal. ».

Appuyez sur le champ Interv. Cal. pour saisir l'intervalle d'étalonnage. Le transmetteur calculera la durée avant le prochain étalonnage (TTCal) à partir de cette valeur. Appuyez sur ← pour accepter la valeur. La nouvelle valeur sera transmise à la sonde une fois les modifications enregistrées.

Appuyez sur ← pour quitter le menu « Interv. Cal. ».

#### 8.4 Alarme générale

CHEMIN D'ACCÈS : A / CONFIG / Alarme générale

Lisez les explications suivantes pour en savoir plus sur les différents réglages de l'alarme générale.

Appuyez sur le bouton « Évènements » à côté de Option pour sélectionner les événements qui déclencheront une alarme.

Pour activer un relais lorsque les conditions définies sont remplies, appuyez sur le champ Relais. Seul le relais 1 peut être affecté à l'alarme générale. Pour les alarmes générales, le mode de fonctionnement du relais affecté est toujours inversé.

Saisissez le délai en secondes dans Délai. Le relais sera activé uniquement si le seuil est dépassé de manière continue pendant le laps de temps spécifié. Si la condition disparaît avant que le délai soit écoulé, le relais ne sera pas activé.

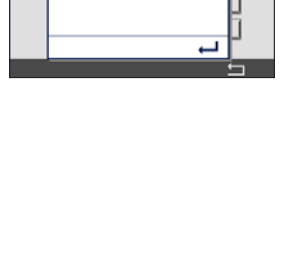

High Te High C

| 습\CONFI | GiGeneral Al | arm      |   |
|---------|--------------|----------|---|
| Options | Events       | ]        |   |
| Relay   | #1           | Inverted |   |
| Delay   | 5            | 500      |   |
|         |              |          |   |
|         |              |          |   |
|         |              |          | 5 |

#### 8.5 ISM/Alarme capteur

CHEMIN D'ACCÈS : A / CONFIG / Alarme ISM / Capteur

Lisez les explications suivantes pour en savoir plus sur les différents réglages de l'alarme de la sonde ISM.

| ∰\CONF           | G\ISM / Senso | or Alarm         |
|------------------|---------------|------------------|
| Options<br>Relay | CHAN_1<br>#2  | Events<br>Normal |
| Delay            | 5             | sec              |
|                  |               | <b>—</b>         |

Sélectionnez la voie souhaitée en appuyant sur le bouton Option.

Vous pouvez sélectionner différents événements (**Évènements**) qui déclencheront une alarme en fonction de la voie sélectionnée et de la sonde affectée. Certaines alarmes seront prises en compte dans n'importe quelle circonstance et ne doivent pas être sélectionnées ou désactivées.

Pour sélectionner le relais souhaité qui sera activé si un événement se produit, appuyez sur le champ **Relais**.

Vous pouvez définir le mode de fonctionnement du relais.

Les contacts du relais sont en mode normal jusqu'à ce que l'un des événements sélectionnés se soit produit. Ensuite, le relais est activé et l'état du contact change. Sélectionnez « Inversé » pour inverser le mode de fonctionnement normal du relais (par exemple, les contacts ouverts sont généralement en position ouverte et les contacts fermés en position fermée si un événement s'est produit).

Saisissez le délai en secondes dans **Délai**. Un délai nécessite que l'événement se produise de manière continue pendant le laps de temps spécifié avant que le relais ne s'active. Si la condition disparaît avant que le délai soit écoulé, le relais ne sera pas activé.

#### 8.6 Nettoyage

CHEMIN D'ACCÈS : 🖄 / CONFIG / Nettoyage

Lisez les explications suivantes pour en savoir plus sur les différents réglages du nettoyage.

| Interval   | 3.5      | hrs    |
|------------|----------|--------|
| Clean Time | 300      | sec    |
| Assign     | Channels | ]      |
| Relay      | #7       | Normal |

Saisissez le nombre d'heures avant le prochain nettoyage dans **Intervalle**. L'intervalle de nettoyage peut être compris entre 0,000 et 99 999 heures. Un réglage sur 0 désactive le cycle de nettoyage.

Saisissez la durée du nettoyage en nombre de secondes dans **Temps Nett**. La durée du nettoyage peut être comprise entre 0 et 9 999 secondes et doit être inférieure à l'intervalle de nettoyage.

Sélectionnez la (les) voie(s) à affecter aux cycles de nettoyage dans le champ **Attribuer**. Les voies affectées passeront en mode « Maintien » pendant le nettoyage.

Choisissez un relais (**Relais**). Les contacts du relais sont en mode normal jusqu'à ce que le cycle de nettoyage commence, ensuite le relais est activé et le mode du contact change. Sélectionnez « Inversé » pour inverser le mode de fonctionnement normal du relais (par exemple, les contacts ouverts sont normalement en position ouverte et les contacts fermés en position fermée lorsqu'un cycle de nettoyage commence).
#### 8.7 Config. affichage

CHEMIN D'ACCÈS : 🗥 / CONFIG / Config. affichage

Lisez les explications suivantes pour en savoir plus sur les différents réglages de la configuration de l'affichage.

Saisissez le nom du transmetteur M800 Profinet ou Ethernet/IP (**N° Instrument**). Le nom du transmetteur sera également affiché en haut de la fenêtre d'accueil et de l'écran de menu.

Utilisez le paramètre **Rétroécl**. (rétroéclairage) pour éteindre l'écran du transmetteur ou baisser sa luminosité après un certain temps d'inutilisation. L'écran du transmetteur se rallumera automatiquement si vous appuyez dessus.

Saisissez la durée d'éclairage en minutes dans **durée éclairage**. La durée d'éclairage correspond au délai d'inutilisation avant que la luminosité de l'écran du transmetteur ne baisse ou que l'écran ne s'éteigne.

**REMARQUE :** Si une alarme ou un avertissement n'est pas pris en compte par l'utilisateur, l'écran du transmetteur ne s'éteindra pas même si la durée d'éclairage est écoulée.

Le paramètre **Max** permet de régler le rétroéclairage lorsque le transmetteur est en cours d'utilisation. Avec le paramètre **Dim**, le rétroéclairage de l'écran du transmetteur peut être réglé lorsque sa luminosité est réduite. Appuyez sur les boutons + ou - situés sur la ligne correspondante pour régler ces paramètres.

#### 8.8 Entrées numériques

CHEMIN D'ACCÈS : A / CONFIG / Entrées num.

Lisez les explications suivantes pour en savoir plus sur les différents réglages des entrées numériques.

| ∰\CONFIG       | \Digital Inputs |   |
|----------------|-----------------|---|
| Channel        | CHAN_1          |   |
| Mode           | Hold            |   |
| Digital Inputs | #1              |   |
| State          | High            |   |
|                |                 |   |
|                |                 | 5 |

Appuyez sur le champ « Voie\_ » à côté de **voie** pour affecter la voie associée. Sélectionnez la voie que vous souhaitez associer au signal d'entrée.

Appuyez sur le champ **Mode** pour sélectionner le mode d'un signal d'entrée numérique actif. Choisissez « Maintien » pour mettre la voie affectée en mode « Maintien ». Si une sonde optique à oxygène dissous est connectée, le signal d'entrée numérique peut être utilisé pour contrôler la LED de la sonde.

Appuyez sur **Entrées numériques** pour affecter les entrées numériques (#1 pour EN1, #2 pour EN2, etc.), puis sélectionnez le signal d'entrée numérique à associer à la voie.

Vous pouvez définir un autre paramètre si un signal d'entrée numérique a été sélectionné.

Appuyez sur le champ État pour indiquer l'intensité du signal d'entrée (élevée ou faible).

| 61CONFIG1Display Setup |            |  |
|------------------------|------------|--|
| InstrumentTag          | METTLER    |  |
| BackLight              | Auto Off   |  |
| LightTime              | 5 minutes  |  |
| Max                    | <b>= •</b> |  |
| Dim                    | <b>= ±</b> |  |

#### 8.9 Système

CHEMIN D'ACCÈS : A / CONFIG / Système

Lisez les explications suivantes pour en savoir plus sur les différents réglages du système.

Sélectionnez la langue de votre choix (**Langue**). Les langues suivantes sont disponibles : anglais, français, allemand, italien, espagnol, portugais, russe, chinois, coréen ou japonais.

Saisissez la date et l'heure (Date & Heure).

Le passage automatique de l'heure d'hiver à l'heure d'été (et vice versa) évite à l'utilisateur de modifier l'heure deux fois par an.

Le passage à l'heure d'été s'effectue automatiquement grâce à l'horloge de douze mois intégrée dans le transmetteur. Vous pouvez définir la date du changement d'heure avec le paramètre **été**.

Sous réserve que ce soit un dimanche, le changement d'heure s'effectuera le jour correspondant à la valeur saisie. À défaut, le changement d'heure se produira le dimanche suivant. Le changement d'heure saisonnier a lieu à 02:00 h.

Le passage à l'heure d'hiver s'effectue automatiquement grâce à l'horloge de douze mois intégrée dans le transmetteur. Vous pouvez définir la date du changement d'heure avec le paramètre **hiver**.

Sous réserve que ce soit un dimanche, le changement d'heure s'effectuera le jour correspondant à la valeur saisie. À défaut, le changement d'heure se produira le dimanche suivant. Le changement d'heure saisonnier a lieu à 03:00 h.

Vous pouvez choisir le nombre d'heures à ajouter ou retirer lors du changement d'heure saisonnier. Pour cela, appuyez sur le bouton **Heure de travail**.

#### 8.10 Régulateur PID

CHEMIN D'ACCÈS : 🗥 / CONFIG / Régulateur PID

La régulation du PID est une action de contrôle proportionnelle, intégrale et dérivée capable de réguler en douceur un procédé. Avant de configurer le transmetteur, les caractéristiques de procédé suivantes doivent être définies.

Définissez le sens de contrôle du procédé :

- Conductivité :
  - Dilution : Action directe dans laquelle une mesure en augmentation produit une augmentation de la sortie de contrôle, telle que le contrôle de l'alimentation en eau de dilution de faible conductivité pour le rinçage de moteur, les tours de refroidissement ou les chaudières,
  - Concentration : Action inversée dans laquelle la mesure en augmentation produit une diminution de la sortie de contrôle, telle que le contrôle de l'alimentation en produit chimique pour atteindre la concentration souhaitée.

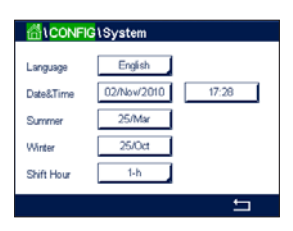

#### • Oxygène dissous :

- Désaération : Action directe dans laquelle l'augmentation de la concentration en oxygène dissous produit une augmentation de la sortie de contrôle, telle que contrôle de l'alimentation, en agent réducteur pour éliminer l'oxygène de l'eau alimentant les chaudières,
- Aération : Action inversée dans laquelle l'augmentation de la concentration en O<sub>2</sub> dissous produit une diminution de la sortie de contrôle, telle que contrôle de la vitesse d'un ventilateur d'aération pour maintenir la concentration en O<sub>2</sub> dissous souhaitée dans la fermentation ou le traitement des eaux usées.

#### • pH/redox :

- Alimentation en acide uniquement : Action directe dans laquelle l'augmentation du pH produit l'augmentation de la sortie de contrôle, également pour l'alimentation en réactif réduisant le redox,
- Alimentation en base uniquement : Action inversée dans laquelle l'augmentation du pH produit la diminution de la sortie de contrôle, également pour l'alimentation en réactif réduisant le redox,
- Alimentation en acide et base : Action directe et inversée.

Définissez le type de sortie de contrôle en fonction du dispositif de contrôle utilisé :

- Fréquence d'impulsion : Utilisée avec une pompe doseuse à entrée d'impulsion,
- Longueur d'impulsion : Utilisée avec une électrovanne,
- Analogique : Utilisée avec un dispositif d'entrée de courant, tel que des commandes électriques, pompes doseuses à entrée analogique ou convertisseurs électropneumatiques (I/P) pour vannes de commande pneumatiques.

Les réglages du contrôle par défaut fournissent un contrôle linéaire adapté à la conductivité, à l'oxygène dissous. Par conséquent, pour la configuration de ces paramètres du PID (ou pour le contrôle simple du pH), il est inutile de vous préoccuper des réglages de la zone morte et des points excentrés dans la section Paramètres de réglage ci-dessous. Les réglages de contrôle non linéaires sont utilisés dans des situations de contrôle de pH/redox plus délicates.

Si vous le souhaitez, définissez la non-linéarité du procédé pH/redox. Il est possible d'obtenir un meilleur contrôle si la non-linéarité correspond à une non-linéarité contraire dans le système de contrôle. Une courbe de titrage (graphique du pH ou redox/volume de réactif) réalisée sur un échantillon du procédé fournit les meilleures informations. Il existe souvent un gain ou une sensibilité de procédé très important(e) à proximité du seuil et un gain qui diminue avec l'éloignement par rapport au seuil. Pour contrecarrer ce phénomène, l'instrument permet d'ajuster le contrôle non linéaire en réglant une zone morte autour du seuil, des points excentrés et des limites proportionnelles en bouts de contrôle, tel qu'illustré dans la figure ci-dessous. Déterminez les réglages appropriés pour chacun de ces paramètres de contrôle établis selon la forme de la courbe de titrage du procédé pH.

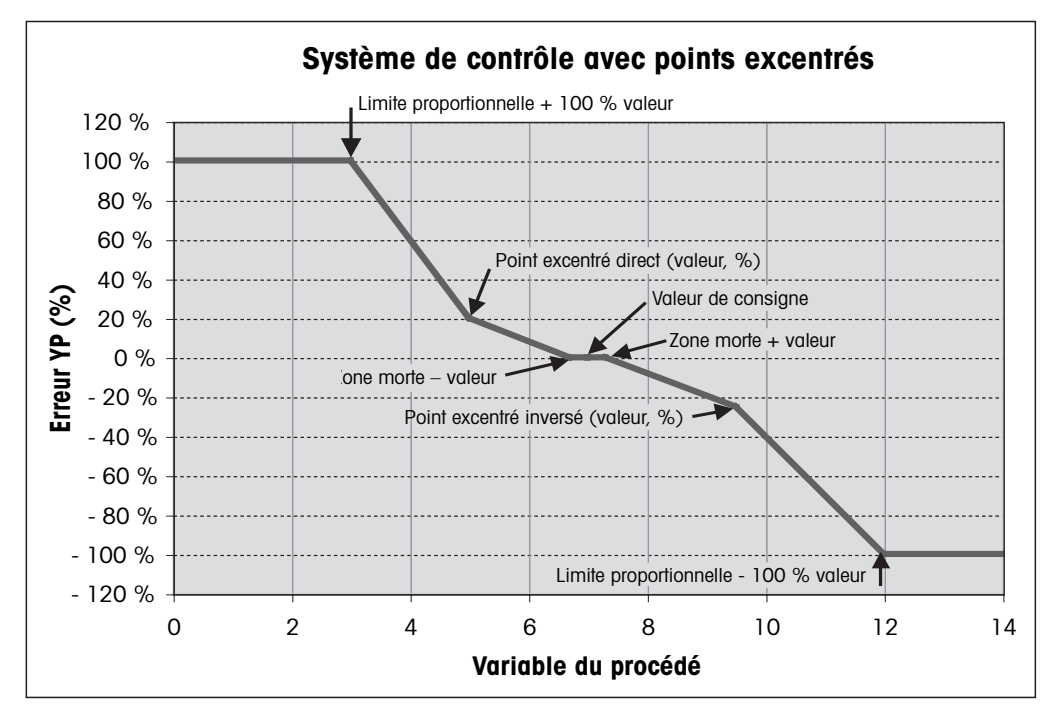

Lisez les explications suivantes pour en savoir plus sur les différents réglages du régulateur PID.

| CONFIG PID Controller |      |   |
|-----------------------|------|---|
| PID                   | #1   |   |
| Chan                  | None |   |
| Display For           | M2   |   |
| PID Hold              | Off  |   |
| PID A/M               | Auto |   |
| < 1/2                 | >    | t |

Le transmetteur M800 Profinet ou Ethernet/IP est équipé de 2 régulateurs PID. Appuyez sur le champ **PID**, puis sélectionnez le régulateur PID que vous souhaitez configurer en appuyant sur #1 pour le régulateur PID 1, #2 pour le régulateur PID 2, etc.

Appuyez sur le champ (**« Voie\_ »**) à côté de voie pour affecter la voie associée. Sélectionnez la voie que vous souhaitez associer au régulateur PID. Pour désactiver le régulateur PID, appuyez sur « Aucun ».

Appuyez sur le bouton permettant d'affecter un paramètre de mesure (en fonction de la voie sélectionnée) à associer au régulateur PID. Choisissez le paramètre de mesure en appuyant sur le champ correspondant. « Mx » indique la mesure affectée au régulateur PID (voir la section 8.1.1 « Configuration des voies »).

Le transmetteur M800 Profinet ou Ethernet/IP permet d'afficher la sortie de contrôle (%PID) du régulateur PID dans la fenêtre d'accueil et la fenêtre de menu. Appuyez sur le champ **Affichage pour** pour afficher la sortie de contrôle souhaitée.

**REMARQUE :** La sortie de contrôle du régulateur PID s'affichera à la place de la mesure qui a été définie pour être affichée dans la ligne correspondante (voir la section 8.1.1 « Configuration des voies »).

Avec le paramètre **PID HOLD**, sélectionnez l'état de la sortie de contrôle du régulateur PID si le transmetteur est en mode « Maintien ». « Désactivé » signifie que le pourcentage de la sortie de contrôle sera de 0 % si le transmetteur est en mode « Maintien ». Si vous choisissez « Dernière valeur », la valeur du signal de sortie du contrôle avant que le transmetteur ne passe en mode « Maintien » sera utilisée.

Le paramètre **PID A/M** vous permet d'indiquer le mode de fonctionnement du régulateur PID (automatique ou manuel). Si vous choisissez « Auto », le transmetteur calcule le signal de sortie à partir de la valeur mesurée et des paramètres du régulateur PID. Si vous sélectionnez « Manuel », deux autres boutons fléchés apparaissent dans l'écran de menu à l'endroit où le signal de sortie est affiché. Appuyez sur les flèches pour augmenter ou diminuer le signal de sortie PID.

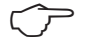

**REMARQUE :** Si vous avez choisi « Manuel », les valeurs indiquées pour les constantes de temps, le gain, les points excentrés, les limites proportionnelles, le seuil et la zone morte n'influencent pas le signal de sortie.

Des paramètres supplémentaires peuvent être définis en accédant à la page suivante du menu.

| CONFIG \ PID Controller |          |          |
|-------------------------|----------|----------|
| PID Mode                | Relay PL |          |
| Out 1                   | None     | 2 None   |
| Pulse Length            | 1        | sec      |
| Gain                    | 1.00     |          |
| minutes Tr              | 0.000    | Td 0.000 |
| < 2/3                   | >        | t        |

Le **Mode PID** affecte un relais au contrôle du PID. Selon le dispositif de contrôle utilisé, sélectionnez une des trois options proposées (« Relais long », « Relais fréq » et « Sortie ana. ») en appuyant sur le champ correspondant.

- Relais long : Si vous utilisez une électrovanne, sélectionnez « Relais long » (longueur d'impulsion du relais).
- Relais fréq : Si vous utilisez une pompe doseuse à entrée d'impulsion, sélectionnez « Relais fréq. » (fréquence d'impulsion du relais).

Associez le signal de sortie **Sortie 1, 2** du régulateur PID à la sortie du transmetteur souhaitée. Appuyez sur le bouton correspondant à « Sortie 1 » et « Sortie 2 » pour sélectionner le nombre correspondant au signal. #1 correspond au relais 1 ou à la sortie analogie 1, #2 correspond au relais 2 ou à la sortie analogique 2, etc.

**REMARQUE :** Prenez soin de vérifier si les relais de type Reed sont associés à la fonction de régulation. Les relais de type Reed peuvent être utilisés par les dispositifs de contrôle de la fréquence d'impulsion et les applications peu exigeantes. L'alimentation est limitée à 0,5 A et 10 W (voir aussi la section 14.1 « Caractéristiques électriques »). Ne raccordez pas ce relais à des dispositifs qui nécessitent une alimentation plus élevée.

Si le mode du PID (« Mode PID ») est défini sur « Relais long », vous pouvez ajuster la longueur d'impulsion du signal de sortie du transmetteur. Appuyez sur le bouton **Long impulsion**. Un clavier apparaîtra sur le transmetteur pour modifier la valeur. Saisissez la nouvelle valeur en secondes en vous aidant du tableau ci-dessous, puis appuyez sur 4.

**REMARQUE :** Une longueur d'impulsion plus importante réduit l'usure de l'électrovanne. Le pourcentage de temps « actif » du cycle est proportionnel à la sortie de contrôle.

|                 | 1ère position de relais<br>(Sortie 1)              | 2º position de relais<br>(Sortie 2) | Longueur d'impulsion (PL)                                                                                                    |
|-----------------|----------------------------------------------------|-------------------------------------|----------------------------------------------------------------------------------------------------|
| Conductivité    | Contrôle de l'alimentation<br>en réactif concentré | Contrôle d'eau de dilution          | Une faible longueur d'impulsion (PL)<br>assure une alimentation plus uniforme.<br>Point de départ suggéré = 30 secondes                                    |
| pH/redox        | Alimentation en base                               | Alimentation en acide               | Cycle d'ajout de réactif : une faible<br>longueur d'impulsion assure un ajout de<br>réactif plus uniforme. Point de départ<br>suggéré = 10 secondes        |
| Oxygène dissous | Contrôle en action inversée                        | Contrôle en action directe          | Durée du cycle d'alimentation : une faible<br>longueur d'impulsion (PL) assure une<br>alimentation plus uniforme. Point de<br>départ suggéré = 30 secondes |

Si le mode du PID (« Mode PID ») est défini sur « Relais fréq », vous pouvez ajuster la fréquence d'impulsion du signal de sortie du transmetteur. Appuyez sur le bouton **Fréq. impulsion** et saisissez la nouvelle valeur en impulsion/minute en vous aidant du tableau ci-dessous.

**REMARQUE** : Réglez la fréquence d'impulsion sur la valeur maximale admise pour la pompe

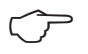

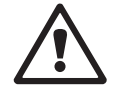

cette fréquence lorsque la sortie est optimale. **ATTENTION :** Un réglage trop élevé de la fréquence d'impulsion peut entraîner une surchauffe de

spécifique utilisée ; en général 60 à 100 impulsions/minute. La régulation produit

la pompe.

| Conductivité    | Contrôle de l'alimentation en<br>produit chimique concentré | Contrôle d'eau de dilution | Max. autorisé pour la pompe utilisée<br>(généralement 60 à 100 impulsions/<br>minute) |
|-----------------|-------------------------------------------------------------|----------------------------|---------------------------------------------------------------------------------------|
| pH/redox        | Alimentation en base                                        | Alimentation en acide      | Max. autorisé pour la pompe utilisée<br>(généralement 60 à 100 impulsions/<br>minute) |
| Oxygène dissous | Contrôle en action inversée                                 | Contrôle en action directe | Max. autorisé pour la pompe utilisée<br>(généralement 60 à 100 impulsions/<br>minute) |

| 2# - sinlar ab noition / 2#   | 2º nosition de relais - #4 | Fréquence d'impulsion (PF |
|-------------------------------|----------------------------|---------------------------|
| $\pi = \pi = \pi = \pi = \pi$ |                            |                           |

Appuyez sur le champ **Gain** pour saisir le gain du régulateur PID (sans unité). « Gain » représente la valeur maximale du signal de sortie du régulateur PID en pourcentage (valeur 1 équivaut à 100 %).

Appuyez sur le champ min pour modifier le temps de réinitialisation (ou temps intégral) **Tr** (champ gauche) et/ou le temps dérivé (ou intervalle) **Td** (champ droit).

**REMARQUE :** Le gain, le temps intégral et le temps dérivé sont généralement réglés ultérieurement en tâtonnant en fonction de la réaction du procédé. Il est recommandé de commencer avec la valeur Td = 0.

Des paramètres supplémentaires peuvent être définis en accédant à la page suivante du menu.

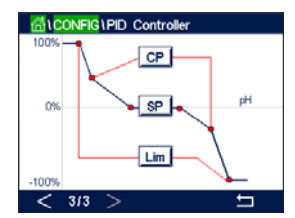

L'écran affiche la courbe du régulateur PID. Elle présente des boutons pour saisir les points excentrés, le seuil et la limite proportionnelle pour 100 %.

Appuyez sur le bouton CP pour accéder au menu où vous pouvez modifier les points excentrés.

La page 1 comporte les paramètres de la valeur minimale des points excentrés. Appuyez sur le bouton correspondant pour modifier la valeur du paramètre du procédé et du signal de sortie associé en %.

Allez à la page 2 pour consulter les paramètres de la valeur maximale des points excentrés. Appuyez sur le bouton correspondant pour modifier la valeur du paramètre du procédé et du signal de sortie associé en %.

Appuyez sur le bouton SP pour modifier le seuil et la zone morte.

Appuyez sur le bouton **Lim** pour modifier les limites proportionnelles maximale et minimale ; elles correspondent à la plage où une régulation est nécessaire.

#### 8.11 Maintenance

CHEMIN D'ACCÈS : 🖄 / CONFIG / Service

Ce menu est un outil précieux pour le dépannage et permet de diagnostiquer les éléments suivants : Étalonnage « Clavier tactile », « Lire sortie mA », « Lire entrée mA »(lecture des entrées analogiques), « Config. relais » (réglage des relais), « Lire Relais »(lecture des relais), « Lire entrée numérique » (lecture des entrées numériques), « Mémoire », « Affichage » et sondes optiques à oxygène dissous.

Dans le champ **Système**, sélectionnez l'élément que vous souhaitez diagnostiquer.

Dans **Voie**, sélectionnez la voie pour consulter les informations de diagnostic de la sonde. Ce menu apparaît uniquement si une sonde est connectée.

La fonction de diagnostic peut maintenant être sélectionnée en appuyant sur le bouton Diagnostic.

#### 8.11.1 Lecture des entrées analogiques

Ce menu affiche la valeur en mA des signaux d'entrée analogiques.

#### 8.11.2 Réglage des relais

Ce menu permet à l'utilisateur d'ouvrir et de fermer chaque relais manuellement. Si l'utilisateur quitte le menu, le transmetteur ouvrira ou fermera le relais en fonction de sa configuration.

#### 8.11.3 Lecture des relais

Ce menu affiche l'état de chaque relais. « Activé » indique que le relais est fermé ; « Désactivé » indique que le relais est ouvert.

#### 8.11.4 Lecture des entrées numériques

Ce menu affiche l'état des signaux d'entrée numérique.

#### 8.11.5 Mémoire

Si vous sélectionnez « Mémoire », le transmetteur testera la mémoire de toutes les cartes des sondes ISM et des transmetteurs connectés.

#### 8.11.6 Écran

L'écran du transmetteur s'affiche toutes les 5 secondes en rouge, vert, bleu, gris, puis en gris foncé, avant de revenir au menu de maintenance. Si vous appuyez sur l'écran avant la fin des 5 secondes au passage de chaque couleur, le transmetteur passera à l'étape suivante.

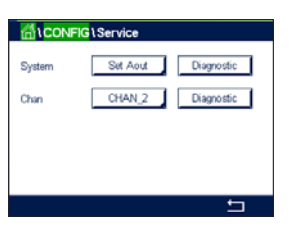

#### 8.11.7 Étalonnage du clavier tactile

Pendant les 4 étapes d'étalonnage, appuyez toujours au centre des cercles affichés dans les 4 coins de l'écran. Le transmetteur affichera le résultat de l'étalonnage.

#### 8.11.8 Diagnostic des voies

Si la sonde rencontre un problème, un message d'erreur correspondant apparaît.

#### 8.12 Assistance technique

CHEMIN D'ACCÈS : A / CONFIG / Assistance technique

Ce menu protégé par mot de passe ne peut être utilisé que par l'équipe de maintenance de METTLER TOLEDO.

Ce menu comprend les facteurs d'étalonnage des signaux de sortie et d'entrée analogique.

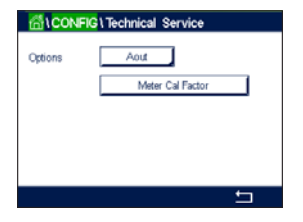

Dans le champ **Options**, sélectionnez les signaux dont vous souhaitez afficher les facteurs d'étalonnage.

#### 8.13 Gestion des utilisateurs

CHEMIN D'ACCÈS : 🖄 / CONFIG / Gestion des utilisateurs

Ce menu permet de configurer les différents mots de passe de l'utilisateur et de l'administrateur, et de dresser une liste des menus auxquels peuvent accéder les utilisateurs. L'administrateur dispose de droits pour accéder à tous les menus. Pour les transmetteurs neufs, tous les mots de passe par défaut sont « 00000000 ».

|            | filonFig\User Management |  |  |
|------------|--------------------------|--|--|
| Protection | Off                      |  |  |
| Option     | User1                    |  |  |
| UserID     | 2502                     |  |  |
| Password   | Change Password          |  |  |
| Access     | Access Configure         |  |  |
|            | <b>←</b>                 |  |  |

Appuyez sur le champ **Protection** pour sélectionner le type de protection souhaité. Les options suivantes sont disponibles :

Désactivé : Aucune protection.

Actif : L'ouverture de l'écran de menu (voir la section 3.2.2 « Ouvrir la fenêtre de menu ») doit être confirmée.

Mot de passe : L'écran de menu ne peut être ouvert qu'avec un mot de passe.

Appuyez sur le bouton **Option** pour sélectionner le profil de l'administrateur (Admin.) ou le profil d'un des utilisateurs.

**REMARQUE :** L'administrateur dispose des droits pour accéder à tous les menus. Il est possible de définir les droits d'accès de plusieurs utilisateurs.

Appuyez sur le bouton **Utilisateur** pour saisir le nom de l'utilisateur ou de l'administrateur. Le nom de l'utilisateur ou de l'administrateur s'affichera si la protection par mot de passe est sélectionnée pour ouvrir l'écran de menu.

Pour modifier le mot de passe de l'utilisateur sélectionné ou de l'administrateur, appuyez sur le champ **Mot de passe**. Saisissez l'ancien mot de passe dans le champ « Ancien mdp », le nouveau mot de passe dans le champ « Nouveau mdp », puis confirmez le mot de passe dans le champ « Confirmer mdp ». « 00000000 » est le mot de passe par défaut pour l'administrateur et tous les utilisateurs.

Si vous sélectionnez un profil d'utilisateur, un champ supplémentaire apparaît pour définir les droits d'accès.

Pour attribuer les droits d'accès, vous devez appuyer sur le bouton du menu correspondant. Lors de l'attribution des droits d'accès, le symbole  $\checkmark$  apparaît dans le bouton associé.

#### 8.14 Réinitialisation

CHEMIN D'ACCÈS : 🖄 / CONFIG / RAZ

Différentes options de réinitialisation sont disponibles en fonction de la version et de la configuration du transmetteur.

Lisez les explications suivantes pour en savoir plus sur les différents réglages pour la réinitialisation des données et/ou des configurations.

#### 8.14.1 Réinitialisation du système

Ce menu permet de réinitialiser le transmetteur aux réglages d'usine (suppression des valeurs de consigne, des mots de passe, etc.). Par ailleurs, les facteurs d'étalonnage des entrées analogiques, et du transmetteur peuvent être réinitialisés aux dernières valeurs d'usine.

Appuyez sur le champ Options et sélectionnez « Système ».

Appuyez sur le champ **Point** (bouton configurer) et sélectionnez les différents éléments de configuration à réinitialiser.

Si vous avez sélectionné un élément, le menu Action s'affiche. Appuyez sur le bouton « RAZ » (réinitialiser).

#### 8.14.2 Réinitialisation de l'étalonnage des sondes optiques à oxygène dissous

Si une sonde optique à oxygène est connectée au transmetteur, un menu vous permet de réinitialiser les données d'étalonnage de la sonde aux réglages d'usine.

Appuyez sur le champ **Options** et sélectionnez la voie sur laquelle est connectée la sonde optique à oxygène dissous.

Appuyez sur le champ **Point** (bouton Configurer). Sélectionnez « Retour param. usine-sonde » en appuyant sur le bouton approprié.

Si vous avez sélectionné « Retour param. usine-sonde », le menu Action s'affiche. Appuyez sur le bouton « RAZ » (réinitialiser).

**REMARQUE :** La réinitialisation des données d'étalonnage remet le minuteur d'étalonnage adaptatif à 0 (voir la section 9.1 « iMonitor »). **REMARQUE :** Pour garantir de meilleurs résultats de mesure, un nouvel étalonnage de la sonde est recommandé après une réinitialisation des données d'étalonnage aux réglages d'usine. En fonction de l'application et de la sonde, l'étalonnage peut être exécuté comme un étalonnage en un point ou un étalonnage en deux points (voir la section 7.7 « Étalonnage de sondes à oxygène optiques »).

#### 8.14.3 Réinitialisation de l'étalonnage des sondes UniCond 2-e

FPour les sondes UniCond 2-e, les paramètres « SensorCal » (étalonnage de la sonde) et « ElecCal » (étalonnage électronique de la sonde) peuvent être réinitialisés aux réglages d'usine.

Appuyez sur le champ **Options** et sélectionnez la voie sur laquelle est connectée la sonde UniCond 2-e.

Appuyez sur le champ **Item** (bouton Configurer). Sélectionnez « Retour param. usine - Sonde » et/ou « Retour param. usine - Electr. » en cochant la case adjacente. Appuyez sur - pour accepter la valeur.

Si vous avez sélectionné un élément, le menu Action s'affiche. Appuyez sur le bouton « RAZ » (réinitialiser).

Le transmetteur ouvrira la fenêtre de confirmation. Sélectionnez « Oui » pour procéder à la réinitialisation. Appuyez sur « Non » pour revenir au menu « RAZ » sans procéder à la réinitialisation.

#### 8.14.4 Réinitialisation de la mesure du CO<sub>2</sub> hi

Si une sonde de conductivité thermique du CO<sub>2</sub> dissous est connectée au transmetteur, un menu vous permet de réinitialiser le circuit de mesure de la sonde.

Si la sonde détecte une erreur, la sonde fonctionnera en mode Protection. Le circuit de mesure électronique sera arrêté pour protéger la sonde et devra être réactivé une fois le problème résolu pour assurer la précision des mesures de  $CO_2$ .

Appuyez sur le champ **Options** et sélectionnez la voie connectée à la sonde à  $CO_2$  qui doit être réinitialisée.

Appuyez sur le champ **Point** (bouton Configurer). Sélectionnez «  $CO_2$  Mesure » en cochant la case adjacente. Appuyez sur le bouton  $\leftarrow$  pour accepter la valeur.

Si vous avez sélectionné «  $CO_2$  Mesure », le menu Action s'affiche. Appuyez sur le bouton « RAZ » (réinitialiser).

Le transmetteur ouvrira la fenêtre de confirmation. Sélectionnez « Oui » pour procéder à la réinitialisation. Appuyez sur « Non » pour revenir au menu « RAZ » sans procéder à la réinitialisation.

#### 8.14.5 Réinitialisation de la sonde de turbidité

Si une sonde de turbidité est connectée au transmetteur, un menu vous permet de réinitialiser les données d'étalonnage de la sonde aux réglages d'usine.

Appuyez sur le champ Options. Sélectionnez « Turb ».

Appuyez sur le champ **Point** (bouton Configurer). Cochez la case de l'élément à réinitialiser. Appuyez sur le bouton ← pour accepter la valeur.

Si vous avez sélectionné un élément, le menu Action s'affiche. Appuyez sur le bouton « RAZ » (réinitialiser).

#### 8.15 Sortie RS485

CHEMIN D'ACCÈS : 🖄 / CONFIG / Sortie RS485

Cette option vous permet d'imprimer ou de transférer les mesures de plusieurs voies dans le journal des données via la sortie RS485. L'utilisateur peut modifier les paramètres, tels que l'intervalle d'impression et le nombre de mesures à imprimer par ligne.

Sélectionnez « Mode sortie », « Désactivé », « Imprimante », « Journal » ou « Requête ».

| 1011CONFIG1R | S485 Output                           |  |
|--------------|---------------------------------------|--|
| Output Mode  | V Off<br>Phinter<br>Data Log<br>Query |  |
|              | 5                                     |  |

#### 8.15.1 Configuration de la sortie de l'imprimante

Le menu Imprimante vous permet de configurer la sortie RS485 du M800 Profinet ou Ethernet/IP afin d'envoyer des données vers une imprimante compatible. Vous pouvez définir les paramètres d'impression pour que l'imprimante imprime jusqu'à 6 mesures de configuration sur des lignes distinctes, pour chaque entrée disponible, y compris les voies d'entrée à impulsion. À chaque cycle d'impression, seront imprimées une ligne d'en-tête avec des données et l'heure indiquée par l'horloge interne du transmetteur, ainsi qu'une ligne pour chaque mesure configurée, telle que la voie, la description de la mesure, la valeur de la mesure et l'unité de mesure.

Les données enregistrées apparaîtront de la manière suivante :

11/mai/2012 15:36

- Ch Nom de la mesure
- 1 CHAN\_1 302 ppbC
- 2 CHAN\_2 0,54 uS/cm
- 3 CHAN\_3 7,15 pH

Constant Research Constant Constant Research Constant Research Constant Research Constant Research Constinues

Pour définir les paramètres d'impression, sélectionnez l'option « Mode imprimante ». Configurez les options suivantes :

- Lignes à imprimer permet de configurer le nombre de mesures à imprimer pour chaque cycle d'impression. Saisissez le nombre total de mesures à configurer pour l'impression.
- **Temps sortie** permet de définir la durée en minutes entre chaque cycle d'impression. L'intervalle d'impression peut être compris entre 1 et 1 000 minutes.

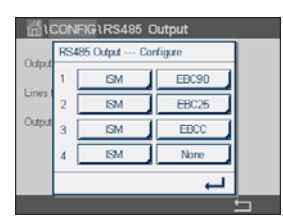

Une fois l'intervalle d'impression et les lignes à imprimer définis, appuyez sur le bouton « Configurer » pour configurer la mise en pages. Le numéro situé à gauche de la fenêtre indique l'ordre d'apparition des lignes sur l'impression. Dans le premier menu déroulant, sélectionnez la voie à laquelle est connectée la sonde souhaitée. Cette liste déroulante affiche le nom des voies que vous avez configurées dans « Configuration des voies ». Dans la deuxième liste déroulante, sélectionnez l'unité de mesure à afficher. Notez que si vous sélectionnez plus de 4 lignes d'impression, utilisez les boutons < et > pour naviguer entre les pages à configurer.

#### 8.15.2 Configuration du journal de données

Cutput Mode
Data Log
Messures to Send
Cutput Time
60
sec
Configure
Send Header
No

Sélectionnez l'option « Mode journal ». Configurez les options suivantes :

- Mesure à envoyer vous permet de configurer le nombre de mesures à imprimer sur une seule ligne. Saisissez le nombre total de mesures à configurer pour l'impression.
- **Temps sortie** permet de définir la durée d'impression d'une ligne complète en secondes ou minutes. Une heure (3 600 secondes) représente la durée maximale.

Si vous sélectionnez « Oui » pour l'option **Envoyer l'en-tête**, un en-tête sera envoyé au port RS485 immédiatement. Le réglage par défaut est « Non ».

| <u> </u> | CONFIG1RS485 Output    |     |       |   |
|----------|------------------------|-----|-------|---|
| Ortent   | RS485 Output Configure |     |       |   |
| Cupu     | 1                      | ISM | EBC90 |   |
| Lines    | 2                      | ISM | EBC25 |   |
| Output   | 3                      | ISM | EBCC  |   |
|          | 4                      | ISM | None  |   |
|          |                        |     | Ļ     |   |
|          |                        |     |       | ÷ |

Une fois l'intervalle d'impression et les mesures à envoyer définis, appuyez sur le bouton « Configure » pour configurer la mise en pages. Le numéro situé à gauche de la fenêtre indique l'ordre d'apparition des lignes sur l'impression. Dans le premier menu déroulant, sélectionnez la voie à laquelle est connectée la sonde souhaitée. Cette liste déroulante affiche le nom des voies que vous avez configurées dans « Configuration des voies ». Dans la deuxième liste déroulante, sélectionnez l'unité de mesure à afficher. Notez que si vous sélectionnez plus de 4 lignes d'impression, utilisez les boutons < et > pour naviguer entre les pages à configurer.

#### 8.16 Interface de mesures USB

L'utilisateur peut accéder à des mesures via l'interface USB. Pour cela, l'utilisateur doit indiquer une commande. Le transmetteur répond de la manière suivante.

**REMARQUE** : la première occurrence de 0x02 correspond au numéro d'identification du transmetteur. La deuxième occurrence de 0x02 correspond à la longueur. Le M800 Profinet peut uniquement répondre M1~M4. XXXXXXX correspond à la valeur flottante de la mesure en ASCII. uuuuuu correspond à l'unité en ASCII. Si l'unité actuelle ne dépasse pas les 6 caractères, le format est aligné à droite. Par exemple, si l'unité est le pH, la réponse est " pH". < cr > signifie Retour à la ligne (0x0D, 0x0A).

Si la commande envoyée est incorrecte, un message d'erreur est généré. Format de la réponse en cas d'erreur : "ERROR #xx"

xx correspond au code de l'erreur

- 01 : Opcode invalide ---- si différent de D.
- 02 : Erreur paramètre ---- si x est différent de 1-6.
- 07 : Erreur longueur ---- si la longueur est différente de 2

#### 9

Pour consulter la structure du menu, reportez-vous à la section 3.4.1 « Structure du menu ».

CHEMIN D'ACCÈS : 🗂 / ISM

#### 9.1 iMonitor

ISM

iMonitor permet à l'utilisateur de connaître l'état de l'enchaînement en un coup d'oeil.

L'interface iMonitor de la première voie s'affiche à l'écran. Pour naviguer dans l'interface des différentes voies, appuyez sur > en bas de l'écran.

Les valeurs « DLI », « TTM » et « ACT », et la valeur « TTCal » des sondes UniCond 2-e sont affichées dans un bargraphe. Si ces valeurs baissent sous les 20 % de la valeur initiale, le bargraphe passe du vert au jaune. Si ces valeurs baissent sous les 10 %, le bargraphe devient rouge.

Pour les sondes Cond 4-e, les jours de fonctionnement de la sonde sont affichés.

En outre, les cycles SEP, NEP, Autoclavage, SAN et les valeurs de Rg et Rref peuvent être affichés et affectés à un bouton de couleur si les valeurs sont fournies par la sonde.

La couleur du bouton associé aux cycles SEP, NEP, Autoclavage et SAN passera du vert au jaune s'il reste moins de 20 % de la quantité maximale définie et deviendra rouge s'il reste moins de 10 %. Pour définir la quantité maximale du cycle, reportez-vous à la section 8.3 « Configuration ISM ».

Les boutons Rg et Rref deviennent jaunes si les conditions d'un avertissement sont remplies et deviennent rouge si les conditions d'une alarme sont remplies. Ces boutons restent gris si l'alarme ISM correspondante n'est pas configurée (voir la section 8.5 « ISM/Alarme capteur »).

Selon le paramètre mesuré (sonde connectée), les données suivantes sont disponibles dans le menu iMonitor :

| DLI, TTM, ACT, NEP, Autoclavage, SEP1), Rg2), Rref2)                                           |
|------------------------------------------------------------------------------------------------|
| DLI, TTM, ACT, NEP, Autoclavage, SEP <sup>1)</sup> , Electrolyte <sup>3)</sup>                 |
| DLI, ACT, NEP, Autoclavage, SEP <sup>1)</sup>                                                  |
| dli, ttm, act, san                                                                             |
| Jours de fonctionnement, TTCal <sup>4</sup> ), NEP, SEP                                        |
| Conditions de la sonde, telles que l'humidité, la température, les horaires de fonctionnement, |
| la longueur d'onde et la température max.                                                      |
|                                                                                                |

1) Dans le cas où Autoclavage n'a pas été activé (voir la section 8.5 « ISM/Alarme capteur »).

2) Dans le cas où l'alarme pour Rg et/ou Rref a été activée (voir la section 8.5 « ISM/Alarme capteur »).

 Dans le cas où l'alarme pour « Erreur niveau électrolyte » n'a pas été activée (voir la section 8.5 « ISM/Alarme capteur »).

4) Dans le cas où la sonde UniCond 2-e est connectée.

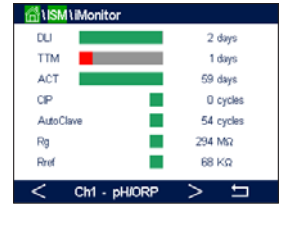

#### 9.2 Messages

Ce menu contient les messages affichés lorsqu'un avertissement ou une alarme se déclenche. Il peut afficher jusqu'à 100 messages.

 ChillSMIMessages

 Chillot Connected
 Info

 Chillot Connected
 Info

 Chillot Connected
 Info

 SPIHigh
 Info

 Chillot Change-0.3
 Info

 Chillot PH Ref Change-0.3
 Info

 ChillFrom pH Ref Change-0.3
 Info

 ChillFrom pH Ref Change-0.3
 Info

 ChillFrom pH Ref Change-0.3
 Info

 ChillFrom pH Ref Change-0.3
 Info

 Chill Change-150K/Ω
 Info

 Change-112
 Info

5 messages sont affichés sur chaque page. S'il existe plus de 5 messages, d'autres pages apparaîtront.

Les alarmes et/ou les avertissements non acquittés seront affichés au début de la liste. Viendront ensuite les alarmes ou les avertissements acquittés, mais toujours en cours. À la fin de la liste sont décrits les alarmes et les avertissements résolus. Les messages sont triés dans l'ordre chronologique à l'intérieur de chaque groupe.

L'état de l'avertissement ou de l'alarme est indiqué de la manière suivante :

| Bouton rouge clignotant | Une alarme est présente et n'a pas été acquittée     |
|-------------------------|------------------------------------------------------|
| Bouton rouge statique   | Une alarme est présente et a été acquittée           |
| Bouton jaune clignotant | Un avertissement est présent et n'a pas été acquitté |
| Bouton jaune statique   | Un avertissement est présent et a été acquitté       |
| Bouton gris statique    | Un avertissement ou une alarme a été résolu          |

Pour acquitter une alarme ou un avertissement, vous devez appuyer sur le bouton **Info** situé sur la ligne correspondante.

Vous pouvez appuyer sur le bouton **Info** pour chaque message. Vous y trouverez la description du message, la date et l'heure à laquelle l'alarme ou l'avertissement s'est déclenché et l'état de l'alarme ou du message.

Si l'avertissement ou l'alarme a déjà été résolu, la fenêtre déroulante du message affiche un autre bouton pour effacer le message (c'est-à-dire pour le supprimer de la liste des messages).

#### 9.3 Diagnostics ISM

CHEMIN D'ACCÈS : A / ISM / Diagnostics ISM

Le transmetteur M800 Profinet ou Ethernet/IP propose un menu de diagnostic pour toutes les sondes ISM. Allez dans le menu « Voie » et sélectionnez la voie correspondante en appuyant sur le champ associé.

Différents menus de diagnostic s'affichent en fonction de la voie sélectionnée et de la sonde affectée. Lisez les explications suivantes pour en savoir plus sur les différents menus de diagnostic.

## Chan CHAN\_1 pHORP Diagnostic Cycles Sensor Monitor Max. Temperature

#### 9.3.1 Électrodes pH/redox et sondes à oxygène, ozone et Cond 4-e

Si une électrode de pH/redox, une sonde à oxygène, à ozone ou Cond 4-e est connectée à la voie sélectionnée, vous pouvez accéder aux menus « Cycles », « Surveill. capteur » et « Température max. ».

Appuyez sur le bouton **Cycle** pour afficher les informations sur les cycles NEP, SEP et Autoclavage de la sonde connectée. Les informations affichées indiquent le nombre de cycles qu'a connu la sonde et la limite max. du cycle correspondant, telle qu'elle a été définie dans le menu de configuration ISM (voir la section 8.3 « Configuration ISM »).

- **REMARQUE :** Pour les sondes Cond 4-e et les sondes optiques à oxygène dissous, qui ne sont pas autoclavables, le menu « cycles d'autoclavage » n'est pas affiché.
- REMARQUE : Pour les sondes à ozone, les cycles SAN sont affichés.

Appuyez sur le bouton Surveill. capteur pour afficher les informations « DLI », « TTM » et « ACT » de la sonde connectée. Les valeurs « DLI », « TTM » et « ACT » sont affichées dans un bargraphe. Si ces valeurs baissent sous les 20 % de la valeur initiale, le bargraphe passe du vert au jaune. Si ces valeurs baissent sous les 10 %, le bargraphe devient rouge.

REMARQUE : Pour les sondes optiques à oxygène dissous, il n'y a pas de TTM.

REMARQUE : Pour les sondes Cond 4-e, les jours de fonctionnement sont affichés.

Appuyez sur le bouton **Température max.** pour afficher les informations sur la température maximale connue par la sonde connectée, ainsi que la date et l'heure à laquelle elle est survenue. Cette valeur est enregistrée dans la sonde et ne peut pas être modifiée. La température maximale n'est pas enregistrée pendant l'autoclavage.

**REMARQUE :** Pour les sondes optiques à oxygène dissous, la température maximale de la carte de la sonde et de la zone est affichée.

#### 9.3.2 Sondes UniCond 2-e et UniCond 4-e

Chan CHAN\_ UniCond2e
Chan CHAN\_ UniCond2e
Diagnostic Excursion Counters
Highest Measured
Cycles

Pour les sondes UniCond 2-e et UniCond 4-e, les éléments de diagnostic suivants peuvent être consultés : « Compteur dépass. » (qui comprend les éléments « Temp. élevée » et « Conductivité haute »), « Mesure max. » (qui comprend les éléments « Temp. max. » et « Cond. max. ») et « Cycles » (qui comprend les éléments « Cycles NEP » et « Cycles SEP »).

#### 9.4 Données d'étalonnage

CHEMIN D'ACCÈS : 🖄 / ISM / Données d'étalonnage

Le transmetteur M800 Profinet ou Ethernet/IP fournit un historique d'étalonnage pour toutes les sondes ISM. L'historique d'étalonnage fournit différentes données en fonction de la voie sélectionnée et de la sonde affectée.

Lisez les explications suivantes pour en savoir plus sur les différentes données de l'historique d'étalonnage.

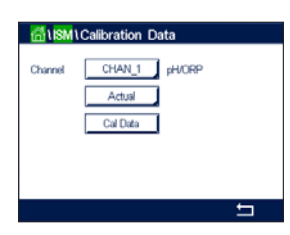

#### 9.4.1 Données d'étalonnage de toutes les sondes ISM (excepté les sondes UniCond 2-e et UniCond 4-e)

Si une sonde ISM (excepté les sondes UniCond 2-e et UniCond 4-e) est connectée à la voie sélectionnée, les données d'étalonnage suivantes sont affichées.

- Actuel (étalonnage réel) : Jeu de données d'étalonnage utilisé pour les mesures. Ce jeu de données passe en position « Cal1 » après un nouveau réglage.
- **Usine** (étalonnage usine) : Jeu de données d'origine, déterminé en usine. Ce jeu de données est conservé dans la sonde à titre de référence et ne peut pas être effacé.
- Ajustage 1 (premier réglage) : Premier réglage après l'étalonnage usine. Ce jeu de données est conservé dans la sonde à titre de référence et ne peut pas être effacé.
- Cal. 1 (dernière vérif/réglage) : Jeu de données du dernier étalonnage/réglage exécuté. Ce jeu de données passe en position « Cal2 », puis « Cal3 » lorsqu'un nouvel étalonnage ou un nouveau réglage est effectué. Après ce niveau, le jeu de données n'est plus disponible. « Cal2 » et « Cal3 » fonctionnent de la même manière que « Cal1 ».

**Cal. 2** et **Cal. 3** peuvent être sélectionnés. Pour sélectionner le jeu de données d'étalonnage, appuyez sur le champ correspondant.

**REMARQUE :** Les jeux de données « Cal1 », « Cal2 », « Cal3 » et « Ajustage 1 » ne sont pas présents sur la sonde à oxygène ampérométrique de Thornton et la sonde à ozone.

Appuyez sur le bouton **Données Cal.** pour afficher le jeu de données d'étalonnage correspondant. L'horodatage de l'étalonnage et l'ID utilisateur sont affichés.

- **REMARQUE :** Cette fonction nécessite le réglage adéquat de la date et de l'heure pendant les tâches d'étalonnage et/ou de réglage (voir la section 8.9 « Système »).
- **REMARQUE :** Les sondes ISM de turbidité proposent uniquement un étalonnage procédé de la pente ou du décalage. Les données de l'étalonnage procédé sont stockées dans « Actuel ». La réinitialisation des données d'origine s'effectue dans le menu « RAZ ».

#### 9.4.2 Données d'étalonnage des sondes UniCond 2-e et UniCond 4-e

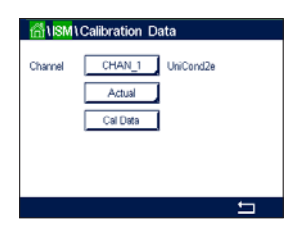

Pour les sondes UniCond 2-e et UniCond 4-e, vous pouvez sélectionner les trois jeux de données d'étalonnage suivants :

• Actuel (étalonnage réel) : Jeu de données d'étalonnage utilisé pour les mesures.

- **Usine** (étalonnage usine) : Jeu de données d'origine, déterminé en usine. Ce jeu de données est conservé dans la sonde à titre de référence et ne peut pas être effacé.
- Cal. 1 (dernière vérif/réglage) : Jeu de données du dernier étalonnage/réglage exécuté.

Appuyez sur le bouton Données Cal. pour afficher le jeu de données d'étalonnage correspondant.

Si vous avez sélectionné le jeu de données d'étalonnage réel à la page 1, la date et l'heure de l'étalonnage, l'ID utilisateur, les constantes de l'étalonnage de la conductivité et les valeurs de conductivité de référence utilisées pour l'étalonnage sont affichés. La page 2 indique les valeurs de conductivité mesurées et l'écart entre les valeurs mesurées et les valeurs de référence. Les pages 3 et 4 indiquent les mêmes informations pour la température. La page 5 affiche les cycles d'étalonnage propres à la sonde et la prochaine date d'étalonnage de la conductivité (C) et de la température (T).

Si vous avez sélectionné le jeu de données d'étalonnage usine à la page 1, la date et l'heure de l'étalonnage, les constantes de l'étalonnage de la conductivité et les valeurs de conductivité de référence utilisées pour l'étalonnage sont affichées. La page 2 affiche les mêmes valeurs pour la température.

Appuyez sur ← pour quitter le menu « Données Cal. ».

**REMARQUE :** Cette fonction nécessite le réglage adéquat de la date et de l'heure pendant les tâches d'étalonnage et/ou de réglage (voir la section 8.9 « Système »).

#### 9.5 Info sonde

CHEMIN D'ACCÈS : 🖄 / ISM / Info sonde

Vous pouvez afficher sur l'écran le modèle, la version du matériel et du logiciel, la date du dernier étalonnage ainsi que le numéro de produit et le numéro de série des sondes ISM connectées au transmetteur M800 Profinet ou Ethernet/IP.

Appuyez sur « Info sonde ».

Les informations de la première voie à laquelle est connectée une sonde sont affichées à l'écran. Appuyez sur le champ « Voie ». Pour consulter les informations de la sonde souhaitée, sélectionnez la voie correspondante en appuyant sur le champ associé.

Les informations suivantes sont affichées : « Modèle », « Date Cal. » (date du dernier étalonnage), « S/N » (numéro de série), « P/N » (numéro du produit), « Vers. software » (version du logiciel) et « Vers. hardware » (version du matériel).

REMARQUE : Si une sonde UniCond 2-e est connectée, les informations suivantes sont également affichées : « Temp Sens » (sonde de température), « Electrode » (matériau de l'électrode), « Corps/isolant: » (matériau de l'isolant et/ou du corps), « El. Int. : » (matériau de l'électrode interne), « El. Ext. : » (matériau de l'électrode externe), « Raccord : » (matériau des raccords), « Class VI » (matériau de classe VI conforme à la FDA).

Pour quitter le menu « Info sonde », appuyez sur ←. Pour revenir à l'écran de menu, appuyez sur 奋.

#### 9.6 Version du matériel/logiciel

CHEMIN D'ACCÈS : A / ISM / Version matériel / logiciel

Vous pouvez afficher sur l'écran la version du matériel et du logiciel ainsi que le numéro de produit et le numéro de série du transmetteur M800 Profinet ou Ethernet/IP ou des différentes cartes qui y sont connectées.

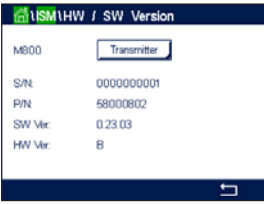

Alsm\Sensor Info

Chan Model Cal Date:

S/N P/N

SW Ve

CHAN\_2 pH/ORP

Inpro3250i 06/Aug/2010 18:54 8121241

52005373

3.0 1.0

> Les informations du transmetteur sont affichées à l'écran. Appuyez sur la ligne **M800**. Pour sélectionner les informations de la carte souhaitée ou du transmetteur, appuyez sur le champ correspondant.

Les informations de la carte sélectionnée ou du transmetteur suivantes sont affichées : « S/N » (numéro de série), « P/N » (numéro du produit), « Vers. software » (version du logiciel) et « Vers. hardware » (version du matériel).

#### 9.7 Journal de bord

CHEMIN D'ACCÈS : 🖄 / ISM / Info sonde

Le transmetteur M800 Profinet ou Ethernet/IP dispose d'un journal de bord contenant 250 entrées. Le journal de bord fonctionne comme un buffer circulaire, c'est-à-dire que la saisie de l'entrée 251 entraîne la suppression de l'entrée 1, etc.

Les entrées indiquent la date, l'heure et la description.

## 10 Assistants

CHEMIN D'ACCÈS : 🖄 / Assistant

Le transmetteur M800 Profinet ou Ethernet/IP permet de configurer jusqu'à 4 assistants/favoris pour accéder rapidement aux fonctions fréquemment utilisées.

#### **10.1** Assistant config.

CHEMIN D'ACCÈS : 🗥 / Assistant / Assistant config.

| HUZARD \Set Wizard |   |
|--------------------|---|
| ISM                | • |
| CAL                | • |
| CONFIG             | • |
|                    |   |
|                    |   |
|                    | 5 |

Les principaux menus sont affichés. Choisissez le menu contenant la fonction que vous souhaitez désigner en favori. Par exemple, sélectionnez le menu ISM en appuyant sur la flèche correspondante.

Choisissez la fonction que vous souhaitez désigner en favori en appuyant sur le bouton correspondant. Une fonction définie en favori est désignée par le symbole ★.

**REMARQUE :** Pour supprimer le lien vers les favoris, appuyez sur le bouton correspondant à la fonction choisie. Le symbole ★ du favori disparaît.

#### 10.2 Accès aux favoris

Allez dans le menu « Assistant config. ». Les favoris définis sont affichés sur cette page. Appuyez sur la flèche ► correspondant à la fonction de votre choix.

#### 11 Maintenance

#### 11.1 Nettoyage du panneau avant

Nettoyez la face avant avec un chiffon doux et humide (uniquement à l'eau, pas de solvants). Essuyez délicatement la surface et séchez-la à l'aide d'un chiffon doux.

| តី∐SM1Log E       | Book              |   |
|-------------------|-------------------|---|
| 25/Oct/2010 16:27 | Log Book          |   |
| 25/Oct/2010 16:27 | ISM               |   |
| 25/Oct/2010 16:27 | CAL - Save Adjust |   |
| 25/Oct/2010 16:26 | Calibrate Sensor  |   |
| 25/Oct/2010 16:26 | CAL               |   |
| 25/Oct/2010 16:25 | Log Book          |   |
| < 1/15 >          | >                 | 5 |
|                   |                   |   |

## 12 Dépannage

Toute autre utilisation de l'équipement que celle spécifiée par METTLER TOLEDO peut rendre inopérante la protection fournie par celui-ci.

Le tableau ci-dessous présente les causes possibles de problèmes courants :

| Problème                                    | Cause possible                                                                                                    |
|---------------------------------------------|----------------------------------------------------------------------------------------------------|
| Rien n'apparaît à l'écran                   | <ul><li>Aucune alimentation au transmetteur</li><li>Panne du matériel.</li></ul>                                                                                                    |
| Lectures de mesure incorrectes              | <ul> <li>Sonde mal installée</li> <li>Saisie incorrecte du multiplicateur d'unités</li> <li>Compensation de température mal réglée ou désactivée</li> <li>Étalonnage de la sonde ou du transmetteur requis</li> <li>Câble de raccordement ou câble de sonde défectueux ou plus long<br/>que la recommandation</li> <li>Panne du matériel</li> </ul> |
| Lectures de mesure instables                | <ul> <li>Sondes ou câbles installés trop près de l'équipement, ce qui génère<br/>beaucoup de bruit électrique</li> <li>Câble plus long que la recommandation</li> <li>Réglage trop bas de la moyenne</li> <li>Câble de raccordement ou câble de sonde défectueux</li> </ul>                                                                         |
| Bargraphe rouge ou jaune clignotant         | <ul> <li>Le point de consigne est en état d'alarme (point de consigne dépassé)</li> <li>Une alarme a été sélectionnée (voir la section 8.5 « ISM/Alarme capteur ») et s'est déclenchée</li> </ul>                                                                                                    |
| Impossible de modifier les réglages du menu | Utilisateur exclu pour des raisons de sécurité                                                                                                    |

#### 12.1 Liste des messages d'erreur, des avertissements et des alarmes relatifs à la conductivité (résistivité) des sondes ISM

| Alarmes                         | Description                                                             |
|---------------------------------|-------------------------------------------------------------------------|
| Dépass. temps <sup>1)</sup>     | Défaut logiciel/système                                                 |
| Cell cond sèche <sup>1)</sup>   | La cellule tourne à sec (absence de solution de mesure)                 |
| Déviation cellule <sup>1)</sup> | Multiplicateur hors tolérances <sup>2)</sup> (selon le modèle de sonde) |

 Activez cette fonction dans les réglages du transmetteur (voir la section 8.4 « Alarme générale » CHEMIN D'ACCÈS : Menu/Alarme générale).

2) Pour plus d'informations, consultez la documentation de la sonde.

#### 12.2 Liste des messages d'erreur, des avertissements et des alarmes relatifs au pH

#### 12.2.1 Électrodes de pH sauf celles à double membrane

| Avertissements                   | Description                                                                  |
|----------------------------------|------------------------------------------------------------------------------|
| Att. Pente pH > 102 %            | Pente trop importante                                                        |
| Att. Pente pH < 90 %             | Pente trop faible                                                            |
| Att. pH Zéro ± 0,5 pH            | Hors limite                                                                  |
| Att. modif. verre pH < $0,3^{2}$ | Résistance de l'électrode de verre modifiée d'un facteur supérieur à 0,3     |
| Att. modif. verre pH > $3^{2}$   | Résistance de l'électrode de verre modifiée d'un facteur supérieur à 3       |
| Att. modif. réf. pH < $0,3^{2}$  | Résistance de l'électrode de référence modifiée d'un facteur supérieur à 0,3 |
| Att. modif. réf. pH > $3^{2}$    | Résistance de l'électrode de référence modifiée d'un facteur supérieur à 3   |

| Alarmes                                  | Description                                                       |
|------------------------------------------|-------------------------------------------------------------------|
| Dépass. temps <sup>1)</sup>              | Défaut logiciel/système                                           |
| Erreur Pente pH > 103 %                  | Pente trop importante                                             |
| Erreur Pente pH < 80 %                   | Pente trop faible                                                 |
| Erreur pH Zéro ± 1                       | Hors limite                                                       |
| Erreur Res Ref > 150 K $\Omega^{2}$      | Résistance trop élevée de l'électrode de référence (coupure)      |
| Erreur Res Ref < 2 000 $\Omega^{(2)}$    | Résistance trop basse de l'électrode de référence (court-circuit) |
| Erreur R verre pH > 2 000 M $\Omega^{2}$ | Résistance de l'électrode de verre trop importante (coupure)      |
| Erreur R verre pH < 5 M $\Omega^{2}$     | Résistance de l'électrode de verre trop faible (court-circuit)    |

1) Sondes ISM uniquement.

 Activez cette fonction dans les réglages du transmetteur (voir la section 8.4 « Alarme générale » CHEMIN D'ACCÈS : Menu/Alarme générale).

## 12.2.2 Électrodes de pH à double membrane (pH/pNa)

| Avertissements                                                                                                    | Description                                                                                                    |
|----------------------------------------------------------------------------------------------------|----------------------------------------------------------------------------------------------------|
| Att. Pente pH > 102 %                                                                                                    | Pente trop importante                                                                                                    |
| Att. Pente pH < 90 %                                                                                                    | Pente trop faible                                                                                                    |
| Warning pH Zero ± 1                                                                                                    | Hors limite                                                                                                    |
| Att. modif. verre pH < $0,3^{1}$                                                                                                    | Résistance de l'électrode de verre modifiée d'un facteur supérieur à 0,3                                                                                                    |
| Att. modif. verre pH > $3^{1}$                                                                                                    | Résistance de l'électrode de verre modifiée d'un facteur supérieur à 3                                                                                                    |
| Att. modif. verre pNa < 0. 31)                                                                                                    | Résistance de l'électrode de verre modifiée d'un facteur supérieur à 0,3                                                                                                    |
| Att. modif. verre pNa > $3^{1)}$                                                                                                    | Résistance de l'électrode de référence modifiée d'un facteur supérieur à 3                                                                                                    |
| Alarmes                                                                                                    | Description                                                                                                    |
| Dépass. temps                                                                                                    | Défaut logiciel/système                                                                                                    |
| Erreur Pente pH > 103 %                                                                                                    | Pente trop importante                                                                                                    |
|                                                                                                    |                                                                                                    |
| Erreur Pente pH < 80 %                                                                                                    | Pente trop faible                                                                                                    |
| Erreur Pente pH < 80 %<br>Erreur pH Zéro ± 2                                                                                                    | Pente trop faible<br>Hors limite                                                                                                    |
| Erreur Pente pH < 80 %<br>Erreur pH Zéro ± 2<br>Erreur R verre pNa > 2 000 MΩ                                                                                                | Pente trop faible<br>Hors limite<br>Résistance de l'électrode de verre trop importante (coupure)                                                                                                    |
| Erreur Pente pH < 80 %<br>Erreur pH Zéro $\pm$ 2<br>Erreur R verre pNa > 2 000 MΩ<br>Erreur R verre pNa < 5 MΩ <sup>1</sup> )                                                | Pente trop faible<br>Hors limite<br>Résistance de l'électrode de verre trop importante (coupure)<br>Résistance de l'électrode de verre trop faible (court-circuit)                                                                 |
| Erreur Pente pH < 80 %<br>Erreur pH Zéro $\pm 2$<br>Erreur R verre pNa > 2 000 MΩ<br>Erreur R verre pNa < 5 MΩ <sup>1</sup> )<br>Erreur R verre pH > 2 000 MΩ <sup>1</sup> ) | Pente trop faible<br>Hors limite<br>Résistance de l'électrode de verre trop importante (coupure)<br>Résistance de l'électrode de verre trop faible (court-circuit)<br>Résistance de l'électrode de verre trop importante (coupure) |

1) Activez cette fonction dans les réglages du transmetteur (voir la section 8.4 « Alarme générale » CHEMIN D'ACCÈS : Menu/Alarme générale).

#### 12.2.3 Messages redox

| Avertissements <sup>1)</sup>                                        | Description                                                               |
|---------------------------------------------------------------------|---------------------------------------------------------------------------|
| Att redox Zéro > 30 mV                                              | Décalage du zéro trop important                                           |
| Att redox Zéro < -30 mV                                             | Décalage du zéro trop faible                                              |
|                                                                     |                                                                           |
| Alarmes <sup>1)</sup>                                               | Description                                                               |
| Alarmes")<br>Dépass. temps                                          | Description<br>Défaut logiciel/système                                    |
| Alarmes <sup>1)</sup><br>Dépass. temps<br>Erreur redox Zéro > 60 mV | Description<br>Défaut logiciel/système<br>Décalage du zéro trop important |

1) Sondes ISM uniquement.

#### 12.3 Liste des messages d'erreur, des avertissements et des alarmes de la sonde ampérométrique O<sub>2</sub>

#### 12.3.1 Sondes de mesure de l'oxygène en forte concentration

| Avertissements                    | Description                     |
|-----------------------------------|---------------------------------|
| Att. pente $O_2 < -90$ nA         | Pente trop importante           |
| Att. pente $O_2 < -35$ nA         | Pente trop faible               |
| Att. O <sub>2</sub> Zéro > 0,3 nA | Décalage du zéro trop important |
| Att. $O_2$ Zéro < -0,3 nA         | Décalage du zéro trop faible    |

| Alarmes                              | Description                     |
|--------------------------------------|---------------------------------|
| Dépass. temps <sup>1)</sup>          | Défaut logiciel/système         |
| Erreur pente $O_2 < -110$ nA         | Pente trop importante           |
| Erreur pente $O_2 > -30$ nA          | Pente trop faible               |
| Erreur O <sub>2</sub> Zéro > 0,6 nA  | Décalage du zéro trop important |
| Erreur O <sub>2</sub> Zéro < -0,6 nA | Décalage du zéro trop faible    |
| Electrolyte Low <sup>1)</sup>        | Niveau d'électrolyte trop bas   |

1) Sondes ISM uniquement.

## 12.3.2 Sondes de mesure de l'oxygène en faible concentration

| Avertissements                         | Description                                                                                                    |
|----------------------------------------|----------------------------------------------------------------------------------------------------|
| Att. pente $O_2 < -460$ nA             | Pente trop importante                                                                                                    |
| Att. pente $O_2 > -250$ nA             | Pente trop faible                                                                                                    |
| Att. 0 <sub>2</sub> Zéro > 0,5 nA      | Décalage du zéro trop important                                                                                               |
| Att. $O_2$ Zéro < -0,5 nA              | Décalage du zéro trop faible                                                                                                  |
| Alarmes                                | Description                                                                                                    |
| Dépass. temps                          | Défaut logiciel/système                                                                                                    |
| Erreur Install O <sub>2</sub> Cavalier | Avec le modèle InPro 6900, il convient d'installer un cavalier (voir la section :<br>Connexion de la sonde – Oxygène dissous) |
| Erreur pente $O_2 < -525$ nA           | Pente trop importante                                                                                                    |
| Erreur pente $O_2 > -220$ nA           | Pente trop faible                                                                                                    |
| Erreur $O_2$ Zéro > 1,0 nA             | Décalage du zéro trop important                                                                                               |
| Erreur $O_2$ Zéro < -1,0 nA            | Décalage du zéro trop faible                                                                                                  |
| Electrolyte bas <sup>1)</sup>          | Niveau d'électrolyte trop bas                                                                                                 |

1) Sondes ISM uniquement.

#### 12.3.3 Sondes de mesure de l'oxygène à l'état de traces

| Avertissements                         | Description                     |
|----------------------------------------|---------------------------------|
| Att. pente $O_2 < -5\ 000\ nA$         | Pente trop importante           |
| Att. pente $O_2 > -3000$ nA            | Pente trop faible               |
| Att. $O_2$ Zéro > 0,5 nA               | Décalage du zéro trop important |
| Att. $O_2$ Zéro < -0,5 nA              | Décalage du zéro trop faible    |
| Alarmes                                | Description                     |
| Dépass. temps                          | Défaut logiciel/système         |
| Erreur pente $O_2 < -6\ 000\ nA$       | Pente trop importante           |
| Erreur pente $O_2 > -2 000 \text{ nA}$ | Pente trop faible               |
| Erreur O <sub>2</sub> Zéro > 1,0 nA    | Décalage du zéro trop important |
| Erreur O <sub>2</sub> Zéro < -1,0 nA   | Décalage du zéro trop faible    |
| Electrolyte bas <sup>1)</sup>          | Niveau d'électrolyte trop bas   |

1) Sondes ISM uniquement.

#### 12.4 Signalement des avertissements et des alarmes

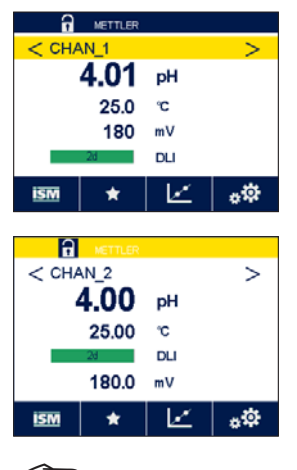

#### 12.4.1 Signalement des avertissements

Si une voie, qui n'est pas affichée sur la fenêtre de menu ou la fenêtre d'accueil, a généré un avertissement, un bargraphe jaune apparaît en haut de l'écran. Un message d'avertissement est enregistré et peut être sélectionné via le menu « Messages » (CHEMIN D'ACCÈS : 🖄 / ISM / Messages ; voir aussi la section 9.2 « Messages »).

- **REMARQUE :** Si l'avertissement n'est pas acquitté, le bargraphe clignote. Si l'avertissement a été acquitté, le bargraphe restera affiché à l'écran. Voir aussi la section 9.2 « Messages ». Si une alarme ou un avertissement n'est pas pris en compte par l'utilisateur, l'écran du transmetteur ne s'éteindra pas même si la durée d'éclairage est écoulée (voir la section 8.7 « Config. affichage »).
- **REMARQUE :** Si une voie génère simultanément une alarme et un avertissement, l'alarme sera signalée en priorité. L'alarme sera indiquée (voir la section 12.4 « Signalement des avertissements et des alarmes ») sur l'écran de menu ou la fenêtre d'accueil, alors que l'avertissement ne sera pas affiché.

Appuyez sur le bargraphe jaune de la fenêtre de menu pour accéder aux messages. Reportez-vous à la section 9.2 « Messages » pour lire la description de ce menu.

**REMARQUE :** La détection de certains avertissements peut être activée/désactivée en désactivant/activant l'alarme correspondante. Reportez-vous à la section 8.5 « ISM/Alarme capteur ».

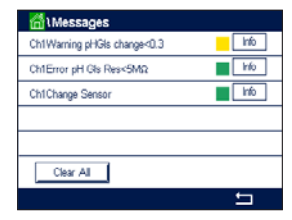

12.4.2

# → METTLER < CHAN 1</td> 4.01 25.0 180 21 0L

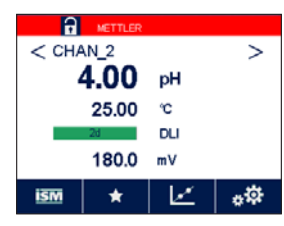

Signalement des alarmes

Si une voie, qui n'est pas affichée sur la fenêtre de menu ou la fenêtre d'accueil, a généré une alarme, un bargraphe rouge apparaît en haut de l'écran. Un message d'alarme est enregistré et peut être sélectionné via le menu « Messages » (CHEMIN D'ACCÈS : A / ISM / Messages ; voir aussi la section 9.2 « Messages »).

- **REMARQUE :** Si l'alarme n'est pas acquittée, le bargraphe clignote. Si l'alarme a été acquittée, le bargraphe restera affiché à l'écran. Voir aussi la section 9.2 « Messages ». Si une alarme ou un avertissement n'est pas pris en compte par l'utilisateur, l'écran du transmetteur ne s'éteindra pas même si la durée d'éclairage est écoulée (voir la section 8.7 « Config. affichage »).
- **REMARQUE :** Si une voie génère simultanément une alarme et un avertissement, l'alarme sera signalée en priorité. L'alarme sera indiquée (voir la section 12.4 « Signalement des avertissements et des alarmes ») sur l'écran de menu ou la fenêtre d'accueil, alors que l'avertissement ne sera pas affiché.

Appuyez sur le bargraphe rouge de la fenêtre de menu pour accéder aux messages. Reportez-vous à la section 9.2 « Messages » pour lire la description de ce menu.

- **REMARQUE :** La détection de certaines alarmes peut être activée/désactivée. Reportez-vous à la section 8.5 « ISM/Alarme capteur ».
- **REMARQUE**: Les alarmes provoquées par un dépassement de la limite d'une consigne ou de la plage de valeurs admises (CHEMIN D'ACCÈS : <sup>(1)</sup>/<sub>(2)</sub> / CONFIG / Valeurs de consigne ; voir aussi la section 8.2 « Valeurs de consigne ») seront aussi signalées à l'écran et enregistrées dans le menu « Messages » (CHEMIN D'ACCÈS : <sup>(1)</sup>/<sub>(2)</sub> / ISM / Messages ; voir aussi la section 9.2 « Messages »).

| Messages                    |                  |
|-----------------------------|------------------|
| Ch1Warning pHGIs change<0.3 | <mark>nfo</mark> |
| Ch1Error pH Ref Res<1000Ω   | Info             |
| Ch1Warning pHRef change<0.3 | info 🛛           |
| Ch1Error pH GIs Res<5MΩ     | Info             |
| Ch1Change Sensor            | Info             |
| Clear All                   |                  |
|                             | Ę                |

## 13 Accessoires et pièces de rechange

Pour plus d'informations sur les autres accessoires et pièces de rechange proposés, contactez votre bureau de vente ou votre représentant local METTLER TOLEDO.

| Description                                    | Réf.       |
|------------------------------------------------|------------|
| Kit de montage sur conduite pour modèles ½ DIN | 52 500 212 |
| Kit de montage sur panneau pour modèles ½ DIN  | 52 500 213 |
| Auvent de protection                           | 300 733 28 |

## 14 Caractéristiques

Pour obtenir les caractéristiques de la sonde, consultez le manuel de la sonde.

### 14.1 Caractéristiques électriques

| Alimentation                               | 100 à 240 V AC ou 20 à 30 V DC, 10W,<br>AWG 16–24, 0,2 mm <sup>2</sup> à 1,5 mm <sup>2</sup>                                       |  |  |
|--------------------------------------------|----------------------------------------------------------------------------------------------------|--|--|
| Fréquence                                  | 50/60 Hz                                                                                                    |  |  |
| Borniers de raccordement                   | Bornes de cage à ressorts appropriées pour des fils<br>AWG 16–24, 0,2 mm <sup>2</sup> to 1,5 mm <sup>2</sup>                       |  |  |
| Communication numérique                    | Port USB, connecteur de type B                                                                                                    |  |  |
| Régulateur PID                             | 2 × PID ; longueur d'impulsion, fréquence d'impulsion                                                                              |  |  |
| Durée du cycle                             | env. 1 seconde                                                                                                    |  |  |
| Entrées numériques                         | 6 (5 pour la version à 2 voies) avec limites de commutation 0 V CC<br>à 1 V CC au niveau bas et 2,30 V CC à 30 V CC au niveau haut |  |  |
| Entrées analogiques                        | Une entrée de 4 à 20 mA, avec isolation galvanique d'autres signaux                                                                |  |  |
| Erreur de mesure due à l'entrée analogique | $< \pm$ 0,05 mA sur plage de 0 à 22 mA                                                                                             |  |  |
| Fusible secteur                            | 2,0 A à action retardée, type FC, non remplaçable                                                                                  |  |  |
| Relais                                     | 2-SPST mécaniques à 250 V CA, 3 A<br>Relais 1 NC, Relais 2 à 4 NO                                                                  |  |  |
| Temporisation du relais d'alarme           | 0–999 s                                                                                                    |  |  |
| Interface utilisateur                      | Écran tactile couleur 5,7"<br>Résolution 320 × 240 pixels<br>256 couleurs                                                          |  |  |
| Longueur max. de câble                     | 80 m pour pH, oxygène amp., Cond 4-e, ozone 15 m<br>pour O <sub>2</sub> dissous optique, UniCond 2-e                               |  |  |

#### 14.2 Caractéristiques mécaniques

| Dimensions du boîtier (h $\times$ l $\times$ p) <sup>1)</sup> | 150 × 158 × 170 mm                       |
|---------------------------------------------------------------|------------------------------------------|
| Face avant (h $\times$ l)                                     | 150 × 158 mm                             |
| Profondeur maxMontage sur panneau                             | 125 mm                                   |
| Poids                                                         | 1,6 kg                                   |
| Matériel                                                      | Polycarbonate/PC                         |
| Indice de protection                                          | IP66 (lorsque le capot arrière est fixé) |

1) h = hauteur, I = largeur, p = profondeur

#### 14.3 Caractéristiques environnementales

| Température de stockage                | –40 à 70 °C                                                                                                    |
|----------------------------------------|----------------------------------------------------------------------------------------------------|
| Température ambiante domaine de mesure | –20 à 50 °C                                                                                                    |
| Humidité relative                      | 0 à 95 % sans condensation                                                                                                    |
| Émissions                              | Conforme à la norme EN 61326 classe A                                                                                                    |
| Marquage CE                            | Le système de mesure est conforme aux exigences réglementaires<br>des directives CE. METTLER TOLEDO confirme la réussite des tests<br>effectués sur le dispositif en y apposant le marquage CE. Pour<br>consulter la déclaration de conformité CE, rendez-vous sur la page<br>www.mt.com/m800. |

## 15 Garantie

METTLER TOLEDO garantit que ce produit est exempt de tout vice matériel et de conception pour une période d'une (1) année à compter de la date d'achat. Au cours de la période de garantie, si des réparations sont nécessaires et qu'elles ne résultent pas d'une mauvaise utilisation du produit, veuillez le retourner avec les frais de transport prépayés. Les modifications seront effectuées sans frais. Le service client de METTLER TOLEDO déterminera si le problème rencontré par le produit résulte d'une mauvaise utilisation ou d'un vice de fabrication. Les produits qui ne font pas l'objet d'une garantie seront réparés à vos frais sur la base d'un remplacement à l'identique.

La garantie ci-dessus est la garantie exclusive de METTLER TOLEDO et remplace toutes les autres garanties, expresses ou tacites, y compris mais sans s'y limiter, les garanties implicites de qualité marchande et de convenance à une fin particulière. METTLER TOLEDO ne pourra être tenu responsable des dommages, pertes, réclamations, manques à gagner fortuits ou induits, découlant des actes ou omissions de l' acquéreur ou de tiers, que ce soit par négligence ou autre. METTLER TOLEDO est dégagé de toute responsabilité en termes de réclamation, quelle qu'elle soit, qu'elle repose sur un contrat, une garantie, une indemnisation ou un délit (y compris la négligence), se révélant supérieure au prix d'achat du produit.

## 16 Tableau de tampons

Les transmetteurs M800 Profinet ou Ethernet/IP peuvent reconnaître automatiquement un tampon pH. Les tableaux suivants indiquent les différents tampons reconnus automatiquement.

## 16.1 Tampons pH standard

#### 16.1.1 Mettler-9

| Temp (°C) | pH de solutions tampons |      |      |      |  |
|-----------|-------------------------|------|------|------|--|
| 0         | 2,03                    | 4,01 | 7,12 | 9,52 |  |
| 5         | 2,02                    | 4,01 | 7,09 | 9,45 |  |
| 10        | 2,01                    | 4,00 | 7,06 | 9,38 |  |
| 15        | 2,00                    | 4,00 | 7,04 | 9,32 |  |
| 20        | 2,00                    | 4,00 | 7,02 | 9,26 |  |
| 25        | 2,00                    | 4,01 | 7,00 | 9,21 |  |
| 30        | 1,99                    | 4,01 | 6,99 | 9,16 |  |
| 35        | 1,99                    | 4,02 | 6,98 | 9,11 |  |
| 40        | 1,98                    | 4,03 | 6,97 | 9,06 |  |
| 45        | 1,98                    | 4,04 | 6,97 | 9,03 |  |
| 50        | 1,98                    | 4,06 | 6,97 | 8,99 |  |
| 55        | 1,98                    | 4,08 | 6,98 | 8,96 |  |
| 60        | 1,98                    | 4,10 | 6,98 | 8,93 |  |
| 65        | 1,98                    | 4,13 | 6,99 | 8,90 |  |
| 70        | 1,99                    | 4,16 | 7,00 | 8,88 |  |
| 75        | 1,99                    | 4,19 | 7,02 | 8,85 |  |
| 80        | 2,00                    | 4,22 | 7,04 | 8,83 |  |
| 85        | 2,00                    | 4,26 | 7,06 | 8,81 |  |
| 90        | 2,00                    | 4,30 | 7,09 | 8,79 |  |
| 95        | 2,00                    | 4,35 | 7,12 | 8,77 |  |

| Temp (°C) | pH de solutions tampons |      |      |       |  |
|-----------|-------------------------|------|------|-------|--|
| 0         | 2,03                    | 4,01 | 7,12 | 10,65 |  |
| 5         | 2,02                    | 4,01 | 7,09 | 10,52 |  |
| 10        | 2,01                    | 4,00 | 7,06 | 10,39 |  |
| 15        | 2,00                    | 4,00 | 7,04 | 10,26 |  |
| 20        | 2,00                    | 4,00 | 7,02 | 10,13 |  |
| 25        | 2,00                    | 4,01 | 7,00 | 10,00 |  |
| 30        | 1,99                    | 4,01 | 6,99 | 9,87  |  |
| 35        | 1,99                    | 4,02 | 6,98 | 9,74  |  |
| 40        | 1,98                    | 4,03 | 6,97 | 9,61  |  |
| 45        | 1,98                    | 4,04 | 6,97 | 9,48  |  |
| 50        | 1,98                    | 4,06 | 6,97 | 9,35  |  |
| 55        | 1,98                    | 4,08 | 6,98 |       |  |
| 60        | 1,98                    | 4,10 | 6,98 |       |  |
| 65        | 1,99                    | 4,13 | 6,99 |       |  |
| 70        | 1,98                    | 4,16 | 7,00 |       |  |
| 75        | 1,99                    | 4,19 | 7,02 |       |  |
| 80        | 2,00                    | 4,22 | 7,04 |       |  |
| 85        | 2,00                    | 4,26 | 7,06 |       |  |
| 90        | 2,00                    | 4,30 | 7,09 |       |  |
| 95        | 2,00                    | 4,35 | 7,12 |       |  |

## 16.1.2 Mettler-10

## 16.1.3 Tampons techniques NIST

| Temp (°C) | pH de solution | ons tampons |       |       |       |
|-----------|----------------|-------------|-------|-------|-------|
| 0         | 1,67           | 4,00        | 7,115 | 10,32 | 13,42 |
| 5         | 1,67           | 4,00        | 7,085 | 10,25 | 13,21 |
| 10        | 1,67           | 4,00        | 7,06  | 10,18 | 13,01 |
| 15        | 1,67           | 4,00        | 7,04  | 10,12 | 12,80 |
| 20        | 1,675          | 4,00        | 7,015 | 10,07 | 12,64 |
| 25        | 1,68           | 4,005       | 7,00  | 10,01 | 12,46 |
| 30        | 1,68           | 4,015       | 6,985 | 9,97  | 12,30 |
| 35        | 1,69           | 4,025       | 6,98  | 9,93  | 12,13 |
| 40        | 1,69           | 4,03        | 6,975 | 9,89  | 11,99 |
| 45        | 1,70           | 4,045       | 6,975 | 9,86  | 11,84 |
| 50        | 1,705          | 4,06        | 6,97  | 9,83  | 11,71 |
| 55        | 1,715          | 4,075       | 6,97  |       | 11,57 |
| 60        | 1,72           | 4,085       | 6,97  |       | 11,45 |
| 65        | 1,73           | 4,10        | 6,98  |       |       |
| 70        | 1,74           | 4,13        | 6,99  |       |       |
| 75        | 1,75           | 4,14        | 7,01  |       |       |
| 80        | 1,765          | 4,16        | 7,03  |       |       |
| 85        | 1,78           | 4,18        | 7,05  |       |       |
| 90        | 1,79           | 4,21        | 7,08  |       |       |
| 95        | 1,805          | 4,23        | 7,11  |       |       |

 $C \overline{r}$ 

#### 16.1.4 Tampons standard NIST (DIN et JIS 19266 : 2000–01)

| Temp (°C) | pH de solutions tampons |       |       |       |  |
|-----------|-------------------------|-------|-------|-------|--|
| 0         |                         |       |       |       |  |
| 5         | 1,668                   | 4,004 | 6,950 | 9,392 |  |
| 10        | 1,670                   | 4,001 | 6,922 | 9,331 |  |
| 15        | 1,672                   | 4,001 | 6,900 | 9,277 |  |
| 20        | 1,676                   | 4,003 | 6,880 | 9,228 |  |
| 25        | 1,680                   | 4,008 | 6,865 | 9,184 |  |
| 30        | 1,685                   | 4,015 | 6,853 | 9,144 |  |
| 37        | 1,694                   | 4,028 | 6,841 | 9,095 |  |
| 40        | 1,697                   | 4,036 | 6,837 | 9,076 |  |
| 45        | 1,704                   | 4,049 | 6,834 | 9,046 |  |
| 50        | 1,712                   | 4,064 | 6,833 | 9,018 |  |
| 55        | 1,715                   | 4,075 | 6,834 | 8,985 |  |
| 60        | 1,723                   | 4,091 | 6,836 | 8,962 |  |
| 70        | 1,743                   | 4,126 | 6,845 | 8,921 |  |
| 80        | 1,766                   | 4,164 | 6,859 | 8,885 |  |
| 90        | 1,792                   | 4,205 | 6,877 | 8,850 |  |
| 95        | 1,806                   | 4,227 | 6,886 | 8,833 |  |

**REMARQUE**: Les valeurs pH(S) des différentes charges des matériaux de référence secondaires sont documentées dans un certificat établi par un laboratoire agréé. Ce certificat est fourni avec le matériau correspondant du tampon. Seules ces valeurs pH(S) doivent être utilisées comme valeurs standard pour les matériaux de tampons de référence secondaires. En conséquence, cette valeur standard n'inclut pas de tableau avec des valeurs du pH standard pour l'application pratique. Le tableau ci-dessus fournit des exemples de valeurs pH(PS) à titre d'information uniquement.

#### 16.1.5 Tampons Hach

Valeurs de tampons jusqu'à 60 °C tel que spécifié par Bergmann & Beving Process AB.

| Temp (°C) | pH de solutions tampons |      |       |  |  |
|-----------|-------------------------|------|-------|--|--|
| 0         | 4,00                    | 7,14 | 10,30 |  |  |
| 5         | 4,00                    | 60   | 10,23 |  |  |
| 10        | 4,00                    | 7,04 | 10,11 |  |  |
| 15        | 4,00                    | 7,04 | 10,11 |  |  |
| 20        | 4,00                    | 7,02 | 10,05 |  |  |
| 25        | 4,01                    | 7,00 | 10,00 |  |  |
| 30        | 4,01                    | 6,99 | 9,96  |  |  |
| 35        | 4,02                    | 6,98 | 9,92  |  |  |
| 40        | 4,03                    | 6,98 | 9,88  |  |  |
| 45        | 4,05                    | 6,98 | 9,85  |  |  |
| 50        | 4,06                    | 6,98 | 9,82  |  |  |
| 55        | 4,07                    | 6,98 | 9,79  |  |  |
| 60        | 4,09                    | 6,99 | 9,76  |  |  |

| Temp (°C) | pH de solution | pH de solutions tampons |                           |                    |  |  |  |
|-----------|----------------|-------------------------|---------------------------|--------------------|--|--|--|
| 0         | 2,04           | 4,00                    | 7,10                      | 10,30              |  |  |  |
| 5         | 2,09           | 4,02                    | 7,08                      | 10,21              |  |  |  |
| 10        | 2,07           | 4,00                    | 7,05                      | 10,14              |  |  |  |
| 15        | 2,08           | 4,00                    | 7,02                      | 10,06              |  |  |  |
| 20        | 2,09           | 4,01                    | 6,98                      | 9,99               |  |  |  |
| 25        | 2,08           | 4,02                    | 6,98                      | 9,95               |  |  |  |
| 30        | 2,06           | 4,00                    | 6,96                      | 9,89               |  |  |  |
| 35        | 2,06           | 4,01                    | 6,95                      | 9,85               |  |  |  |
| 40        | 2,07           | 4,02                    | 6,94                      | 9,81               |  |  |  |
| 45        | 2,06           | 4,03                    | 6,93                      | 9,77               |  |  |  |
| 50        | 2,06           | 4,04                    | 6,93                      | 9,73               |  |  |  |
| 55        | 2,05           | 4,05                    | 6,91                      | 9,68               |  |  |  |
| 60        | 2,08           | 4,10                    | 6,93                      | 9,66               |  |  |  |
| 65        | 2,071)         | 4,101)                  | <b>6,92</b> <sup>1)</sup> | 9,61 <sup>1)</sup> |  |  |  |
| 70        | 2,07           | 4,11                    | 6,92                      | 9,57               |  |  |  |
| 75        | 2,041)         | 4,131)                  | 6,92 <sup>1)</sup>        | 9,541)             |  |  |  |
| 80        | 2,02           | 4,15                    | 6,93                      | 9,52               |  |  |  |
| 85        | 2,031)         | 4,171)                  | 6,95 <sup>1)</sup>        | 9,471)             |  |  |  |
| 90        | 2,04           | 4,20                    | 6,97                      | 9,43               |  |  |  |
| 95        | 2,051)         | 4,221)                  | 6,99 <sup>1</sup> )       | 9,38 <sup>1)</sup> |  |  |  |

## 16.1.6 Tampons Ciba (94)

1) Extrapolé.

#### 16.1.7 Merck Titrisole, Riedel-de-Haën Fixanale

| Temp (°C) | pH de solutions tampons |      |      |      |       |  |
|-----------|-------------------------|------|------|------|-------|--|
| 0         | 2,01                    | 4,05 | 7,13 | 9,24 | 12,58 |  |
| 5         | 2,01                    | 4,05 | 7,07 | 9,16 | 12,41 |  |
| 10        | 2,01                    | 4,02 | 7,05 | 9,11 | 12,26 |  |
| 15        | 2,00                    | 4,01 | 7,02 | 9,05 | 12,10 |  |
| 20        | 2,00                    | 4,00 | 7,00 | 9,00 | 12,00 |  |
| 25        | 2,00                    | 4,01 | 6,98 | 8,95 | 11,88 |  |
| 30        | 2,00                    | 4,01 | 6,98 | 8,91 | 11,72 |  |
| 35        | 2,00                    | 4,01 | 6,96 | 8,88 | 11,67 |  |
| 40        | 2,00                    | 4,01 | 6,95 | 8,85 | 11,54 |  |
| 45        | 2,00                    | 4,01 | 6,95 | 8,82 | 11,44 |  |
| 50        | 2,00                    | 4,00 | 6,95 | 8,79 | 11,33 |  |
| 55        | 2,00                    | 4,00 | 6,95 | 8,76 | 11,19 |  |
| 60        | 2,00                    | 4,00 | 6,96 | 8,73 | 11,04 |  |
| 65        | 2,00                    | 4,00 | 6,96 | 8,72 | 10,97 |  |
| 70        | 2,01                    | 4,00 | 6,96 | 8,70 | 10,90 |  |
| 75        | 2,01                    | 4,00 | 6,96 | 8,68 | 10,80 |  |
| 80        | 2,01                    | 4,00 | 6,97 | 8,66 | 10,70 |  |
| 85        | 2,01                    | 4,00 | 6,98 | 8,65 | 10,59 |  |
| 90        | 2,01                    | 4,00 | 7,00 | 8,64 | 10,48 |  |
| 95        | 2,01                    | 4,00 | 7,02 | 8,64 | 10,37 |  |

| Temp (°C) | pH de solutions tampons |      |      |       |  |  |
|-----------|-------------------------|------|------|-------|--|--|
|           | 2,03                    | 4,01 | 7,12 | 10,65 |  |  |
| 5         | 2,02                    | 4,01 | 7,09 | 10,52 |  |  |
| 10        | 2,01                    | 4,00 | 7,06 | 10,39 |  |  |
| 15        | 2,00                    | 4,00 | 7,04 | 10,26 |  |  |
| 20        | 2,00                    | 4,00 | 7,02 | 10,13 |  |  |
| 25        | 2,00                    | 4,01 | 7,00 | 10,00 |  |  |
| 30        | 1,99                    | 4,01 | 6,99 | 9,87  |  |  |
| 35        | 1,99                    | 4,02 | 6,98 | 9,74  |  |  |
| 40        | 1,98                    | 4,03 | 6,97 | 9,61  |  |  |
| 45        | 1,98                    | 4,04 | 6,97 | 9,48  |  |  |
| 50        | 1,98                    | 4,06 | 6,97 | 9,35  |  |  |
| 55        | 1,98                    | 4,08 | 6,98 |       |  |  |
| 60        | 1,98                    | 4,10 | 6,98 |       |  |  |
| 65        | 1,99                    | 4,13 | 6,99 |       |  |  |
| 70        |                         | 4,16 | 7,00 |       |  |  |
| 75        |                         | 4,19 | 7,02 |       |  |  |
| 80        |                         | 4,22 | 7,04 |       |  |  |
| 85        |                         | 4,26 | 7,06 |       |  |  |
| 90        |                         | 4,30 | 7,09 |       |  |  |
| 95        |                         | 4,35 | 7,12 |       |  |  |

## 16.1.8 Tampons WTW

## 16.1.9 Tampons JIS Z 8802

| Temp (°C) | pH de solutions tampons |       |       |       |  |  |
|-----------|-------------------------|-------|-------|-------|--|--|
| 0         | 1,666                   | 4,003 | 6,984 | 9,464 |  |  |
| 5         | 1,668                   | 3,999 | 6,951 | 9,395 |  |  |
| 10        | 1,670                   | 3,998 | 6,923 | 9,332 |  |  |
| 15        | 1,672                   | 3,999 | 6,900 | 9,276 |  |  |
| 20        | 1,675                   | 4,002 | 6,881 | 9,225 |  |  |
| 25        | 1,679                   | 4,008 | 6,865 | 9,180 |  |  |
| 30        | 1,683                   | 4,015 | 6,853 | 9,139 |  |  |
| 35        | 1,688                   | 4,024 | 6,844 | 9,102 |  |  |
| 38        | 1,691                   | 4,030 | 6,840 | 9,081 |  |  |
| 40        | 1,694                   | 4,035 | 6,838 | 9,068 |  |  |
| 45        | 1,700                   | 4,047 | 6,834 | 9,038 |  |  |
| 50        | 1,707                   | 4,060 | 6,833 | 9,011 |  |  |
| 55        | 1,715                   | 4,075 | 6,834 | 8,985 |  |  |
| 60        | 1,723                   | 4,091 | 6,836 | 8,962 |  |  |
| 70        | 1,743                   | 4,126 | 6,845 | 8,921 |  |  |
| 80        | 1,766                   | 4,164 | 6,859 | 8,885 |  |  |
| 90        | 1,792                   | 4,205 | 6,877 | 8,850 |  |  |
| 95        | 1,806                   | 4,227 | 6,886 | 8,833 |  |  |

## 16.2 Tampons pour électrode de pH à double membrane

## 16.2.1 Tampons pH/pNa Mettler (Na+ 3,9M)

| Temp (°C) | pH de solutions tampons |      |      |      |  |  |
|-----------|-------------------------|------|------|------|--|--|
| 0         | 1,98                    | 3,99 | 7,01 | 9,51 |  |  |
| 5         | 1,98                    | 3,99 | 7,00 | 9,43 |  |  |
| 10        | 1,99                    | 3,99 | 7,00 | 9,36 |  |  |
| 15        | 1,99                    | 3,99 | 6,99 | 9,30 |  |  |
| 20        | 1,99                    | 4,00 | 7,00 | 9,25 |  |  |
| 25        | 2,00                    | 4,01 | 7,00 | 9,21 |  |  |
| 30        | 2,00                    | 4,02 | 7,01 | 9,18 |  |  |
| 35        | 2,01                    | 4,04 | 7,01 | 9,15 |  |  |
| 40        | 2,01                    | 4,05 | 7,02 | 9,12 |  |  |
| 45        | 2,02                    | 4,07 | 7,03 | 9,11 |  |  |
| 50        | 2,02                    | 4,09 | 7,04 | 9,10 |  |  |

## Pour obtenir les adresses des organisations commerciales METTLER TOLEDO, rendez-vous sur la page : www.mt.com/pro-MOs

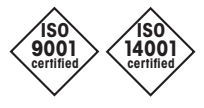

Système de gestion certifié selon ISO 9001/ISO 14001

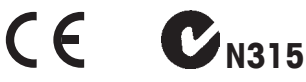

Sous réserve de modifications techniques. 05/2020 © METTLER TOLEDO. Tous droits réservés. Imprimé en Suisse. 30 530 031 B Mettler-Toledo GmbH, Process Analytics Im Hackacker 15, CH-8902 Urdorf, Suisse Tél. +41 44 729 62 11, Fax +41 44 729 66 36

www.mt.com/pro